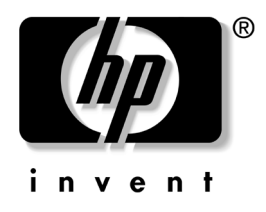

## คู่มือการแก้ไขปัญหา Business PCs

หมายเลขเอกสาร: 384569-281

#### พฤษภาคม **2005**

คู่มือนี้ให้คำแนะนำที่เป็นประโยชน์และวิธีการแก้ไขปัญหาสำหรับผลิตภัณฑ์ข้างต้น รวมถึงปัญหาของฮาร์ดแวร์และซอฟต์แวร์ที่อาจเกิดขึ้นได้ © ลิขสิทธิ์ 2005 Hewlett-Packard Development Company, L.P. ข้อมูลที่ประกอบในที่นี้อาจเปลี่ยนแปลงได้โดยไม่ต้องแจ้งให้ทราบ

Microsoft, MS-DOS และ Windows เป็นเครื่องหมายการค้าของ Microsoft Corporation ในสหรัฐอเมริกาและประเทศ/ภูมิภาคอื่นๆ

การรับประกันของผลิตภัณฑ์และบริการของ HP จะปรากฏอยู่ในประกาศการรับประกัน อย่างชัดเจนที่จัดส่งให้พร้อมกับผลิตภัณฑ์และบริการดังกล่าวเท่านั้น ข้อความในที่นี้ จะไม่มีผลเป็นการรับประกันเพิ่มเติมใดๆ ทั้งสิ้น HP จะไม่รับผิดชอบต่อความผิดพลาด หรือการขาดหายของข้อมูลด้านเทคนิกหรือเนื้อหาของเอกสารนี้

เอกสารนี้ประกอบไปด้วยข้อมูลเฉพาะซึ่งได้รับการคุ้มครองโดยลิขสิทธิ์ ห้ามนำเอกสารนี้ และบางส่วนของเอกสารนี้ ไปทำการถ่ายเอกสาร ทำซ้ำ หรือแปลไปเป็นภาษาอื่นๆ โดยไม่ได้รับอนุญาตจาก Hewlett-Packard Company

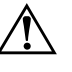

**คำเตือน:** ข้อความในลักษณะนี้หมายถึงการไม่ปฏิบัติตามอาจเป็นผลให้เกิดการบาดเจ็บ หรือเสียชีวิต

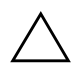

ข้อควรระวัง: ข้อความในลักษณะนี้หมายถึงการไม่ปฏิบัติตามอาจเป็นผลให้เกิด ความเสียหายต่ออุปกรณ์หรือสูญเสียข้อมูล

คู่มือการแก้ไขปัญหา Business PCs พิมพ์ครั้งที่หนึ่ง (พฤษภาคม 2005) หมายเลขเอกสาร: 384569-281

# สารบัญ

### 1 คุณสมบัติการวินิจฉัยคอมพิวเตอร์

| HP Insight Diagnostics 1                                       | -1 |
|----------------------------------------------------------------|----|
| การเข้าใช้ HP Insight Diagnostics                              | -2 |
| แท็บ Survey                                                    | -3 |
| แท็บ Test 1                                                    | -4 |
| แท็บ Status 1                                                  | -5 |
| แท็บ Log 1                                                     | -6 |
| แท็บ Help 1                                                    | -6 |
| การบันทึกและการพิมพ์ข้อมูลใน HP Insight Diagnostics            | -7 |
| การคาวน์โหลดเวอร์ชันล่าสุดของยูทิลิตี HP Insight Diagnostics 1 | -7 |
| การป้องกันซอฟต์แวร์                                            | -8 |
| การกู้คืนซอฟต์แวร์                                             | -8 |

## 2 การแก้ไขปัญหาโดยไม่ผ่านโปรแกรมวินิจฉัย

| ความสะควกและความปลอดภัย                 |
|-----------------------------------------|
| ก่อนที่จะติดต่อฝ่ายสนับสนุนด้านเทคนิค   |
| คำแนะนำ                                 |
| การแก้ปัญหาทั่วไป                       |
| การแก้ไขปัญหาเกี่ยวกับแหล่งจ่ายไฟ       |
| การแก้ไขปัญหาเกี่ยวกับดิสเก็ตต์         |
| การแก้ไขปัญหาเกี่ยวกับฮาร์ดไดรฟ์        |
| การแก้ไขปัญหาเกี่ยวกับ MultiBay 2–17    |
| การแก้ไขปัญหาเกี่ยวกับการแสดงผล         |
| การแก้ไขปัญหาเกี่ยวกับระบบเสียง         |
| การแก้ไขปัญหาของเครื่องพิมพ์            |
| การแก้ไขปัญหาเกี่ยวกับแป้นพิมพ์และเมาส์ |

| การแก้ไขปัญหาในการติดตั้งฮาร์ดแวร์      | 2–30 |
|-----------------------------------------|------|
| การแก้ไขปัญหาเกี่ยวกับเน็ตเวิร์ก        | 2–33 |
| การแก้ไขปัญหาเกี่ยวกับหน่วยความจำ       | 2–37 |
| การแก้ไขปัญหาเกี่ยวกับโพรเซสเซอร์       | 2–38 |
| การแก้ไขปัญหาซีดีรอมและดีวีดี           | 2–39 |
| การแก้ไขปัญหาเกี่ยวกับ Drive Key        | 2–41 |
| การแก้ไขปัญหาส่วนประกอบแผงด้านหน้า      | 2–41 |
| การแก้ไขปัญหาในการเชื่อมต่ออินเทอร์เน็ต | 2–42 |
| การแก้ไขปัญหาเกี่ยวกับซอฟต์แวร์         | 2–45 |
| การติดต่อฝ่ายบริการลูกค้า               | 2–46 |

### A ข้อความแสดงข้อผิดพลาดของ POST

| รหัสตัวเลขและข้อความ | J POST                                        | . A–2 |
|----------------------|-----------------------------------------------|-------|
| สัญญาณไฟที่แป้นพิมพ์ | ์ สัญญาณไฟที่แผงค้านหน้า และรหัสเสียงของ POST | A-12  |

### B การรักษาความปลอดภัยด้วยรหัสผ่านและการรีเซ็ต CMOS

| การรีเซ็ตจัมเปอร์รหัสผ่าน                           | В-2 |
|-----------------------------------------------------|-----|
| การลบค่าและการรีเซ็ต CMOS                           | B-3 |
| การใช้ปุ่ม CMOS                                     | B-3 |
| การใช้ยูทิลิตีการตั้งค่าคอมพิวเตอร์เพื่อรีเซ็ต CMOS | B-5 |

## C ระบบป้องกันไดรฟ์ (DPS)

|                |             | v           |           |      |      |      |      |   |     |
|----------------|-------------|-------------|-----------|------|------|------|------|---|-----|
| การเข้าใช้ DPS | จากโปรแกรมก | ารตั้งค่าคอ | มพิวเตอร์ | <br> | <br> | <br> | <br> | ( | C-2 |

### ดัชนี

1

# คุณสมบัติการวินิจฉัยคอมพิวเตอร์

## **HP Insight Diagnostics**

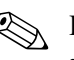

HP Insight Diagnostics จะรวมอยู่ในแผ่นซีดีที่จัดส่งไปพร้อมกับคอมพิวเตอร์ บางรุ่น

ยูทิลิตี HP Insight Diagnostics ช่วยให้คุณสามารถดูข้อมูลเกี่ยวกับการกำหนด ก่าฮาร์ดแวร์ของคอมพิวเตอร์ และทำการทดสอบวินิจฉัยฮาร์ดแวร์ในระบบย่อย ของคอมพิวเตอร์ ยูทิลิตีนี้จะช่วยให้ขั้นตอนการระบุอย่างมีประสิทธิภาพ การวินิจฉัย และการแยกปัญหาฮาร์ดแวร์ กระทำได้ง่ายขึ้น

แท็บ Survey จะแสดงขึ้นเมื่อกุณเรียกใช้ยูทิลิตี HP Insight Diagnostics แท็บนี้จะแสดงการกำหนดก่าปัจจุบันของกอมพิวเตอร์ จากแท็บ Survey จะสามารถเข้าสู่ประเภทข้อมูลหลายกลุ่มเกี่ยวกับคอมพิวเตอร์นั้น แท็บอื่นๆ จะให้ข้อมูลเพิ่มเติม รวมถึงตัวเลือกการทดสอบวินิจฉัยและผลลัพธ์การทดสอบ ข้อมูลในแต่ละหน้าจอของยูทิลิตีจะสามารถบันทึกเป็นไฟล์ html และจัดเก็บ ลงในดิสเก็ตต์หรือ USB HP Drive Key ได้

ใช้ HP Insight Diagnostics เพื่อตรวจสอบว่าอุปกรณ์ทั้งหมดที่ติดตั้งในระบบ คอมพิวเตอร์มีการรับรู้ภายในระบบและทำงานอย่างถูกต้อง การรันการทดสอบ เป็นสิ่งที่คุณเลือกปฏิบัติได้ แต่ขอแนะนำให้คุณกระทำทุกครั้งที่ติดตั้งหรือเชื่อมต่อ อุปกรณ์ใหม่

คุณควรทำการทดสอบ บันทึกผลการทดสอบ และพิมพ์ออกมาเพื่อให้มีรายงาน ฉบับพิมพ์พร้อมอยู่ก่อนที่จะติดต่อฝ่ายบริการสนับสนุนลูกค้า

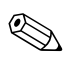

HP Insight Diagnostics อาจตรวจไม่พบอุปกรณ์ของบริษัทอื่น

## การเข้าใช้ HP Insight Diagnostics

คุณต้องบุตแผ่นซีคี Documentation and Diagnostics ตามขั้นตอนที่ระบุไว้ ้ด้านถ่างนี้ เพื่อเข้าใช้งาน HP Insight Diagnostics

- 1. งณะที่คอมพิวเตอร์เปิดอยู่ ให้ใส่แผ่นซีดี Documentation and Diagnostics ถงในไดรฟ์ออปติคั**ลของคอมพิวเตอร์**
- 2. ปีคระบบปฏิบัติการและปีดเครื่องคอมพิวเตอร์
- 3. เปิดเครื่องคอมพิวเตอร์ ระบบจะบูตจากแผ่นซีดี

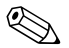

🛞 หากระบบไม่บูตจากแูผ่นซีดีในไครฟ์ออปติกัล ท่านอาจจำเป็นต้องเปลี่ยนลำดับ การบูตในยูทิลิตีการตั้งก่ากอมพิวเตอร์ (F10) เพื่อให้ระบบพยายามบูตจากไครฟ์ ้ออปติคัลก่อนบูตจากฮาร์คไครฟ์ โปรคคูรายละเอียคเพิ่มเติมใน *กู่มือยูทิลิตี* การตั้งค่าคอมพิวเตอร์ (F10) ในแผ่นซีดี Documentation and Diagnostics

> 4. เมื่อได้รับแจ้ง ให้กดปุ่ม Y หากคุณต้องการใช้งานใน Safe mode หรือกดปุ่ม ใดก็ได้หากคุณต้องการใช้งานในโหมด Regular

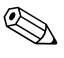

์ โหมด Regular เป็น โหมดค่าดีฟอลต์หากไม่มีการกดปุ่มใดๆ ภายในเวลาที่กำหนด หากหน้าจอยังว่างเปล่าหลังจากกคปุ่มใคกีตามที่ไม่ใช่ปุ่ม Y ให้ลองบูตอีกครั้ง และเลือก safe mode เมื่อได้รับแจ้ง

5. เลือกภาษาที่เหมาะสม และคลิก Continue

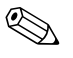

ขอแนะนำให้กุณขอมรับแป้นพิมพ์ตามที่กำหนดเป็นก่าดีฟอลต์สำหรับภาษาของกุณ เว้นแต่คุณจะต้องการทคสอบแป้นพิมพ์เฉพาะ

6. ในหน้า ข้อตกลงเรื่องการอนุญาตใช้สำหรับผู้ใช้ คลิกที่ Agree หากคุณยินยอม ในเงื่อนไข ยูทิลิตี HP Insight Diagnostics จะถูกเรียกทำงานพร้อมกับ มีแท็บ Survey แสดงขึ้น

## แท็บ **Survey**

แท็บ Survey จะแสดงข้อมูลการกำหนดค่าสำคัญของระบบ ในส่วน View ที่ ด้านซ้ายของหน้าจอ คุณสามารถเลือกมุมมอง Summary เพื่อดูข้อมูลการ กำหนดค่า หรือเลือกมุมมอง Advanced เพื่อดูข้อมูลทั้งหมดในประเภทที่เลือก ไม่ว่าคุณจะเลือก Advanced หรือ Summary ข้อมูลประเภทต่อไปนี้จะแสดงขึ้น ในแท็บ Survey:

All—แสดงรายการประเภททั้งหมดของข้อมูลเกี่ยวกับคอมพิวเตอร์

Overview—แสดงรายการข้อมูลทั่วไปเกี่ยวกับคอมพิวเตอร์

Architecture—แสดงข้อมูล BIOS ระบบ และอุปกรณ์ PCI

Asset Control—แสดงข้อมูลเกี่ยวกับแท็กทรัพย์สิน ซีเรียลนัมเบอร์ของระบบ และโพรเซสเซอร์

Communication—แสดงข้อมูลเกี่ยวกับการตั้งก่าพอร์ตขนาน (LPT) และ พอร์ตอนุกรม (COM) ของกอมพิวเตอร์ รวมถึงข้อมูลเน็ตเวิร์กกอนโทรลเลอร์ และ USB

Graphics—แสดงข้อมูลเกี่ยวกับคอนโทรลเลอร์แสดงผลกราฟิกของคอมพิวเตอร์

Input Devices—แสดงข้อมูลเกี่ยวกับแป้นพิมพ์ เมาส์ และอุปกรณ์อินพุทอื่นๆ ที่เชื่อมต่อกับคอมพิวเตอร์

Memory—แสดงข้อมูลเกี่ยวกับหน่วยความจำในกอมพิวเตอร์ ซึ่งรวมถึงสล็อต หน่วยความจำบนเมนบอร์คและ โมดูลหน่วยกวามจำที่ติดตั้ง

Miscellaneous—แสดงข้อมูลที่ได้รับจากหน่วยความจำกำหนดค่าคอมพิวเตอร์ (CMOS), ข้อมูล BIOS การจัดการระบบ, ข้อมูลเมนบอร์ด และข้อมูลส่วนประกอบ การวินิจฉัย

Storage—แสคงข้อมูลเกี่ยวกับสื่อจัคเก็บข้อมูลที่เชื่อมต่อกับคอมพิวเตอร์ ซึ่งรวมถึงดิสก์ทั้งหมดที่ติดตั้ง ดิสเก็ตต์ไครฟ์ และไดรฟ์ออปติกัล

System—แสดงข้อมูลเกี่ยวกับเมนบอร์ค, โพรเซสเซอร์, โครงเครื่อง และ BIOS รวมถึงลำโพงภายในและข้อมูลบัส PCI

## แท็บ **Test**

แท็บ Test ช่วยให้คุณสามารถเลือกทดสอบส่วนต่างๆ ของระบบได้ อีกทั้งสามารถ เลือกประเภทและโหมดของการทดสอบได้

โหมดการทดสอบมีให้เลือกสองโหมดคือ:

- Interactive Mode—จะเป็นการควบคุมกระบวนการทคสอบอุปกรณ์ อย่างเต็มที่ ซอฟต์แวร์วินิจฉัยจะแจ้งให้คุณป้อนข้อมูลระหว่างการทคสอบ ที่ต้องการข้อมูลจากคุณ คุณยังสามารถระบุว่าการทคสอบผ่านหรือล้มเหลว
- Unattended Mode—ไม่แสดงการแจ้งและไม่ต้องการข้อมูลจากคุณ ในกรณีที่พบข้อผิดพลาด จะปรากฏข้อความระบุถึงข้อผิดพลาดหลังจาก ที่การทดสอบเสร็จสิ้นลง

โหมดการทดสอบมีให้เลือกสองโหมดคือ:

- Quick Test—แสดงสคริปต์ที่กำหนดไว้ถ่วงหน้า เมื่อมีการทดสอบตัวอย่าง ของส่วนประกอบฮาร์ดแวร์แต่ละชิ้น และไม่ต้องการการแทรกแซงจากผู้ใช้ ไม่ว่าในโหมด Unattended หรือ Interactive
- Complete Test—แสดงสคริปต์ที่กำหนดไว้ถ่วงหน้า โดยที่ส่วนประกอบ ฮาร์ดแวร์แต่ละชิ้นจะถูกทดสอบเต็มที่ ยังมีการทดสอบอีกหลายแบบให้เลือก ได้ในโหมด Interactive แต่จำเป็นต้องได้รับการแทรกแซงจากผู้ใช้
- Custom Test—ให้ความยืดหยุ่นมากที่สุดสำหรับการควบคุมการทดสอบ ระบบ โหมด Custom Test ช่วยให้คุณสามารถเลือกอุปกรณ์ การทดสอบ และพารามิเตอร์การทดสอบที่จะใช้ ได้เป็นการเฉพาะ

ในการเริ่มต้นการทคสอบ:

- 1. เลือกแท็บ Test
- ที่ด้านซ้ายของแท็บ เลือก Type of Test เพื่อดำเนินการ (Quick, Complete หรือ Custom)
- 3. ที่ด้านซ้ายของแท็บ เลือก Test Mode (Interactive หรือ Unattended)
- 4. เลือกอุปกรณ์ที่จะทดสอบจากรายการแบบครอปคาวน์

- เลือกวิธีการสั่งการทดสอบที่คุณต้อง โดยมีแบบ Number of Loops หรือ Total Test Time เมื่อเลือกรันการทดสอบตามลำดับการวนที่ระบุ ให้ป้อน จำนวนการวนที่จะดำเนินการ หากคุณต้องการให้การวินิจฉัยทดสอบตามช่วง เวลาที่ระบุ ให้ป้อนจำนวนเวลาเป็นนาที
- คลิกที่ Begin Testing เพื่อเริ่มต้นการทคสอบ แท็บ Status ซึ่งช่วยให้คุณ ตรวจดูกวามคืบหน้าของการทคสอบ จะแสดงขึ้นโดยอัตโนมัติระหว่าง ขั้นตอนการทคสอบ เมื่อการทคสอบเสร็จสิ้น แท็บ Status จะแสดงว่าอุปกรณ์ ผ่านหรือไม่ผ่าน
- 7. หากตรวจพบข้อผิดพลาด ให้ไปที่แท็บ Log และคลิกที่ Error Log เพื่อ แสดงข้อมูลเพิ่มเติม โดยละเอียดและมาตรการที่แนะนำ

## แท็บ Status

แท็บ Status จะแสดงสถานะของการทดสอบที่เลือก ประเภทของการทดสอบ ที่ดำเนินการ (Quick, Complete หรือ Custom) จะแสดงขึ้นเช่นกัน แถบความคืบหน้าหลักจะแสดงเปอร์เซ็นต์ที่ทำเสร็จของชุดการทพสอบปัจจุบัน ขณะที่อยู่ระหว่างการทดสอบ ปุ่ม Cancel Testing จะแสดงขึ้นเพื่อให้ใช้ในกรณี ที่กุณต้องการยกเลิกการทดสอบ

หลังจากทคสอบเสร็จสิ้น ปุ่ม Cancel Testing จะถูกแทนที่ด้วยปุ่ม Retest ปุ่ม Retest จะทคสอบชุคการทคสอบถ่าสุคอีกครั้ง วิธีนี้ช่วยให้คุณสามารถทำการ ทคสอบซ้ำโดยไม่ต้องป้อนข้อมูลอีกครั้งในแท็บ Test

แท็บ Status ยังจะแสดง:

- 🔳 อุปกรณ์ที่ถูกทดสอบ
- การทดสอบที่กำลังคำเนินอยู่
- ∎ เวลาโดยรวมที่ผ่าน
- 🔳 เวลาการทคสอบแต่ละส่วนที่ผ่านไป
- 🔳 สถานะเงื่อนไขของการทคสอบแต่ละส่วน

## แท็บ Log

แท็บ Log จะมีบันทึกสองส่วน คือ **Test Log** และ **Error Log** โดยสามารถ เลือกดูแต่ละส่วนได้จากค้านซ้ายของแท็บ

Test Log จะแสดงการทดสอบทั้งหมดที่ดำเนินการไปแล้ว จำนวนครั้งของการ ดำเนินการ จำนวนครั้งที่การทดสอบส้มเหลว และเวลาที่ใช้ในการทดสอบจน เสร็จสิ้น ปุ่ม Clear Test Log จะลบเนื้อหาทั้งหมดของ Test Log

Error Log จะแสดงการทดสอบของอุปกรณ์ที่ด้มเหลวระหว่างการทดสอบ วินิจฉัย และรวมถึงข้อมูลกอลัมน์ต่อไปนี้

- ส่วน Description จะแสดงรายละเอียดข้อผิดพลาคที่พบในการทดสอบ วินิจฉัย
- Recommended Repair คือการแก้ไขที่แนะนำ ซึ่งควรดำเนินการเพื่อ แก้ไขปัญหาฮาร์ดแวร์ล้มเหลว
- Failed Count คือจำนวนครั้งของการทดสอบที่ล้มเหลว
- Error Code แจ้งรหัสตัวเลขของความล้มเหลว รหัสข้อผิดพลาดมีระบุไว้ ในแท็บ Help
- ปุ่ม Clear Error Log จะลบเนื้อหาทั้งหมดของ Error Log

## แท็บ Help

ที่แท็บ Help ท่านสามารถเลือก Error Codes หรือ Test Components จาก ด้านซ้ายของแท็บ

มุมมอง Error Codes จะให้ข้อมูลรายละเอียดของรหัสข้อผิดพลาดที่แสดง เป็นตัวเลขแต่ละรหัส และการกระทำที่แนะนำสำหรับแต่ละรหัส สำหรับการค้นหา คำอธิบายรหัสข้อผิดพลาดอย่างรวดเร็ว ให้ป้อนรหัสในกล่องที่ด้านบนของหน้าต่าง และคลิกปุ่ม Find Error Codes

มุมมอง Test Components จะแสดงข้อมูลระดับล่างของการทดสอบที่ทำ

## การบันทึกและการพิมพ์ข้อมูลใน HP Insight Diagnostics

กุณสามารถบันทึกข้อมูลที่แสดงในแท็บ Status และ Log ของ HP Insight Diagnostics ลงในแผ่นดิสเก็ตต์หรืออุปกรณ์ USB 2.0 HP Drive Key (64MB หรือสูงกว่า) คุณไม่สามารถบันทึกลงในฮาร์ดไดรฟ์ ระบบจะสร้างไฟล์ html โดยอัตโนมัติ ซึ่งจะมีลักษณะเหมือนกับข้อมูลที่แสดงที่หน้าจอ

- ใส่แผ่นดิสเก็ตตต์ หรืออุปกรณ์ USB 2.0 HP Drive Key (ความจุต้อง มากกว่า 64MB) ไม่สนับสนุนอุปกรณ์ USB 1.0 Drive Keys
- 2. คลิกที่ Save ที่มุมขวาบนของแท็บ
- 3. เลือก Save to the floppy หรือ Save to USB key
- ป้อนชื่อไฟล์ในกล่อง File Name และคลิกปุ่ม Save ไฟล์ html จะถูก บันทึกในแผ่นดิสเก็ตต์ที่ใส่ไว้หรืออุปกรณ์ USB HP Drive Key
- 5. พิมพ์ข้อมูลจากอุปกรณ์สื่อจัดเก็บที่ใช้บันทึกไฟล์นั้น

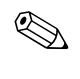

หากต้องการออกจากยูทิลิตี HP Insight Diagnostics คลิกที่ Exit ที่มุมขวาบน ของหน้าจอ จากนั้นนำแผ่นซีดี *Documentation and Diagnostics* ออกจาก ไครฟ์ออปติกัล

## การดาวน์โหลดเวอร์ชันล่าสุดของยูทิลิตี HP Insight Diagnostics

- 1. ไปที่ www.hp.com
- 2. คลิกที่ลิงค์ Support & Drivers
- 3. คลิกที่ปุ่มเลือก Download driver and software
- ป้อนหมายเลงผลิตภัณฑ์ของคุณ (เช่น dc7600) ในกล่องข้อความ และ กดปุ่ม Enter
- 5. เลือกระบบปฏิบัติการของคุณ
- 6. คลิกที่ลิงค์ **Diagnostic**
- 7. กำหนดที่ตั้งของ HP Insight Diagnostics และคลิก Download

🔊 การดาวน์โหลดจะรวมคำแนะนำวิธีการสร้างซีดีที่สามารถบูตได้ไว้ด้วย

## การป้องกันซอฟต์แวร์

ในการป้องกันความเสียหายหรือการสูญหายของซอฟต์แวร์ คุณควรเก็บรักษาสำเนา ของไฟล์ระบบ แอปพลิเคชัน และไฟล์ที่เกี่ยวข้องที่เก็บไว้ในฮาร์คไครฟ์ทั้งหมดไว้ โปรคดูเอกสารของระบบปฏิบัติการหรือยูทิลิตีสำรองข้อมูล เพื่อดูกำแนะนำเกี่ยวกับ การสำรองไฟล์ข้อมูล

## การกู้คืนซอฟต์แวร์

คุณสามารถเรียกคืนระบบปฏิบัติการ Windows และซอฟต์แวร์ดั้งเดิมที่มากับเครื่อง คอมพิวเตอร์ตั้งแต่กราวแรกได้ โดยใช้แผ่นซีดี *Restore Plus!* โปรดดูเอกสาร ที่มาพร้อมกับแผ่นซีดี *Restore Plus!* สำหรับคำแนะนำในการใช้คุณสมบัตินี้

# การแก้ไขปัญหาโดยไม่ผ่านโปรแกรมวินิจฉัย

บทนี้จะให้ข้อมูลเกี่ยวกับการระบุและการแก้ไขปัญหาที่ไม่ร้ายแรง เช่น ปัญหา ที่เกี่ยวกับดิสเก็ตต์ไดรฟ์ ฮาร์ดไดรฟ์ ไดรฟ์ออปติกัล กราฟิก หน่วยความจำ และ ซอฟต์แวร์ หากคุณพบปัญหาเกี่ยวกับเครื่องคอมพิวเตอร์ โปรดอ้างอิงตาราง ในบทนี้เพื่อดูรายละเอียดเกี่ยวกับสาเหตุที่เป็นไปได้และวิธีแก้ไขที่แนะนำ

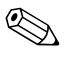

สำหรับข้อมูลเกี่ยวกับข้อความแสดงข้อผิดพลาดที่อาจปรากฏบนหน้าจอระหว่าง การทดสอบเริ่มทำงานด้วยตนเอง (Power On Self Test - POST) โปรดดู ภากผนวก A, "ข้อความแสดงข้อผิดพลาดของ POST"

### ความสะดวกและความปลอดภัย

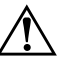

คำเตือน: การใช้คอมพิวเตอร์อย่างผิดวิธีหรือการติดตั้งในสภาพแวดล้อมการทำงานที่ไม่ ปลอดภัยและไม่เหมาะสม อาจก่อให้เกิดปัญหาการใช้งานไม่สะดวกหรือเป็นอันตราย ร้ายแรงได้ โปรดดู *คู่มือเพื่อความสะดวกและความปลอดภัย* ในแผ่นซีดี Documentation and Diagnostics หรือบนเว็บไซต์ที่ www.hp.com/ergo สำหรับข้อมูลเพิ่มเติม ในการเลือกพื้นที่ทำงานและการสร้างสภาพแวดล้อมในการทำงานที่สะดวกและปลอดภัย

อุปกรณ์นี้ได้ผ่านการตรวจสอบและเป็นไปตามข้อกำหนดสำหรับอุปกรณ์ดิจิตอลคลาส B ตามข้อกำหนดบทที่ 15 ของ FCC สำหรับข้อมูลเพิ่มเติม โปรดดู *ข้อมูลเกี่ยวกับความ* ปลอดภัยและข้อบังคับต่าง ๆ ในแผ่นซีดี Documentation and Diagnostics

## ก่อนที่จะติดต่อฝ่ายสนับสนุนด้านเทคนิค

หากกุณประสบปัญหาเกี่ยวกับกอมพิวเตอร์ ให้ลองใช้วิธีแก้ไขที่เหมาะสม ตามรายละเอียดด้านล่างนี้ เพื่อให้สามารถระบุปัญหาที่แน่ชัดก่อนที่จะติดต่อ ฝ่ายสนับสนุนด้านเทกนิก

- การรันยูทิลิตีการวินิจฉัยปัญหาโปรดดูรายละเอียดเพิ่มเติมใน บทที่ 1, "กุณสมบัติการวินิจฉัยกอมพิวเตอร์"
- รันการทดสอบระบบป้องกันไดรฟ์ (Drive Protection System DPS) ในยูทิลิตีการตั้งค่าคอมพิวเตอร์ โปรดดูรายละเอียดเพิ่มเติมใน คู่มือยูทิลิตี การตั้งค่าคอมพิวเตอร์ (F10) ในแผ่นซีดี Documentation and Diagnostics
- ตรวจสอบไฟสถานะเปิดเครื่องที่ด้านหน้าของเครื่องคอมพิวเตอร์ เพื่อดูว่า ไฟกะพริบเป็นสีแดงหรือไม่ สัญญาณไฟกะพริบเป็นรหัสที่บ่งชี้ถึงข้อผิดพลาด ซึ่งจะช่วยให้คุณสามารถวินิจฉัยปัญหา โปรดดูรายละเอียดเพิ่มเติมใน ภากผนวก A, "ข้อกวามแสดงข้อผิดพลาดของ POST"
- หากหน้าจอว่างเปล่า ให้ต่อจอภาพเข้ากับพอร์ตวิดีโอพอร์ตอื่น ถ้ามี หรือ
   เปลี่ยนไปใช้จอภาพที่คุณแน่ใจว่าทำงานเป็นปกติ
- หากลุณกำลังทำงานบนเน็ตเวิร์ก ให้ต่อลอมพิวเตอร์อีกเครื่องหนึ่งเข้ากับ เน็ตเวิร์ก โดยใช้สายเลเบิลอีกเส้นหนึ่ง ขั้วต่อหรือสายเลเบิลเชื่อมต่อเน็ตเวิร์ก อาจมีปัญหา
- ถ้าคุณเพิ่งใส่ฮาร์ดแวร์ตัวใหม่เพิ่มเติม ให้ถอดฮาร์ดแวร์ดังกล่าวออก แล้วดูว่า กอมพิวเตอร์ทำงานเป็นปกติหรือไม่
- ถ้าคุณเพิ่งติดตั้งซอฟต์แวร์ตัวใหม่ ให้ถอนการติดตั้งซอฟต์แวร์ดังกล่าว แล้วดูว่าคอมพิวเตอร์ทำงานเป็นปกติหรือไม่
- มูตคอมพิวเตอร์ใน Safe Mode เพื่อดูว่าระบบสามารถบูตได้โดยไม่โหลด ใดรเวอร์ทั้งหมดหรือไม่ ในการบูตระบบปฏิบัติการ ให้ใช้ "Last Known Configuration"
- โปรดดูข้อมูลการสนับสนุนด้านเทกนิคแบบออนไลน์ที่ www.hp.com/support
- โปรดดูหัวข้อ "กำแนะนำ" ในคู่มือนี้
- รันซีดี Restore Plus!

ข้อควรระวัง: การรันซีดี Restore Plus! จะลบข้อมูลทั้งหมดบนฮาร์ดไดรฟ์

เพื่อช่วยเหลือคุณในการแก้ไขปัญหาในลักษณะออนไลน์ HP Instant Support Professional Edition จะดำเนินการวินิจฉัยปัญหาให้แก่คุณ หากคุณต้องการ ติดต่อฝ่ายสนับสนุนด้านเทคนิดของ HP ให้ใช้คุณสมบัติการสนทนาออนไลน์ ของ HP Instant Support Professional Edition โดยเข้าใช้งาน HP Instant Support Professional Edition ได้ที่: www.hp.com/go/ispe

เชื่อมต่อเข้าสู่ Business Support Center (BSC) ที่ www.hp.com/go/bizsupport เพื่อดูข้อมูลล่าสุดเกี่ยวกับการสนับสนุน แบบออนไลน์ ซอฟต์แวร์และไครเวอร์การแจ้งเตือนล่วงหน้า และชุมชนผู้ใช้ และผู้เชี่ยวชาญของ HP ทั่วโลก

หากกุณจำเป็นต้องโทรศัพท์ติดต่อเพื่อขอความช่วยเหลือด้านเทกนิก โปรด ปฏิบัติตามขั้นตอนต่อไปนี้เพื่อให้กุณได้รับการบริการอย่างเหมาะสม:

- 🔳 อยู่หน้าเกรื่องคอมพิวเตอร์ในขณะ โทรศัพท์
- จดซีเรียลนัมเบอร์ของกอมพิวเตอร์, หมายเลข ID ของผลิตภัณฑ์ และซีเรียลนัมเบอร์ของจอภาพ ก่อนที่จะ โทรติดต่อ
- 🔳 ใช้เวลาในการแก้ไขปัญหาตามคำแนะนำของช่างเทคนิค
- 🔳 ถอดอุปกรณ์ฮาร์ดแวร์ที่เพิ่งติดตั้งเพิ่มเติมเข้าไปในระบบ
- ถอนการติดตั้งซอฟต์แวร์ที่เพิ่งติดตั้ง
- รันซีดี Restore Plus!

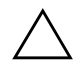

ข้อควรระวัง: การรันชีดี Restore Plus! จะลบข้อมูลทั้งหมดบนฮาร์ดไดรฟ์

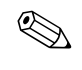

สำหรับข้อมูลเกี่ยวกับการขายและการเพิ่มการรับประกัน (Care Packs) โปรดติดต่อตัวแทนจำหน่ายหรือผู้ให้บริการที่ได้รับอนุญาตในพื้นที่ของคุณ

## คำแนะนำ

หากคุณพบปัญหาที่ไม่ร้ายแรงเกี่ยวกับเครื่องคอมพิวเตอร์ จอภาพ หรือซอฟต์แวร์ โปรดอ่านรายการต่อไปนี้เพื่อดูกำแนะนำทั่วไปก่อนที่จะดำเนินการต่อไป:

- 🔳 ตรวจสอบว่าคอมพิวเตอร์และจอภาพต่อเข้ากับเต้ารับที่มีกระแสไฟฟ้า
- ตรวจสอบสวิตช์เลือกระดับแรงดันไฟฟ้าว่าอยู่ในตำแหน่งของระดับแรงดัน ไฟฟ้าที่ถูกต้องสำหรับพื้นที่ที่คุณอาศัยอยู่ (115V หรือ 230V)
- 🔳 ตรวจสอบว่ากอมพิวเตอร์เปิดอยู่และไฟสถานะเปิดเกรื่องสว่างเป็นสีเขียว
- 🔳 ตรวจสอบว่าจอภาพเปิดอยู่และไฟสถานะเมื่อเปิดเกรื่องสีเขียวสว่างอยู่
- ตรวจสอบไฟสถานะเปิดเครื่องที่ด้านหน้าของเครื่องคอมพิวเตอร์ เพื่อดูว่า ไฟกะพริบเป็นสีแดงหรือไม่ สัญญาณไฟกะพริบเป็นรหัสที่บ่งชี้ถึงข้อผิดพลาด ซึ่งจะช่วยให้กุณสามารถวินิจฉัยปัญหา โปรดดูรายละเอียดเพิ่มเติมใน ภาคผนวก A, "ข้อความแสดงข้อผิดพลาดของ POST"
- ปรับความสว่างและความเข้มของจอภาพหากภาพที่แสดงมืดหรือมัว
- กดปุ่มในแป้นพิมพ์ก้างไว้ หากระบบส่งสัญญาณเสียง แสดงว่าแป้นพิมพ์ ทำงานตามปกติ
- ตรวจสอบการเชื่อมต่อสายเคเบิลทั้งหมดว่ามีการเชื่อมต่อผิดพลาดหรือหลวม หรือไม่
- เปิดเครื่องโดยใช้วิธีกดปุ่มใดๆ บนแป้นพิมพ์ หรือกดปุ่มเพาเวอร์ หากเกรื่อง กอมพิวเตอร์ยังกงอยู่ในโหมดพักการใช้งาน ให้ปิดเครื่องโดยใช้วิธีกดปุ่ม เพาเวอร์ค้างไว้อย่างน้อย 4 วินาที จากนั้นให้กดปุ่มเพาเวอร์อีกครั้งเพื่อ รีสตาร์ทกอมพิวเตอร์ หากเครื่องกอมพิวเตอร์ไม่ปิดลง ให้ดึงปลั๊กไฟ แล้วรอ 2-3 วินาที จากนั้นให้เสียบปลั๊กอีกครั้ง คอมพิวเตอร์จะรีสตาร์ท หากว่ามีการ กำหนดไว้ในยูทิลิตีการตั้งก่าคอมพิวเตอร์ว่าให้เครื่องเริ่มต้นการทำงานโดย อัตโนมัติหลังจากไฟฟ้าดับ หากเครื่องไม่รีสตาร์ท ให้กดปุ่มเพาเวอร์เพื่อเริ่มต้น การทำงานของเครื่องคอมพิวเตอร์
- ตั้งค่าเครื่องกอมพิวเตอร์ใหม่หลังจากติดตั้งการ์ดเอ็กซ์แพนชันหรืออุปกรณ์เสริม
   ที่ไม่ใช่แบบ Plug and Play โปรดดูกำแนะนำใน "การแก้ไขปัญหาในการ
   ติดตั้งฮาร์ดแวร์"
- ตรวจสอบว่าได้ติดตั้งใครเวอร์ของอุปกรณ์ที่จำเป็นแล้ว เช่น หากคุณใช้ เกรื่องพิมพ์ คุณจะต้องมีใครเวอร์ของเครื่องพิมพ์ติดตั้งไว้

- ถอดสื่อที่ใช้บูตทั้งหมด (ดิสเก็ตต์, ซีดี หรืออุปกรณ์ USB) ออกจากระบบ
   ก่อนที่จะเปิดเครื่อง
- หากคุณได้ติดตั้งระบบปฏิบัติการอื่นที่ไม่ใช่ระบบที่ติดตั้งมาจากโรงงาน โปรดตรวจสอบว่าระบบนั้นสามารถทำงานได้ในเครื่องกอมพิวเตอร์ของกุณ
- หากระบบมีอุปกรณ์แหล่งสัญญาณภาพหลายตัว (อะแคปเตอร์ภายใน, PCI หรือ PCI-Express) ติดตั้งอยู่ (อุปกรณ์แสดงผลภายในมีในบางรุ่นเท่านั้น) และมีจอภาพเพียงเครื่องเดียว จอภาพดังกล่าวจะต้องต่อเข้ากับช่องเสียบจอภาพ บนแหล่งสัญญาณภาพที่คุณเลือกเป็นอะแคปเตอร์ VGA หลัก ในระหว่าง การบูตเครื่อง ช่องเสียบจอภาพอื่นๆ จะไม่ทำงาน และหากคุณต่อจอภาพเข้ากับ พอร์ตดังกล่าว จอภาพก็จะไม่ทำงาน คุณสามารถเลือกแหล่งสัญญาณภาพ ที่เป็นค่าดีฟอลต์สำหรับแหล่งสัญญาณ VGA ได้ในยูทิลิตีการตั้งค่าคอมพิวเตอร์

 $\triangle$ 

ข้อควรระวัง: เมื่อคอมพิวเตอร์ต่อเข้ากับแหล่งจ่ายไฟฟ้ากระแสสลับ จะมีกระแสไฟฟ้า และความต่างศักย์ในเมนบอร์ดตลอดเวลา คุณจะต้องถอดสายไฟออกจากเต้ารับไฟฟ้า ก่อนที่จะเปิดแผงปิดเครื่องคอมพิวเตอร์ เพื่อป้องกันความเสียหายต่อเมนบอร์ดหรือ ส่วนประกอบอื่น ๆ

# การแก้ปัญหาทั่วไป

คุณสามารถแก้ไขปัญหาทั่วไปตามที่อธิบายไว้ในหัวข้อนี้ได้อย่างง่ายคาย หาก ปัญหายังคงอยู่และคุณไม่สามารถแก้ไขได้ด้วยตนเอง หรือหากคุณไม่ต้องการ ดำเนินการด้วยตนเอง โปรดติดต่อผู้ขายหรือตัวแทนจำหน่ายที่ได้รับอนุญาต

| ปัญหา                                                                                                    | สาเหตุ                                                                                                    | วิธีแก้ไข                                                                                                    |
|----------------------------------------------------------------------------------------------------|----------------------------------------------------------------------------------------------------|----------------------------------------------------------------------------------------------------|
| คอมพิวเตอร์ค้างและไม่ยอม<br>ปิดลงเมื่อกดปุ่มเพาเวอร์                                                                                                    | ระบบควบคุมสวิตช์เพาเวอร์<br>ด้วยซอฟต์แวร์ไม่ทำงาน                                                                                                    | <ol> <li>กดปุ่มเพาเวอร์ค้างไว้เป็นเวลาอย่างน้อย</li> <li>4 วินาที จนกระทั่งเครื่องคอมพิวเตอร์<br/>ปิดลง</li> </ol>                                                                                                    |
|                                                                                                    |                                                                                                    | 2. ถอดสายไฟออกจากเต้ารับไฟฟ้า                                                                                                    |
| คอมพิวเตอร์ไม่สนองตอบ<br>กับแป้นพิมพ์หรือเมาส์ USB                                                                                                    | คอมพิวเตอร์อยู่ในโหมด<br>standby                                                                                                    | กดปุ่มเพาเวอร์เพื่อออกจากโหมด <b>standby</b>                                                                                                    |
|                                                                                                    | ระบบค้าง                                                                                                    | รีสตาร์ทคอมพิวเตอร์                                                                                                    |
| ช้อควรระวัง: เมื่อพยาย     มิฉะนั้น คอมพิวเตอร์จะ     ชัง     ชัง     ช     ช        ช     ช     ช | ามจะทำงานต่อจากโหมด <b>stand</b><br>ปัดลง และคุณจะสูญเสียข้อมูลที่ยัง                                                                                   | <b>by</b> อย่ากดปุ่มเพาเวอร์นานเกินกว่า 4 วินาที<br>ไม่ได้จัดเก็บ                                                                                                    |
| การแสดงวันที่และเวลา<br>ของคอมพิวเตอร์ไม่ถูกต้อง                                                                                                    | อาจต้องเปลี่ยนแบตเตอรี่<br>RTC (นาฬิกาภายในระบบ)<br>🔊 การเสียบปลั๊ก<br>คอมพิวเตอร์เข้ากับ<br>เต้ารับไฟฟ้าจะช่วย<br>ยืดอายุการใช้งานของ<br>แบตเตอรี่ RTC | ขั้นแรก ให้รีเซ็ตวันที่และเวลาที่ <b>Control</b><br><b>Panel</b> (หรืออาจใช้ยูทิลิตีการตั้งค่า<br>คอมพิวเตอร์เพื่ออัพเดตวันที่และเวลาของ<br>RTC) หากปัญหายังคงอยู่ ให้เปลี่ยนแบตเตอรี่<br>RTC โปรดดู <i>คู่มืออ้างอิงเกี่ยวกับฮาร์ดแวร์</i><br>ในแผ่นซีดี <i>Documentation and</i><br><i>Diagnostic</i> เพื่อดูคำแนะนำเกี่ยวกับ<br>การติดตั้งแบตเตอรี่ใหม่ หรือติดต่อตัวแทน |
|                                                                                                    |                                                                                                    | จำหน่ายหรือผู้ขายที่ได้รับอนุญาตเพื่อขอ<br>คำแนะนำในการเปลี่ยนแบตเตอรี่ RTC                                                                                                    |

| การแก้ปัญหาทั่วไป <i>(ต่อ)</i>               |                                                                                          |                                                                                                    |
|----------------------------------------------|------------------------------------------------------------------------------------------|----------------------------------------------------------------------------------------------------|
| ปัญหา                                        | สาเหตุ                                                                                   | วิธีแก้ไข                                                                                                    |
| ไม่สามารถถอดฝ่าครอบ<br>คอมพิวเตอร์หรือแผงปิด | มีการล็อคด้วยคุณสมบัติล็อค<br>Smart Cover ในคอมพิวเตอร์                                  | ปลดล็อค Smart Cover โดยใช้ยูทิลิตี<br>การตั้งค่าคอมพิวเตอร์                                                                                                    |
| ด้านข้างได้                                  | บางเครื่อง                                                                               | คุณสามารถซื้อกุญแจ Smart cover FailSafe<br>สำหรับปลดล็อค Smart Cover ได้จาก HP<br>คุณจะต้องใช้ปุ่ม FailSafe ในกรณีที่คุณลืม<br>รหัสผ่าน ไฟดับ หรือคอมพิวเตอร์ทำงาน<br>ผิดปกติ สั่งซื้อ PN 166527-001 สำหรับ<br>กุญแจแบบประแจ หรือ PN 166527-002<br>สำหรับกุญแจแบบไขควง |
| มีการทำงานอย่างไม่เต็ม                       | โพรเซสเซอร์มีอุณหภูมิสูง                                                                 | <ol> <li>ดูให้แน่ใจว่าช่องระบายอากาศไม่ถูกปิดกั้น</li> </ol>                                                                                                    |
| ประสิทธิภาพ                                  |                                                                                          | 2. ตรวจดูว่าพัดลมถูกเชื่อมต่อและทำงาน<br>อย่างถูกต้อง (พัดลมบางตัวทำงานเมื่อ<br>จำเป็นเท่านั้น)                                                                                                    |
|                                              |                                                                                          | <ol> <li>ตรวจดูว่าตัวระบายความร้อนของ<br/>โพรเซสเซอร์ถูกติดตั้งอย่างถูกต้อง</li> </ol>                                                                                                    |
|                                              | ฮาร์ดไดรฟ์เต็ม                                                                           | ถ่ายโอนข้อมูลจากฮาร์ดไดรฟ์ เพื่อเพิ่ม<br>พื้นที่ว่างบนฮาร์ดไดรฟ์                                                                                                    |
|                                              | หน่วยความจำเหลือน้อย                                                                     | เพิ่มหน่วยความจำ                                                                                                    |
|                                              | ข้อมูลบนฮาร์ดไดรฟ์<br>กระจัดกระจาย                                                       | ดีแฟรกฮาร์ดไดรฟ์                                                                                                    |
|                                              | โปรแกรมที่เรียกใช้งาน<br>ก่อนหน้านี้ไม่ปล่อย<br>หน่วยความจำที่สำรองไว้<br>กลับคืนสู่ระบบ | เริ่มการทำงานของคอมพิวเตอร์ใหม่                                                                                                    |
|                                              | มีไวรัสบนฮาร์ดไดรฟ์                                                                      | รันโปรแกรมป้องกันไวรัส                                                                                                    |
|                                              | รันแอปพลิเคชันมากเกินไป                                                                  | <ol> <li>ปิดแอปพลิเคชันที่ไม่จำเป็นเพื่อเพิ่ม<br/>หน่วยความจำ</li> </ol>                                                                                                    |
|                                              |                                                                                          | 2. เพิ่มหน่วยความจำ                                                                                                    |

| ปัญหา                                                                                                    | สาเหตุ                                                                                                    | วิธีแก้ไข                                                                                                    |
|----------------------------------------------------------------------------------------------------|----------------------------------------------------------------------------------------------------|----------------------------------------------------------------------------------------------------|
| มีการทำงานอย่างไม่เต็ม<br>ประสิทธิภาพ<br><i>(ต่อ)</i>                                                                                                    | ้<br>แอปพลิเคชันซอฟต์แวร์<br>บางประเภท โดยเฉพาะเกมส์<br>จะใช้ระบบย่อยการแสดงผล<br>กราฟิกในระดับสูง                                                                           | <ol> <li>ให้ลดความละเอียดการแสดงผลสำหรับ<br/>แอปพลิเคชันปัจจุบันหรือศึกษาจาก<br/>เอกสารประกอบที่จัดส่งมาพร้อมกับ<br/>แอปพลิเคชันนั้นเพื่อดูคำแนะนำเกี่ยวกัง<br/>วิธีการปรับปรุงประสิทธิภาพด้วยการ<br/>ปรับค่าพารามิเตอร์ในแอปพลิเคชัน</li> </ol>                                                                                                    |
|                                                                                                    |                                                                                                    | 2. เพิ่มหน่วยความจำ                                                                                                    |
|                                                                                                    |                                                                                                    | 3. อัพเกรดโซลูชันด้านกราฟิก                                                                                                    |
|                                                                                                    | ไม่ทราบสาเหตุ                                                                                                    | เริ่มการทำงานของคอมพิวเตอร์ใหม่                                                                                                    |
| เครื่องปิดเองโดยอัตโนมัติ<br>และไฟสถานะเปิดเครื่อง<br>กะพริบเป็นสีแดง 2 ครั้ง<br>ทุก ๆ วินาที จากนั้นเว้น<br>2 วินาที และมีสัญญาณเสียง<br>2 ครั้ง (เสียงเตือนจะหยุด<br>หลังจากดังติดต่อกัน<br>เป็นครั้งที่ 5 แต่ไฟ LED<br>จะกะพริบต่อไป) | ระบบป้องกันความร้อนของ<br>โพรเซสเซอร์ถูกเปิดใช้งาน:<br>พัดลมอาจถูกปิดกั้นหรือ<br>ไม่ทำงาน<br>หรือ<br>ตัวระบายความร้อน/พัดลม<br>ไม่ได้เชื่อมต่อกับโพรเซสเซอร์<br>อย่างถูกต้อง | <ol> <li>ตรวจสอบว่าช่องระบายอากาศไม่ได้ถูก<br/>ปิดกั้นและพัดลมระบายความร้อนทำงาร</li> <li>เปิดฝาครอบ กดปุ่มเพาเวอร์ แล้วดูว่า<br/>พัดลมที่โพรเชสเซอร์หมุนหรือไม่<br/>หากพัดลมที่โพรเชสเซอร์ไม่หมุน<br/>ให้ตรวจดูว่าสายเคเบิลของพัดลม<br/>ถูกเสียบเข้ากับเฮดเดอร์บนเมนบอร์ด<br/>เรียบร้อยแล้ว ตรวจดูว่าพัดลมถูกต่อ<br/>หรือติดตั้งอย่างถูกต้อง/แน่นหนา</li> </ol> |
|                                                                                                    |                                                                                                    | <ol> <li>หากพัดลมถูกต่อหรือติดตั้งอย่างถูกต่อง<br/>แต่ไม่หมุน ให้เปลี่ยนพัดลม</li> </ol>                                                                                                    |
|                                                                                                    |                                                                                                    | <ol> <li>ต่อตัวระบายความร้อนของโพรเซสเซอร์<br/>ใหม่อีกครั้ง และตรวจดูว่าชุดพัดลม<br/>เชื่อมต่ออย่างถูกต้อง</li> </ol>                                                                                                    |
|                                                                                                    |                                                                                                    | 5. ติดต่อผู้ให้บริการหรือตัวแทนจำหน่าย<br>ที่ได้รับอนุญาต                                                                                                    |

| ปัญหา                                                                | สาเหตุ                               | วิธีแก้ไข                                                                                                    |
|----------------------------------------------------------------------|--------------------------------------|----------------------------------------------------------------------------------------------------|
| ไม่สามารถเปิดเครื่อง<br>คอมพิวเตอร์ และไฟแสดง<br>สถานะที่แผงด้านหน้า | ไม่สามารถเริ่มต้นการทำงาน<br>ของระบบ | กดปุ่มเพาเวอร์ค้างไว้ไม่ถึง 4 วินาที หากไฟ<br>สถานะฮาร์ดไดรฟ์เปลี่ยนเป็นสีเขียว ให้ปฏิบัติ<br>ดังนี้:                                                                                                    |
| ของคอมพิวเตอร์ไม่กะพริบ                                              |                                      | <ol> <li>ตรวจสอบสวิตซ์เลือกระดับแรงดันไฟฟ้า<br/>ที่ด้านหลังของแหล่งจ่ายไฟบางรุ่นว่า<br/>อยู่ในตำแหน่งของระดับแรงดันไฟฟ้า<br/>ที่ถูกต้อง การตั้งค่าแรงดันไฟฟ้า<br/>ที่เหมาะสมขึ้นอยู่กับประเทศ/พื้นที่ที่คุณ<br/>อาศัยอยู่</li> </ol> |
|                                                                      |                                      | <ol> <li>2. ถอดการ์ดเอ็กซ์แพนชันทีละชิ้นจนกว่า<br/>ไฟ 5V_aux บนเมนบอร์ดจะสว่าง</li> </ol>                                                                                                    |
|                                                                      |                                      | 3. เปลี่ยนเมนบอร์ด                                                                                                    |
|                                                                      |                                      | หรือ                                                                                                    |
|                                                                      |                                      | กดปุ่มเพาเวอร์ค้างไว้ไม่ถึง 4 วินาที หากไฟ<br>สถานะฮาร์ดไดรฟ์ไม่เปลี่ยนเป็นสีเขียว<br>ให้ปฏิบัติดังนี้:                                                                                                    |
|                                                                      |                                      | <ol> <li>ตรวจดูว่าอุปกรณ์เสียบปลั๊กเข้ากับเต้ารับ<br/>ไฟฟ้าอย่างถูกต้อง</li> </ol>                                                                                                    |
|                                                                      |                                      | <ol> <li>เปิดฝาครอบ แล้วตรวจดูว่าตัวควบคุม<br/>ปุ่มเพาเวอร์เชื่อมต่อเข้ากับเมนบอร์ด<br/>อย่างถูกต้อง</li> </ol>                                                                                                    |
|                                                                      |                                      | <ol> <li>ตรวจดูว่าสายแหล่งจ่ายไฟทั้ง 2 สาย<br/>เชื่อมต่อเข้ากับเมนบอร์ดอย่างถูกต้อง</li> </ol>                                                                                                    |
|                                                                      |                                      | 4. ตรวจดูว่าไฟ 5V_aux บนเมนบอร์ด<br>สว่างหรือไม่ ถ้าไฟสว่าง ให้เปลี่ยน<br>ตัวควบคุมปุ่มเพาเวอร์                                                                                                    |
|                                                                      |                                      | 5. ถ้าไฟ 5V_aux บนเมนบอร์ดดับ<br>ให้เปลี่ยนแหล่งจ่ายไฟ                                                                                                    |
|                                                                      |                                      | 6. เปลี่ยนเมนบอร์ด                                                                                                    |

การแก้ปัญหาทั่วไป *(ต่อ)* 

# การแก้ไขปัญหาเกี่ยวกับแหล่งจ่ายไฟ

ตารางต่อไปนี้แสดงสาเหตุและการแก้ไขปัญหาเกี่ยวกับแหล่งจ่ายไฟที่พบบ่อย

| ารแก้ไขปัญหาเกี่ยวกับแหล่งจ่ายไฟ                                                                                                    |                                                                                                    |                                                                                                    |  |  |
|----------------------------------------------------------------------------------------------------|----------------------------------------------------------------------------------------------------|----------------------------------------------------------------------------------------------------|--|--|
| ปัญหา                                                                                                    | สาเหตุ                                                                                                    | วิธีแก้ไข                                                                                                    |  |  |
| แหล่งจ่ายไฟไม่ทำงานในบางครั้ง                                                                                                    | สวิตซ์เลือกระดับแรงดัน<br>ไฟฟ้าที่ด้านหลังของ<br>โครงเครื่อง (บางรุ่น)<br>ไม่อยู่ในตำแหน่งของระดับ<br>แรงดันไฟฟ้าที่ถูกต้อง<br>(115V หรือ 230V)                                  | เลือกระดับแรงดันไฟฟ้ากระแสสลับที่ถูกต้อง<br>โดยใช้สวิตช์เลือก                                                                                                    |  |  |
|                                                                                                    | แหล่งจ่ายไฟไม่ทำงาน<br>เนื่องจากมีข้อขัดข้องภายใน                                                                                                    | ติดต่อผู้ให้บริการที่ได้รับอนุญาต เพื่อเปลี่ยน<br>แหล่งจ่ายไฟ                                                                                                    |  |  |
| เครื่องปิดเองโดยอัตโนมัติ<br>และไฟสถานะเปิดเครื่องกะพริบ<br>เป็นสีแดง 2 ครั้งทุก ๆ วินาที<br>จากนั้นเว้น 2 วินาที และมี<br>สัญญาณเสียง 2 ครั้ง (เสียงเตือน<br>จะหยุดหลังจากดังติดต่อกัน<br>เป็นครั้งที่ 5 แต่ไฟ LED<br>จะกะพริบต่อไป) | ระบบป้องกันความร้อน<br>ของโพรเซสเซอร์ถูกเปิด<br>ใช้งาน:<br>พัดลมอาจถูกปิดกั้น<br>หรือไม่ทำงาน<br>หรือ<br>ตัวระบายความร้อน/<br>พัดลมไม่ได้เชื่อมต่อกับ<br>โพรเซสเซอร์อย่างถูกต้อง | <ol> <li>1. ตรวจสอบว่าซ่องระบายอากาศไม่ได้<br/>ถูกปิดกั้นและพัดลมระบายความร้อน<br/>ทำงาน</li> <li>2. เปิดฝาครอบ กดปุ่มเพาเวอร์ แล้วดูว่า<br/>พัดลมที่โพรเซสเซอร์หมุนหรือไม่<br/>หากพัดลมที่โพรเซสเซอร์ไม่หมุน<br/>ให้ตรวจดูว่าสายเคเบิลของพัดลม<br/>ถูกเสียบเข้ากับเฮดเดอร์บนเมนบอร์ด<br/>เรียบร้อยแล้ว ตรวจดูว่าพัดลมถูกต่อ<br/>หรือติดตั้งอย่างถูกต้อง/แน่นหนา</li> <li>3. หากพัดลมถูกต่อหรือติดตั้งอย่างถูกต้อง<br/>แต่ไม่หมุน ให้เปลี่ยนพัดลม</li> </ol> |  |  |
|                                                                                                    |                                                                                                    | <ol> <li>4. ต่อตัวระบายความร้อนของไพรเซสเซอร์<br/>ใหม่อีกครั้ง และตรวจดูว่าชุดพัดลม<br/>เชื่อมต่ออย่างถูกต้อง</li> </ol>                                                                                                    |  |  |
|                                                                                                    |                                                                                                    | 5. ติดต่อผู้ให้บริการหรือตัวแทนจำหน่าย<br>ที่ได้รับอนุญาต                                                                                                    |  |  |

| ปัญหา                                                                                                    | สาเหตุ                                          | วิธีแก้ไข                                                                                                    |
|----------------------------------------------------------------------------------------------------|-------------------------------------------------|----------------------------------------------------------------------------------------------------|
| ไฟสถานะเปิดเครื่องกะพริบ<br>เป็นสีแดง 4 ครั้งทุก ๆ วินาที<br>จากนั้นเว้น 2 วินาที และ<br>คอมพิวเตอร์ส่งสัญญาณเสียง<br>4 ครั้ง (เสียงเตือนจะหยุด<br>หลังจากดังติดต่อกันเป็นครั้งที่ 5 | แหล่งจ่ายไฟไม่ทำงาน<br>(แหล่งจ่ายไฟโอเวอร์โหลด) | <ol> <li>ตรวจสอบสวิตช์เลือกระดับแรงดันไฟฟ้<br/>ที่ด้านหลังของแหล่งจ่ายไฟ (ใน<br/>คอมพิวเตอร์บางรุ่น) ว่าอยู่ในตำแหน่ง<br/>ของระดับแรงดันไฟฟ้าที่ถูกต้อง<br/>การตั้งค่าแรงดันไฟฟ้าที่เหมาะสมขึ้น<br/>อยู่กับประเทศ/พื้นที่ที่คุณอาศัยอยู่</li> </ol>                                                                                                    |
| แต่ไฟ LED จะกะพริบต่อไป)                                                                                                    |                                                 | <ol> <li>เปิดฝาครอบ แล้วตรวจดูว่าสายเคเบิล<br/>ของแหล่งจ่ายไฟแบบ 4 หรือ 6 สาย<br/>เชื่อมต่อเข้ากับช่องเสียบบนเมนบอร์ด<br/>แล้ว</li> </ol>                                                                                                    |
|                                                                                                    |                                                 | 3. ตรวจสอบว่าอุปกรณ์เป็นสาเหตุให้เกิด<br>ปัญหานี้หรือไม่ โดยถอดอุปกรณ์<br>ทั้งหมดที่เชื่อมต่ออยู่ (เช่น ฮาร์ดไดรฟ์<br>ดิสเก็ตต์ไดรฟ์ หรือไดรฟ์ออปติคัล<br>และการ์ดเอ็กซ์แพนซัน) เปิดเครื่อง<br>คอมพิวเตอร์ หากคอมพิวเตอร์เข้าสู่<br>POST ให้ปิดเครื่อง แล้วต่ออุปกรณ์<br>กลับคืนครั้งละชิ้น และทำตามขั้นตอน<br>ดังกล่าวช้ำอีกครั้งจนกว่าเครื่องจะ<br>ไม่ทำงาน เปลี่ยนอุปกรณ์ที่เป็นสาเหตุ<br>ให้เครื่องไม่ทำงาน ต่ออุปกรณ์กลับคืน<br>ครั้งละชิ้น เพื่อให้แน่ใจว่าอุปกรณ์<br>ทั้งหมดทำงานเป็นปกติ |
|                                                                                                    |                                                 | 4. ติดต่อผู้ให้บริการที่ได้รับอนุญาต<br>เพื่อเปลี่ยนแหล่งจ่ายไฟ                                                                                                    |
|                                                                                                    |                                                 | 5. เปลี่ยนเมนบอร์ด                                                                                                    |

การแก้ไขปัญหาเกี่ยวกับแหล่งจ่ายไฟ (ต่อ)

## การแก้ไขปัญหาเกี่ยวกับดิสเก็ตต์

ตารางต่อไปนี้แสดงสาเหตุและการแก้ไขปัญหาเกี่ยวกับดิสเก็ตต์ที่พบบ่อย

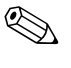

คุณอาจต้องตั้งก่าคอมพิวเตอร์ใหม่เมื่อคุณเพิ่มหรือถอดฮาร์ดแวร์ เช่น ดิสเก็ตต์ ใครฟ์เพิ่มเติมโปรคดูกำแนะนำใน "การแก้ใขปัญหาในการติดตั้งฮาร์ดแวร์"

| ปัญหา                              | สาเหตุ                                             | วิธีแก้ไข                                                                                                    |
|------------------------------------|----------------------------------------------------|----------------------------------------------------------------------------------------------------|
| ไฟของดิสเก็ตต์ไดรฟ์<br>ติดตลอดเวลา | ดิสเก็ตต์เกิดความเสียหาย                           | ใน Microsoft Windows XP ให้คลิกขวา<br>ที่ Start คลิก Explore แล้วเลือกไดรฟ์<br>เลือก File > Properties > Tools<br>ที่ข้างใต้ Error-checking ให้คลิก<br>Check Now |
|                                    | ใส่แผ่นดิสเก็ตต์ไม่ถูกต้อง                         | ดึงแผ่นดิสเก็ตต์ออกและใส่ใหม่อีกครั้ง                                                                                                    |
|                                    | ต่อสายเคเบิลของไดรฟ์<br>ไม่ถูกต้อง                 | ต่อสายเคเบิลของไดรฟ์ใหม่ตรวจสอบ<br>ให้แน่ใจว่าพินทั้งสี่บนสายไฟต่อเข้ากับ<br>ดิสเก็ตต์ไดรฟ์อย่างเหมาะสม                                                          |
| ไม่พบไดรฟ์                         | สายเคเบิลหลวม                                      | ต่อสายเคเบิลข้อมูลและสายไฟของดิสเก็ตต์<br>ไดรฟ์อีกครั้ง                                                                                                    |
|                                    | ไม่ได้ติดตั้งไดรฟ์ที่ถอด<br>เข้าออกได้อย่างถูกต้อง | ติดตั้งไดรฟ์ใหม่อีกครั้ง                                                                                                    |
| ดิสเก็ตต์ไดรฟ์ไม่สามารถ            | ไม่ได้ฟอร์แมตแผ่นดิสเก็ตต์                         | ฟอร์แมตแผ่นดิสเก็ตต์                                                                                                    |
| เขียนลงแผ่นดิสเก็ตต์               |                                                    | 1. เลือกไดรฟ์ <b>(A)</b> ใน Windows<br>Explorer                                                                                                    |
|                                    |                                                    | 2. คลิกขวาที่ชื่อไดรฟ์ และเลือก <b>Format</b>                                                                                                    |
|                                    |                                                    | <ol> <li>เลือกตัวเลือกที่ต้องการ และคลิก</li> <li>Start เพื่อเริ่มฟอร์แมตดิสเก็ตต์</li> </ol>                                                                    |
|                                    | ดิสเก็ตต์มีการป้องกัน<br>การเขียน                  | ใช้ดิสเก็ตต์แผ่นอื่น หรือยกเลิกการป้องกัน<br>การเขียน                                                                                                    |

#### การแก้ไขปัญหาเกี่ยวกับดิสเก็ตต์

| ปัญหา                                                    | สาเหตุ                                                                             | วิธีแก้ไข                                                                                                    |
|----------------------------------------------------------|------------------------------------------------------------------------------------|----------------------------------------------------------------------------------------------------|
| ดิสเก็ตต์ไดรฟ์ไม่สามารถ<br>เขียนลงแผ่นดิสเก็ตต์<br>(ต่อ) | มีการเขียนผิดไดรฟ์                                                                 | ตรวจสอบชื่อไดรฟ์ในข้อความระบุตำแหน่ง                                                                                                    |
|                                                          | พื้นที่ว่างในดิสเก็ตต์                                                             | <ol> <li>ใช้แผ่นดิสเก็ตต์อื่น</li> </ol>                                                                                                    |
|                                                          | ไม่เพียงพอ                                                                         | 2. ลบไฟล์ที่ไม่ต้องการออกจากดิสเก็ตต์                                                                                                    |
|                                                          | การเขียนดิสเก็ตต์รุ่นเก่าถูก<br>ยกเลิกการใช้งานในยูทิลิตี<br>การตั้งค่าคอมพิวเตอร์ | เข้าสู่ยูทิลิตีการตั้งค่าคอมพิวเตอร์และเปิดใช้<br>Legacy Diskette Write ใน<br>Storage > Storage Options                                                  |
|                                                          | ดิสเก็ตต์เกิดความเสียหาย                                                           | เปลี่ยนดิสเก็ตต์                                                                                                    |
| ไม่สามารถฟอร์แมตดิสเก็ตต์<br>                            | การรายงานสื่อเก็บข้อมูล<br>ไม่ถูกต้อง                                              | เมื่อฟอร์แมตดิสก์ใน MS-DOS คุณอาจ<br>ต้องระบุความจุของแผ่นเช่น ในการฟอร์แมต<br>ดิสเก็ตต์ขนาด 1.44 เมกะไบต์ ให้พิมพ์<br>คำสั่งต่อไปนี้ในพรอมต์ของ MS-DOS: |
|                                                          |                                                                                    | FORMAT A:/F:1440                                                                                                    |
|                                                          | ดิสก์อาจมีการป้องกัน<br>การเขียน                                                   | เปิดตัวล็อคบนดิสเก็ตต์                                                                                                    |
|                                                          | มีการควบคุมการเขียน<br>ดิสเก็ตต์                                                   | เข้าสู่ยูทิลิตีการตั้งค่าคอมพิวเตอร์ และเปิดใช้<br>Legacy Diskette Write ใน<br>Storage > Storage Options                                                 |
| เกิดข้อผิดพลาดในการใช้งานดิสก์                           | โครงสร้างไดเรคทอรี่<br>ไม่ถูกต้อง หรือไฟล์มีปัญหา                                  | ใน Windows XP คลิกขวาที่ Start คลิก<br>Explore แล้วเลือกไดรฟ์เลือก File ><br>Properties > Tools ที่ข้างใต้<br>Error-checking ให้คลิก Check<br>Now        |
| ดิสเก็ตต์ไดรฟ์ไม่สามารถ<br>อ่านแผ่นดิสเก็ตต์             | คุณใช้ดิสเก็ตต์ผิดประเภท<br>สำหรับไดรฟ์                                            | ตรวจสอบประเภทของไดรฟ์ที่คุณกำลังใช้<br>และใช้ดิสเก็ตต์ที่ถูกต้อง                                                                                         |
|                                                          | คุณกำลังอ่านข้อมูลผิดไดรฟ์                                                         | ตรวจสอบชื่อไดรฟ์ในข้อความระบุตำแหน่ง                                                                                                    |
|                                                          | ดิสเก็ตต์เกิดความเสียหาย                                                           | เปลี่ยนดิสเก็ตต์                                                                                                    |

การแก้ไขปัญหาเกี่ยวกับดิสเก็ตต์ (ต่อ)

| ปัญหา                                        | สาเหตุ                                                                           | วิธีแก้ไข                                                                                                    |
|----------------------------------------------|----------------------------------------------------------------------------------|----------------------------------------------------------------------------------------------------|
| มีข้อความ "Invalid system<br>disk″ ปรากฏขึ้น | มีการใส่ดิสเก็ตต์ที่ไม่มีไฟล์<br>ระบบที่จำเป็นต่อการเปิด<br>คอมพิวเตอร์ลงในไดรฟ์ | เมื่อไดรฟ์หยุดทำงาน ให้นำดิสเก็ตต์ออก<br>และกด <b>Spacebar</b> คอมพิวเตอร์จะ<br>เริ่มต้นระบบต่อไป                                                                    |
|                                              | เกิดข้อผิดพลาดในดิสเก็ตต์                                                        | รีสตาร์ทคอมพิวเตอร์ของคุณ โดยกดปุ่ม<br>เพาเวอร์                                                                                                    |
| ไม่สามารถบูตจากแผ่นดิสเก็ตต์                 | แผ่นดิสเก็ตต์เป็นแบบที่บูต<br>ไม่ได้                                             | เปลี่ยนเป็นแผ่นดิสเก็ตต์ที่บูตได้                                                                                                    |
|                                              | มีการยกเลิกการบูตจาก<br>แผ่นดิสเก็ตต์ในยูทิลิตี<br>การตั้งค่าคอมพิวเตอร์         | <ol> <li>รันยูทิลิตีการตั้งค่าคอมพิวเตอร์<br/>เพื่อเปิดใช้การบูตด้วยดิสเก็ตต์ใน<br/>Storage &gt; Boot Order</li> </ol>                                               |
|                                              |                                                                                  | <ol> <li>รันยูทิลิตีการตั้งค่าคอมพิวเตอร์<br/>เพื่อเปิดใช้การบูตด้วยสื่อที่ถอดออกได้<br/>ใน Storage&gt; Storage<br/>Options &gt; Removable<br/>Media Boot</li> </ol> |
|                                              |                                                                                  | ควรปฏิบัติขั้นตอนทั้งสอง เพราะ<br>ฟังก์ชัน Removable Media<br>Boot ในยูทิลิตีการตั้งค่า<br>คอมพิวเตอร์จะแทนที่คำสั่งเปิดใช้<br>Boot Order                            |
|                                              | Network Server Mode<br>ถูกเปิดใช้งานในยูทิลิตี<br>การตั้งค่าคอมพิวเตอร์          | รันยูทิลิตีการตั้งค่าคอมพิวเตอร์ แล้วยกเลิก<br>การใช้งาน Network Server Mode<br>ใน Security > Password<br>Options                                                    |
|                                              | มีการยกเลิกการบูตจากสื่อ<br>ที่ถอดเข้าออกได้ในยูทิลิตี<br>การตั้งค่าคอมพิวเตอร์  | รันยูทิลิตีการตั้งค่าคอมพิวเตอร์ เพื่อเปิดใช้<br>การบูตด้วยสื่อที่ถอดออกได้ใน Storage ><br>Storage Options > Removable<br>Media Boot                                 |

สามป สี่แววันอิสเอ็ตต์ (ต่ว)

# การแก้ไขปัญหาเกี่ยวกับฮาร์ดไดรฟ์

| ปัญหา                          | สาเหตุ                                                                        | วิธีแก้ไข                                                                                                    |
|--------------------------------|-------------------------------------------------------------------------------|----------------------------------------------------------------------------------------------------|
| เกิดข้อผิดพลาดของฮาร์ดไดรฟ์    | ฮาร์ดดิสก์มีเซ็คเตอร์<br>ที่เสียหายหรือใช้งานไม่ได้                           | <ol> <li>ใน Windows XP คลิกขวาที่ Start<br/>คลิก Explore แล้วเลือกไดรฟ์เลือก<br/>File &gt; Properties &gt; Tools<br/>ที่ข้างใด้ Error-checking ให้คลิก<br/>Check Now</li> </ol>                                                                                                    |
|                                |                                                                               | <ol> <li>ใช้ยูทิลิตีเพื่อค้นหาตำแหน่งและบล็อค<br/>การใช้ส่วนที่เสียหากจำเป็น ให้ฟอร์แมต<br/>ฮาร์ดดิสก์ใหม่</li> </ol>                                                                                                    |
| เกิดข้อผิดพลาดในการใช้งานดิสก์ | โครงสร้างไดเรคทอรี<br>ไม่ถูกต้อง หรือไฟล์มีปัญหา                              | ใน Windows XP คลิกขวาที่ Start<br>คลิก Explore แล้วเลือกไดรฟ์เลือก<br>File > Properties > Tools ที่ข้างใต้<br>Error-checking ให้คลิก Check<br>Now                                                                                                    |
| ไม่พบไดรฟ์ (ที่ระบุ)           | สายเคเบิลอาจหลวม                                                              | ตรวจสอบการต่อสายเคเบิล                                                                                                    |
|                                | ระบบอาจไม่รับทราบถึง<br>ไดรฟ์ที่ติดตั้งขึ้นใหม่ได้<br>โดยอัตโนมัติ            | โปรดดูคำแนะนำในการตั้งค่าใหม่ในหัวข้อ<br>"การแก้ไขปัญหาในการติดตั้งฮาร์ดแวร์"<br>หากระบบยังไม่รับรู้ถึงอุปกรณ์ใหม่ ให้<br>ตรวจสอบว่ามีอุปกรณ์นั้นแสดงอยู่ภายใน<br>ยูทิลิตีการตั้งค่าคอมพิวเตอร์หรือไม่หากมีอยู่<br>สาเหตุของปัญหาอาจอยู่ที่ไดรเวอร์แต่หาก<br>ไม่มีอุปกรณ์ดังกล่าวอยู่ ปัญหานี้อาจเกิดจาก<br>ฮาร์ดแวร์<br>หากไดรฟ์นั้นเป็นไดรฟ์ที่ติดตั้งใหม่ ให้เข้าสู่ |
|                                |                                                                               | ยูทิลิตีการตั้งค่า และลองเพิ่มระยะเวลา<br>การรอในกระบวนการ POST ที่<br>Advanced > Power-On                                                                                                    |
|                                | คอนโทรลเลอร์ของไดรฟ์<br>ถูกยกเลิกการใช้งานในยูทิลิตี<br>การตั้งค่าคอมพิวเตอร์ | รันยูทิลิตีการตั้งค่าคอมพิวเตอร์ และเปิด<br>ใช้งานคอนโทรลเลอร์ SATA ทั้งหมดใน<br>Storage > Storage Options                                                                                                    |

### การแก้ไขปัญหาเกี่ยวกับฮาร์ดไดรฟ์

| ปัญหา                                      | สาเหตุ                                                                                | วิธีแก้ไข                                                                                                    |
|--------------------------------------------|---------------------------------------------------------------------------------------|----------------------------------------------------------------------------------------------------|
| ไม่พบไดรฟ์ (ที่ระบุ)<br><i>(ต่อ)</i>       | ไดรฟ์ตอบสนองช้าหลังจาก<br>การเริ่มต้นระบบ                                             | รันยูทิลิตีการตั้งค่าคอมพิวเตอร์ และเพิ่ม<br>เวลารอของกระบวนการ POST ใน<br>Advanced > Power-On Options                                                                                                    |
| มีข้อความ Nonsystem disk/<br>NTLDR missing | ระบบพยายามเริ่มต้น<br>การทำงานจากแผ่นดิสเก็ตต์<br>ที่บูตไม่ได้                        | นำแผ่นดิสเก็ตต์นั้นออกจากไดรฟ์                                                                                                    |
|                                            | ระบบพยายามเริ่มต้น<br>การทำงานจากฮาร์ดไดรฟ์                                           | <ol> <li>ใส่แผ่นดิสเก็ตต์ที่บูตได้ในดิสเก็ตต์ไดรฟ์<br/>และเริ่มระบบใหม่</li> </ol>                                                                                                    |
|                                            | แต่ฮาร์ดไดรฟ์อาจมี<br>ความเสียหาย                                                     | <ol> <li>ตรวจสอบฟอร์แมตของฮาร์ดไดรฟ์<br/>โดยใช้ fdisk:<br/>หากเป็นฟอร์แมต NTFS ให้ใช้เครื่อง<br/>อ่านของผู้ผลิตอื่นเพื่อประเมินไดรฟ์<br/>หากเป็นฟอร์แมต FAT32 จะไม่<br/>สามารถเข้าถึงฮาร์ดไดรฟ์ดังกล่าวได้</li> </ol>  |
|                                            |                                                                                       | <ol> <li>ติดตั้งไฟล์ระบบสำหรับระบบปฏิบัติการ<br/>ที่เหมาะสม</li> </ol>                                                                                                    |
|                                            | ไฟล์ระบบขาดหายไปหรือ<br>ไม่ได้ติดตั้งอย่างเหมาะสม                                     | <ol> <li>ใส่แผ่นดิสเก็ตต์ที่บูตได้ในดิสเก็ตต์<br/>ไดรฟ์และเริ่มระบบใหม่</li> </ol>                                                                                                    |
|                                            |                                                                                       | <ol> <li>ตรวจสอบฟอร์แมตของฮาร์ดไดรฟ์<br/>โดยใช้ Fdisk:<br/>หากเป็นฟอร์แมต NFTFS ให้ใช้เครื่อง<br/>อ่านของผู้ผลิตอื่นเพื่อประเมินไดรฟ์<br/>หากเป็นฟอร์แมต FAT32 จะไม่<br/>สามารถเข้าถึงฮาร์ดไดรฟ์ดังกล่าวได้</li> </ol> |
|                                            | มีการตัดการบูตจากแผ่น<br>ฮาร์ดไดรฟ์ในยูทิลิตีการตั้งค่า<br>คอมพิวเตอร์                | รันยูทิลิตีการตั้งค่าคอมพิวเตอร์และเลือก<br>รายการฮาร์ดไดรฟ์ในรายการ Storage ><br>Boot Order                                                                                                    |
|                                            | ไม่ได้เชื่อมต่อฮาร์ดไดรฟ์ที่ใช้<br>บูตไว้เป็นลำดับแรกในระบบ<br>ที่มีฮาร์ดไดรฟ์หลายตัว | หากพยายามจะบูตจากฮาร์ดไดรฟ์ โปรด<br>แน่ใจว่าเชื่อมต่อฮาร์ดไดรฟ์กับขั้วต่อของ<br>เมนบอร์ด ที่มีเครื่องหมาย P60 SATA 0                                                                                                   |

### การแก้ไขปัญหาเกี่ยวกับฮาร์ดไดรฟ์ (ต่อ)

| ปัญหา                                               | สาเหตุ                                                               | วิธีแก้ไข                                                                                                    |
|-----------------------------------------------------|----------------------------------------------------------------------|----------------------------------------------------------------------------------------------------|
| มีข้อความ Nonsystem disk/<br>NTLDR missing<br>(ต่อ) | คอนโทรลเลอร์ของฮาร์ดไดรฟ์<br>ที่ใช้บูตไม่อยู่ในรายการลำดับ<br>การบูต | เข้าสู่ยูทิลิตีการตั้งค่าคอมพิวเตอร์ แล้วเลือก<br>Storage > Boot Order และ<br>ตรวจสอบให้แน่ใจว่าคอนโทรลเลอร์ของ<br>ฮาร์ดไดรฟ์ที่ใช้บูตปรากฏอยู่ในรายการ<br>ต่อจาก Hard Drive                                 |
| คอมพิวเตอร์ไม่ทำงาน                                 | ฮาร์ดไดรฟ์เกิดความเสียหาย                                            | สังเกตว่าไฟสถานะเปิดเครื่องที่แผงด้านหน้า<br>กะพริบเป็นสีแดง และมีสัญญาณเสียงดังขึ้น<br>โปรดดู ภาคผนวก A, "ข้อความแสดงข้อ<br>ผิดพลาดของ POST" เพื่อระบุสาเหตุที่เป็น<br>ไปได้สำหรับไฟกะพริบสีแดงและรหัสเสียง |
|                                                     |                                                                      | โปรดดูข้อกำหนดและเงื่อนไขสำหรับ<br>การรับประกันแบบจำกัดทั่วโลก                                                                                                    |
| คอมพิวเตอร์เหมือนจะค้าง                             | โปรแกรมที่ใช้อยู่หยุด<br>ตอบสนองต่อคำสั่งต่าง ๆ                      | ปิดคอมพิวเตอร์ตามขั้นตอนปกติของ<br>Windows หากไม่สามารถปิดเครื่องได้<br>กดปุ่มเพาเวอร์ค้างไว้เป็นเวลา 4 วินาที<br>หรือเกินกว่านั้นพื่อปิดคอมพิวเตอร์ในการ<br>รีสตาร์ทคอมพิวเตอร์ กดปุ่มเพาเวอร์อีกครั้ง      |

### การแก้ไขปัญหาเกี่ยวกับฮาร์ดไดรฟ์ *(ต่อ)*

# การแก้ไขปัญหาเกี่ยวกับ MultiBay

#### การแก้ไขปัญหาเกี่ยวกับ MultiBay

| ปัญหา      | สาเหตุ                                                                                                    | วิธีแก้ไข                                                                                                    |
|------------|----------------------------------------------------------------------------------------------------|----------------------------------------------------------------------------------------------------|
| ไม่พบไดรฟ์ | คุณพยายามต่อฮาร์ดไดรฟ์<br>แบบถอดเข้าออกได้ที่มี<br>คุณสมบัติตัวล็อคไดรฟ์<br>ในขณะที่เปิดเครื่องอยู่<br>(คุณสมบัตินี้มีในบางรุ่นเท่านั้น) | ปิด Windows และปิดเครื่องคอมพิวเตอร์<br>ใส่ไดรฟ์ในช่อง MultiBay หากไม่ได้ใส่ไว้<br>เปิดเครื่องคอมพิวเตอร์       |
|            | MultiBay ถูกช่อนอยู่ใน<br>ยูทิลิตีการตั้งค่าคอมพิวเตอร์                                                                                  | เข้าสู่ยูทิลิตีการตั้งค่าคอมพิวเตอร์ และตั้ง<br>MultiBay เป็น Device Available<br>ใน Security > Device Security |

# การแก้ไขปัญหาเกี่ยวกับการแสดงผล

หากคุณพบปัญหาเกี่ยวกับการแสดงผลบนจอภาพ โปรดอ่านเอกสารที่มาพร้อมกับ หน้าจอหรือดูสาเหตุและการแก้ไขปัญหาที่พบบ่อยในตารางต่อไปนี้

| ปัญหา                               | สาเหตุ                                                                                                    | วิธีแก้ไข                                                                                                    |
|-------------------------------------|----------------------------------------------------------------------------------------------------|----------------------------------------------------------------------------------------------------|
| หน้าจอว่างเปล่า<br>(ไม่มีการแสดงผล) | ไม่ได้เปิดหน้าจอ ไฟหน้าจอ<br>ไม่ติด                                                                         | เปิดหน้าจอ และดูว่าไฟหน้าจอติด                                                                                                    |
|                                     | จอภาพไม่ดี                                                                                                  | ลองเปลี่ยนไปใช้จอภาพอื่น                                                                                                    |
|                                     | ต่อสายเคเบิลไม่ถูกต้อง                                                                                      | ตรวจสอบการต่อสายเคเบิลจากจอภาพไปยัง<br>เครื่องคอมพิวเตอร์ และสายไฟที่เสียบเข้ากับ<br>เต้ารับไฟฟ้า                                                                                                    |
|                                     | คุณอาจติดตั้งยูทิลิตีปิด<br>หน้าจอหรือมีการใช้<br>คุณสมบัติประหยัดพลังงาน                                   | กดปุ่มใดๆ ก็ได้บนแป้นพิมพ์หรือคลิกปุ่ม<br>เมาส์ และป้อนรหัสผ่านหากมีการกำหนดไว้                                                                                                    |
|                                     | ROM ของระบบเสียหาย<br>ระบบทำงานในโหมดกู้คืน<br>ฉุกเฉินบล็อคการบูต (ซึ่งจะ<br>ระบุจากสัญญาณเสียง<br>8 ครั้ง) | แฟลช ROM ของระบบอีกครั้ง ด้วยอิมเมจ<br>ล่าสุดของ BIOS โปรดดูรายละเอียด<br>เพิ่มเติมในหัวข้อ "โหมดกู้คืนฉุกเฉินบล็อค<br>การบูต" ใน <i>คู่มือการจัดการเดสก์ทอป</i><br>ในแผ่นซีดี Documentation and<br>Diagnostics |
|                                     | คุณใช้จอภาพที่มีการ<br>ชิงโครไนช์คงที่ และไม่<br>สามารถชิงโครไนซ์ที่<br>ความละเอียดที่เลือกไว้              | ตรวจสอบว่าจอภาพสามารถรองรับอัตรา<br>การกวาดภาพที่เหมือนกับอัตราความ<br>ละเอียดที่เลือกไว้                                                                                                    |
|                                     | คอมพิวเตอร์อยู่ในโหมด<br>standby                                                                            | กดปุ่มเพาเวอร์เพื่อออกจากโหมด<br>standby                                                                                                    |

### การแก้ไขปัญหาเกี่ยวกับการแสดงผล

| ปัญหา                                                                                   | สาเหตุ                                                          | วิธีแก้ไข                                                                                                    |
|-----------------------------------------------------------------------------------------|-----------------------------------------------------------------|----------------------------------------------------------------------------------------------------|
| หน้าจอว่างเปล่า<br>(ไม่มีการแสดงผล) <i>(ต่อ)</i>                                        | สายเคเบิลของจอภาพ<br>เสียบกับพอร์ตที่ไม่ถูกต้อง                 | หากระบบคอมพิวเตอร์มีทั้งช่องเสียบสำหรับ<br>กราฟิกภายใน และช่องเสียบการ์ดแสดงผล<br>เพิ่มเติม ให้เสียบสายเคเบิลของจอภาพ<br>เข้ากับช่องเสียบการ์ดแสดงผลที่ด้านหลัง<br>ของเครื่องคอมพิวเตอร์                        |
|                                                                                         |                                                                 | พากการ์ดแสดงผลที่คุณใช้เป็นการ์ด<br>เอ็กซ์แพนซัน PCI คุณจะสามารถเปิดใช้<br>กราฟิกภายในได้จากยูทิลิตีการตั้งค่า<br>คอมพิวเตอร์แต่ถ้าหากติดตั้งการ์ด<br>แสดงผล PCI-Express ก็จะไม่สามารถ<br>เปิดใช้กราฟิกภายในได้ |
|                                                                                         | การตั้งค่าจอภาพในเครื่อง<br>คอมพิวเตอร์ไม่ตรงกับ<br>จอภาพที่ใช้ | <ol> <li>รีสตาร์ทคอมพิวเตอร์ และกด F8<br/>ในระหว่างเริ่มต้นระบบ เมื่อคุณเห็น<br/>ข้อความ "Press F8" ที่มุมขวาล่าง<br/>ของหน้าจอ</li> </ol>                                                                      |
|                                                                                         |                                                                 | <ol> <li>ใช้ปุ่มลูกศรบนแป้นพิมพ์เพื่อเลือก</li> <li>Enable VGA Mode แล้วกด</li> <li>Enter</li> </ol>                                                                                                    |
|                                                                                         |                                                                 | 3. ใน Control Panel ของ Windows<br>ให้ดับเบิลคลิกที่ไอคอน <b>Display</b><br>แล้วเลือกแท็บ <b>Settings</b>                                                                                                    |
|                                                                                         |                                                                 | 4. ปรับแถบเลื่อนเพื่อตั้งค่าความละเอียด<br>ใหม่                                                                                                    |
| หน้าจอว่างเปล่า ไฟสถานะ<br>เปิดเครื่องกะพริบเป็นสีแดง                                   | หน่วยความจำการแสดงผล<br>เกิดข้อผิดพลาด                          | <ol> <li>ใส่ DIMM ใหม่อีกครั้ง เปิดเครื่อง<br/>คอมพิวเตอร์</li> </ol>                                                                                                    |
| 5 ครั้งทุก ๆ วินาที จากนั้น<br>เว้น 2 วินาที และคอมพิวเตอร์<br>ส่งสังเอเวอเซียง 5 อรั้ง |                                                                 | <ol> <li>เปลี่ยน DIMM ทีละชิ้น เพื่อแยกโมดูล<br/>ที่มีข้อผิดพลาดออก</li> </ol>                                                                                                    |
| ลงสญญานเสยง 3 ควง<br>(เสียงเตือนจะหยุดหลังจาก<br>ดังติดต่อกันเป็นครั้งที่ 5             |                                                                 | <ol> <li>ใช้หน่วยความจำของ HP แทนหน่วย<br/>ความจำของผู้ผลิตรายอื่น</li> </ol>                                                                                                    |
| แต่ไฟ LED จะกะพริบต่อไป)                                                                |                                                                 | 4. เปลี่ยนเมนบอร์ด                                                                                                    |

การแก้ไขปัญหาเกี่ยวกับการแสดงผล (ต่อ)

| ปัญหา                                                                                                    | สาเหตุ                                                                                    | วิธีแก้ไข                                                                                                    |
|----------------------------------------------------------------------------------------------------|-------------------------------------------------------------------------------------------|----------------------------------------------------------------------------------------------------|
| หน้าจอว่างเปล่า ไฟสถานะ<br>เปิดเครื่องกะพริบเป็นสีแดง<br>6 ครั้งทุก ๆ วินาที จากนั้น<br>เว้น 2 วินาที และคอมพิวเตอร์<br>ส่งสัญญาณเสียง 6 ครั้ง<br>(เสียงเตือนจะหยุดหลังจาก<br>ดังติดต่อกันเป็นครั้งที่ 5<br>แต่ไฟ LED จะกะพริบต่อไป) | การแสดงผลมีข้อผิดพลาด                                                                     | สำหรับระบบที่ใช้การ์ดแสดงผล:<br>1. ต่อการ์ดแสดงผลใหม่อีกครั้ง แล้วเปิด<br>เครื่อง<br>2. เปลี่ยนการ์ดแสดงผล<br>3. เปลี่ยนเมนบอร์ด<br>สำหรับระบบที่ใช้กราฟิกภายใน ให้เปลี่ยน<br>เมนบอร์ด |
| หน้าจอว่างเปล่า ไฟสถานะ<br>เปิดเครื่องกะพริบเป็นสีแดง<br>7 ครั้งทุก ๆ วินาที จากนั้น<br>เว้น 2 วินาที และคอมพิวเตอร์<br>ส่งสัญญาณเสียง 7 ครั้ง<br>(เสียงเตือนจะหยุดหลังจาก<br>ดังติดต่อกันเป็นครั้งที่ 5<br>แต่ไฟ LED จะกะพริบต่อไป) | เมนบอร์ดขัดข้อง (ROM<br>ตรวจพบการขัดข้องก่อน<br>การแสดงผล)                                | เปลี่ยนเมนบอร์ด                                                                                                    |
| จอภาพไม่ทำงานตามปกติเมื่อใช้<br>คุณสมบัติประหยัดพลังงาน                                                                                                    | มีการใช้คุณสมบัติประหยัด<br>พลังงานกับจอภาพที่ไม่<br>สามารถใช้คุณสมบัติดังกล่าวได้        | ยกเลิกการใช้งานคุณสมบัติประหยัดพลังงาน                                                                                                    |
| ตัวอักษรไม่ชัดเจน                                                                                                    | มีการปรับความสว่าง<br>และความเช้มของจอภาพ<br>อย่างไม่ถูกต้อง                              | ปรับปุ่มควบคุมความสว่างและความเข้ม<br>ของจอภาพ                                                                                                    |
|                                                                                                    | ต่อสายเคเบิลไม่ถูกต้อง                                                                    | ตรวจสอบว่าสายของจอภาพต่อเข้ากับการ์ด<br>แสดงผลอย่างถูกต้อง                                                                                                    |
| ภาพมัวและไม่สามารถกำหนด<br>ความละเอียดที่ต้องการ                                                                                                    | หากมีการอัพเกรดคอนโทรล<br>เลอร์การแสดงผล คุณจะต้อง<br>โหลดไดรเวอร์การแสดงผล<br>ที่ถูกต้อง | ติดตั้งไดรเวอร์การแสดงผลจากดิสเก็ตต์<br>ที่มาพร้อมกับชุดอัพเกรด                                                                                                    |
|                                                                                                    | จอภาพไม่สามารถแสดงความ<br>ละเอียดตามที่ต้องการได้                                         | เปลี่ยนความละเอียดที่ตั้งค่าไว้                                                                                                    |
|                                                                                                    | การ์ดแสดงผลไม่ดี                                                                          | เปลี่ยนการ์ดแสดงผล                                                                                                    |

| ปัญหา                                                               | สาเหตุ                                                                   | วิธีแก้ไข                                                                                                    |
|---------------------------------------------------------------------|--------------------------------------------------------------------------|----------------------------------------------------------------------------------------------------|
| ภาพล้ม ไม่เรียบ เป็นรอยหยัก<br>หรือกะพริบ                           | การเชื่อมต่อจอภาพไม่สมบูรณ์<br>หรืออาจมีการตั้งค่าจอภาพ<br>ที่ไม่ถูกต้อง | <ol> <li>ตรวจสอบสายเคเบิลของจอภาพว่า<br/>ต่อกับคอมพิวเตอร์อย่างแน่นหนา</li> </ol>                                                                                     |
|                                                                     |                                                                          | <ol> <li>ในระบบสองจอภาพหรือหากมีจอภาพ<br/>อื่นอยู่ใกล้ ๆ โปรดตรวจสอบว่าทั้งสอง<br/>จอภาพไม่รบกวนการทำงานซึ่งกันและกัน<br/>โดยย้ายจอภาพทั้งสองออกห่างจากกัน</li> </ol> |
|                                                                     |                                                                          | <ol> <li>จอภาพอยู่ใกล้หลอดไฟหรือพัดลม<br/>มากเกินไป</li> </ol>                                                                                                    |
|                                                                     | จำเป็นต้องล้างสนามแม่เหล็ก<br>ให้กับจอภาพ                                | ล้างสนามแม่เหล็กให้กับจอภาพโปรดดู<br>คำแนะนำในเอกสารที่มาพร้อมกับจอภาพ                                                                                                |
| ภาพไม่อยู่ตรงกลาง                                                   | อาจจำเป็นต้องปรับตำแหน่ง                                                 | กดปุ่ม Menu เพื่อเข้าสู่เมนู OSD เลือก<br>ImageControl/ Horizontal<br>Position หรือ Vertical Position<br>เพื่อปรับตำแหน่งตามแนวนอนหรือแนวตั้ง<br>ของภาพ               |
| ข้อความ "No Connection,<br>Check Signal Cable"<br>แสดงขึ้นที่หน้าจอ | สายเคเบิลวิดีโอของจอภาพ<br>ถูกตัดการเชื่อมต่อ                            | เชื่อมต่อสายเคเบิลวิดีโอระหว่างจอภาพ<br>และคอมพิวเตอร์<br>ดูให้แน่ใจว่าปิดไฟเครื่องแล้วเมื่อ<br>เชื่อมต่อสายเคเบิลวิดีโอ                                              |
| ข้อความ "Out of Range"<br>แสดงขึ้นที่หน้าจอ                         | ความละเอียดวิดีโอและอัตรา<br>รีเฟรชตั้งไว้สูงกว่าที่จอภาพ<br>รองรับ      | เริ่มต้นคอมพิวเตอร์ใหม่และเข้าสู่ Safe<br>Mode เปลี่ยนการตั้งค่าให้เป็นค่าที่รองรับ<br>จากนั้นเริ่มต้นคอมพิวเตอร์ใหม่เพื่อให้<br>การตั้งค่าใหม่มีผล                   |
| มีเสียงสั่นรัวดังมาจากข้างในของ<br>จอภาพ CRT ในขณะเปิดเครื่อง       | ขดลวดล้างสนามแม่เหล็ก<br>ในจอภาพกำลังทำงาน                               | ไม่มีตามปกติแล้ว ขดลวดล้างสนามแม่เหล็ก<br>จะทำงานเมื่อคุณเปิดจอภาพ                                                                                                    |
| มีเสียงคลิกดังมาจากข้างในของ<br>จอภาพ CRT                           | รีเลย์อิเล็กทรอนิกส์ในจอภาพ<br>กำลังทำงาน                                | ไม่มีตามปกติแล้ว จอภาพบางรุ่นจะมีเสียง<br>ดังคลิก เมื่อคุณเปิดและปิดเครื่อง เมื่อเข้าสู่<br>และออกจากโหมดสแตนด์บาย และเมื่อ<br>มีการเปลี่ยนค่าความละเอียด             |

4 ...... ક્ય બ 

| ปัญหา                                                                                                    | สาเหตุ                                                                                                    | วิธีแก้ไข                                                                                                    |
|----------------------------------------------------------------------------------------------------|----------------------------------------------------------------------------------------------------|----------------------------------------------------------------------------------------------------|
| มีเสียงแหลมดังมาจากข้างใน<br>ของจอภาพแบบเรียบ                                                                                                    | ความสว่างและหรือความเข้ม<br>สูงเกินไป                                                                           | ลดความสว่างและหรือความเข้ม                                                                                                    |
| ภาพไม่คมชัด ภาพเปรอะ<br>ภาพช้อน หรือมีเงา มีเส้นวิ่ง<br>ในแนวนอน มีแถบจาง ๆ<br>ในแนวตั้ง หรือไม่สามารถ<br>กำหนดจุดศูนย์กลางของภาพ<br>บนหน้าจอ (เฉพาะจอภาพ<br>แบบเรียบที่ใช้การเชื่อมต่อ<br>สัญญาณอินพุต VGA<br>แบบอะนาล็อก) | วงจรการแปลงสัญญาณดิจิตัล<br>ภายในจอภาพแบบเรียบอาจ<br>ไม่สามารถตีความสัญญาณ<br>ซิงโครไนซ์ที่มาจากการ์ด<br>แสดงผล | <ol> <li>เลือกตัวเลือก Auto-Adjustment ใน<br/>เมนูการแสดงผลที่ปรากฏบนหน้าจอ</li> <li>ทำการซิงโครไนซ์ฟังก์ชัน Clock และ<br/>Clock Phase ที่แสดงบนหน้าจอ<br/>คุณสามารถดาวน์โหลด SoftPaq<br/>สำหรับการซิงโครไนซ์ โดยไปยังเว็บไซต์<br/>ด้านล่างนี้ แล้วเลือกจอภาพที่เหมาะสม<br/>และดาวน์โหลด SP20930 หรือ<br/>SP22333:<br/>www.hp.com/support</li> </ol> |
|                                                                                                    | การ์ดแสดงผลไม่ดีหรือไม่ได้<br>รับการติดตั้งอย่างเหมาะสม                                                         | 1. ติดตั้งการ์ดแสดงผลใหม่<br>2. เปลี่ยนการ์ดแสดงผล                                                                                                    |
| สัญลักษณ์บางตัวที่พิมพ์ไม่ตรงกับ<br>ที่ปรากฏบนหน้าจอ                                                                                                    | แบบอักษรที่คุณใช้ไม่สนับสนุน<br>สัญลักษณ์นั้น ๆ                                                                 | ใช้ Character Map เพื่อค้นหาและเลือก<br>สัญลักษณ์ที่คุณต้องการคลิก Start ><br>All Programs > Accessories ><br>System Tools > Character<br>Map คุณสามารถคัดลอกสัญลักษณ์<br>ที่ต้องการจาก Character Map ไปใส่<br>ไว้ในเอกสาร                                                                                                    |

### การแก้ไขปัญหาเกี่ยวกับการแสดงผล (ต่อ)

# การแก้ไขปัญหาเกี่ยวกับระบบเสียง

หากคอมพิวเตอร์ของคุณสามารถใช้งานเกี่ยวกับเสียงได้ และคุณพบปัญหาเกี่ยวกับ ระบบเสียง โปรคดูสาเหตุและการแก้ไขปัญหาในตารางต่อไปนี้

| ปัญหา                          | สาเหตุ                                                            | วิธีแก้ไข                                                                                                    |
|--------------------------------|-------------------------------------------------------------------|----------------------------------------------------------------------------------------------------|
| เสียงขาด ๆ หาย ๆ               | โพรเซสเซอร์กำลังถูกใช้<br>ในการประมวลผลโปรแกรม<br>อื่นที่เปิดอยู่ | ปิดโปรแกรมที่ต้องอาศัยการประมวลผล<br>อย่างมาก                                                                                                    |
|                                | ความล่าซ้าของเสียง พบได้<br>ทั่วไปในโปรแกรมเล่นสื่อ               | ใน Windows XP:                                                                                                    |
|                                |                                                                   | 1. ใน Control Panel ให้เลือก<br>Sounds and Audio Devices                                                                                                  |
|                                |                                                                   | <ol> <li>บนแท็บ Audio ให้เลือกอุปกรณ์<br/>จากรายการ Sound Playback</li> </ol>                                                                             |
|                                |                                                                   | <ol> <li>คลิกปุ่ม Advanced แล้วเลือกแท็บ<br/>Performance</li> </ol>                                                                                       |
|                                |                                                                   | 4. ปรับแถบเลื่อน Hardware<br>acceleration ไปที่ None และ<br>ปรับแถบเลื่อน Sample rate<br>conversion quality ไปที่ Good<br>จากนั้นให้ลองทดสอบเสียงอีกครั้ง |
|                                |                                                                   | 5. ปรับแถบเลื่อน Hardware<br>acceleration ไปที่ Full และ<br>ปรับแถบเลื่อน Sample rate<br>conversion quality ไปที่ Best<br>จากนั้นให้ลองทดสอบเสียงอีกครั้ง |
| ไม่มีเสียงออกจากลำโพงหรือหูฟัง | มีการลดระดับเสียงด้วย<br>ชอฟต์แวร์                                | ดับเบิลคลิกที่ไอคอนรูป <b>ลำโพง</b> บนทาสก์บาร์<br>จากนั้นตรวจดูว่าตัวเลือก Mute ไม่ได้<br>ถูกเลือก และปรับระดับเสียงโดยเลื่อนแถบ<br>ปรับระดับเสียง       |
|                                | เสียงถูกซ่อนอยู่ในยูทิลิตี<br>การตั้งค่าคอมพิวเตอร์               | เปิดใช้งานเสียงในยูทิลิตีการตั้งค่า<br>คอมพิวเตอร์: Security ><br>Device Security > Audio                                                                 |

### การแก้ไขปัญหาเกี่ยวกับระบบเสียง

| ปัญหา                                   | สาเหตุ                                                                                        | วิธีแก้ไข                                                                                                    |
|-----------------------------------------|-----------------------------------------------------------------------------------------------|----------------------------------------------------------------------------------------------------|
| ไม่มีเสียงออกจากลำโพงหรือหูฟัง<br>(ต่อ) | ไม่ได้เปิดลำโพง                                                                               | เปิดลำโพง                                                                                                    |
|                                         | ต่อแจ๊คสัญญาณเสียงผิด                                                                         | ดูเอกสารที่มาพร้อมกับการ์ดเสียงเพื่อดู<br>การต่อลำโพงที่ถูกต้อง                                                           |
|                                         | ไม่ได้เปิดใช้ระบบเสียง<br>ดิจิตอลซีดี                                                         | เปิดใช้ระบบเสียงดิจิตอลซีดี:                                                                                              |
|                                         |                                                                                               | 1. ใน Control Panel เลือก<br>System                                                                                       |
|                                         |                                                                                               | <ol> <li>บนแท็บ Hardware ให้คลิกที่ปุ่ม<br/>Device Manager</li> </ol>                                                     |
|                                         |                                                                                               | <ol> <li>คลิกขวาที่อุปกรณ์ชีดี/ดีวีดี และเลือก</li> <li>Properties</li> </ol>                                             |
|                                         |                                                                                               | 4. บนแท็บ Properties ตรวจดูว่ามี<br>การเลือก "Enable digital CD<br>audio for this CD-ROM<br>device"                       |
|                                         | หูฟังหรืออุปกรณ์ที่ต่อเข้ากับ<br>ช่องเสียบสัญญาณเสียงออก<br>ทำให้ลำโพงภายในระบบ<br>ไม่มีเสียง | เปิดและใช้หูฟังหรือลำโพงภายนอก<br>หากต่อไว้ หรือถอดอุปกรณ์เหล่านี้ออก                                                     |
|                                         | มีการปิดเสียง                                                                                 | <ol> <li>ใน Control Panel คลิก Sound<br/>Speech and Audio Devices<br/>จากนั้นคลิก Sounds and<br/>Audio Devices</li> </ol> |
|                                         |                                                                                               | <ol> <li>คลิกกล่องตัวเลือก Mute เพื่อลบ<br/>เครื่องหมายออกจากกล่องตัวเลือก<br/>ดังกล่าว</li> </ol>                        |
|                                         | คอมพิวเตอร์อยู่ในโหมด<br>standby                                                              | กดปุ่มเพาเวอร์เพื่อออกจากโหมด<br>standby                                                                                  |

2 ช้อควรระวัง: เมือพยายามจะทำงานต่อจากโหมด standby อย่ากดปุ่มเพาเวอร์นานเกินกว่า มิฉะนั้น คอมพิวเตอร์จะปิดลง และคุณจะสูญเสียข้อมูลที่ยังไม่ได้จัดเก็บ
| ปัญหา                                      | สาเหตุ                                                                                                    | วิธีแก้ไข                                                                                                    |
|--------------------------------------------|----------------------------------------------------------------------------------------------------|----------------------------------------------------------------------------------------------------|
| เสียงจากหูฟังไม่ชัดหรืออู้อี้              | หูฟังถูกเสียบเข้าที่ช่องเสียง<br>สัญญาณเสียงออกที่ด้านหลัง<br>ช่องเสียงสัญญาณเสียงออก<br>ที่ด้านหลังใช้สำหรับอุปกรณ์<br>เสียงที่มีกำลังไฟ และไม่ได้<br>ออกแบบให้ใช้กับหูฟัง | เสียบหูฟังที่ช่องเสียบหูฟังด้านหน้าของเครื่อง                                                                                  |
| คอมพิวเตอร์ค้างในระหว่าง<br>การบันทึกเสียง | ฮาร์ดดิสก์อาจเต็ม                                                                                                    | ก่อนที่จะบันทึกเสียง ให้ตรวจดูว่ามีเนื้อที่ว่าง<br>บนฮาร์ดดิสก์เพียงพอหรือคุณอาจใช้วิธี<br>บันทึกไฟล์เสียงในรูปแบบบีบอัดข้อมูล |

### การแก้ไขปัญหาเกี่ยวกับระบบเสียง (ต่อ)

# การแก้ไขปัญหาของเครื่องพิมพ์

หากคุณพบปัญหาเกี่ยวกับเครื่องพิมพ์ โปรดอ่านเอกสารที่มาพร้อมกับเครื่องพิมพ์ และรายการสาเหตุและการแก้ไขปัญหาที่พบบ่อยในตารางต่อไปนี้

| การแก้ไขปัญหาเกี่ยวกับเครื่องพิมพ์       |                                                                           |                                                                                                    |
|------------------------------------------|---------------------------------------------------------------------------|----------------------------------------------------------------------------------------------------|
| ปัญหา                                    | สาเหตุ                                                                    | วิธีแก้ไข                                                                                                    |
| เครื่องพิมพ์ไม่ทำงาน                     | ไม่ได้เปิดเครื่องพิมพ์หรือ<br>เครื่องไม่อยู่ในโหมดออนไลน์                 | เปิดเครื่องพิมพ์และตรวจสอบว่าอยู่ในโหมด<br>ออนไลน์แล้ว                                                                                |
|                                          | ไม่ได้ติดตั้งไดรเวอร์<br>เครื่องพิมพ์เวอร์ชันที่ถูกต้อง                   | <ol> <li>ติดตั้งไดรเวอร์ในเวอร์ชันที่ถูกต้อง<br/>สำหรับแอปพลิเคชันของคุณ</li> </ol>                                                   |
|                                          |                                                                           | 2. ลองพิมพ์โดยใช้คำสั่งของ MS-DOS:                                                                                                    |
|                                          |                                                                           | DIR C:\ > [พอร์ตของเครื่องพิมพ์]                                                                                                    |
|                                          |                                                                           | โดยที่ <b>[พอร์ตของเครื่องพิมพ์]</b> เป็น<br>แอดเดรสที่เครื่องพิมพ์ใช้หากเครื่อง<br>พิมพ์ทำงาน ให้โหลดไดรเวอร์ของ<br>เครื่องพิมพ์ใหม่ |
|                                          | หากคุณอยู่ในเน็ตเวิร์ก<br>คุณอาจไม่ได้ทำการเชื่อมต่อ<br>ไปกับเครื่องพิมพ์ | ทำการเชื่อมต่อไปยังเครื่องพิมพ์                                                                                                    |
|                                          | เครื่องพิมพ์อาจขัดข้อง                                                    | รันการทดสอบโดยอัตโนมัติของเครื่องพิมพ์                                                                                                |
| ไม่สามารถเปิดเครื่องพิมพ์                | ต่อสายไม่ถูกต้อง                                                          | ต่อสายเคเบิลทั้งหมดอีกครั้งและตรวจสอบ<br>สายไฟและปลั๊กเสียบ                                                                           |
| เครื่องพิมพ์พิมพ์ข้อมูลที่อ่าน<br>ไม่ออก | ไม่ได้ติดตั้งไดรเวอร์<br>เครื่องพิมพ์เวอร์ชันที่ถูกต้อง                   | ติดตั้งไดรเวอร์ในเวอร์ชันที่ถูกต้องสำหรับ<br>แอปพลิเคชันของคุณ                                                                        |
|                                          | ต่อสายไม่ถูกต้อง                                                          | ต่อสายเคเบิลทั้งหมดอีกครั้ง                                                                                                    |
|                                          | อาจมีการใช้งานหน่วย<br>ความจำของเครื่องพิมพ์<br>มากเกินไป                 | รีเซ็ตเครื่องพิมพ์ด้วยการปิดเป็นเวลา 1 นาที<br>และเปิดใหม่อีกครั้ง                                                                    |
| เครื่องพิมพ์อยู่ในสถานะออฟไลน์           | กระดาษในเครื่องพิมพ์<br>อาจหมด                                            | ตรวจสอบถาดป้อนกระดาษและเติมกระดาษ<br>เลือกโหมดออนไลน์                                                                                 |

## การแก้ไขปัญหาเกี่ยวกับแป้นพิมพ์และเมาส์

หากกุณพบปัญหาเกี่ยวกับแป้นพิมพ์หรือเมาส์ โปรดอ่านเอกสารที่มาพร้อมกับ ้อุปกรณ์และดูรายการสาเหตุและการแก้ไขปัญหาโดยทั่วไปในตารางต่อไปนี้

| ปัญหา                                                 | สาเหตุ                                          | วิธีแก้ไข                                                                                                    |
|-------------------------------------------------------|-------------------------------------------------|----------------------------------------------------------------------------------------------------|
| คอมพิวเตอร์ไม่รับรู้คำสั่ง<br>จากแป้นพิมพ์และการพิมพ์ | ต่อสายเข้ากับช่องเสียบ                          | <ol> <li>คลิก Start บนเดสก์ทอป Windows</li> </ol>                                                                                  |
|                                                       | แป้นพิมพ์ไม่ถูกต้อง                             | <ol> <li>คลิก Shut Down ไดอะล็อกบ็อกซ์</li> <li>Shut Down Windows จะ</li> <li>ปรากฏขึ้น</li> </ol>                                 |
|                                                       |                                                 | 3. เลือก <b>Shut down</b>                                                                                                    |
|                                                       |                                                 | <ol> <li>หลังจากปิดเครื่องเรียบร้อยแล้ว เสียบ<br/>สายแป้นพิมพ์เข้ากับคอมพิวเตอร์ใหม่<br/>อีกครั้งและรีสตาร์ทคอมพิวเตอร์</li> </ol> |
|                                                       | โปรแกรมที่ใช้อยู่หยุด<br>ตอบสนองต่อคำสั่งต่าง ๆ | ปิดคอมพิวเตอร์ของคุณ โดยใช้เมาส์ จากนั้น<br>รีสตาร์ทคอมพิวเตอร์                                                                    |
|                                                       | อาจต้องซ่อมแป้นพิมพ์                            | โปรดดูข้อกำหนดและเงื่อนไขสำหรับ<br>การรับประกันแบบจำกัดทั่วโลก                                                                     |
|                                                       | ข้อผิดพลาดอุปกรณ์ไร้สาย                         | <ol> <li>ตรวจสอบซอฟต์แวร์ เพื่อดูสถานะ<br/>ของอุปกรณ์</li> </ol>                                                                   |
|                                                       |                                                 | 2. ตรวจสอบ/เปลี่ยนแบตเตอรี่ของอุปกรถ                                                                                               |
|                                                       |                                                 | 3. รีเช็ตตัวรับและแป้นพิมพ์                                                                                                    |
|                                                       | คอมพิวเตอร์อยู่ในโหมด<br>standby                | กดปุ่มเพาเวอร์เพื่อออกจากโหมด<br>standby                                                                                           |

#### การแก้ไขเป็ญหาเกี่ยากับแป้ไปพิมพ์

มิฉะนั้น คอมพิวเตอร์จะปิดลง และคุณจะสูญเสียข้อมูลที่ยังไม่ได้จัดเก็บ

| ปัญหา                                                   | สาเหตุ                                       | วิธีแก้ไข                                                                                                    |
|---------------------------------------------------------|----------------------------------------------|----------------------------------------------------------------------------------------------------|
| เคอร์เซอร์ไม่เคลื่อนไหวเมื่อใช้<br>ปุ่มลูกศรบนแป้นพิมพ์ | ปุ่ม <b>Num Lock</b><br>อาจอยู่ในสถานะใช้งาน | กดปุ่ม <b>Num Lock</b> ไฟสถานะ<br>Num Lock ไม่ควรจะสว่างหากคุณต้องการ<br>ใช้คีย์ลูกศร สามารถเปิด (หรือปิดการใช้งาน)<br>ปุ่ม <b>Num Lock</b> ได้ในยูทิลิตีการตั้งค่า<br>คอมพิวเตอร์ |

| ปัญหา                              | สาเหตุ                                          | วิธีแก้ไข                                                                                                    |
|------------------------------------|-------------------------------------------------|----------------------------------------------------------------------------------------------------|
| เมาส์ไม่ตอบสนองต่อการ              | เสียบสายเมาส์เข้ากับเครื่อง                     | ปิดคอมพิวเตอร์ของคุณโดยใช้แป้นพิมพ์                                                                                                    |
| เคลื่อนไหวหรือตอบสนองช้า<br>เกินไป | คอมพิวเตอร์ไม่ถูกต้อง                           | <ol> <li>กดปุ่ม Ctrl และ Esc พร้อมกัน<br/>(หรือกดปุ่ม Windows logo)<br/>เพื่อเข้าสู่เมนู Start</li> </ol>                                      |
|                                    |                                                 | <ol> <li>ใช้ปุ่มลูกศรขึ้นหรือลงเพื่อเลือก Shut<br/>Down จากนั้นกดปุ่ม Enter</li> </ol>                                                         |
|                                    |                                                 | <ol> <li>ใช้ปุ่มลูกศรขึ้นหรือลงเพื่อเลือก Shut<br/>Down จากนั้นกดปุ่ม Enter</li> </ol>                                                         |
|                                    |                                                 | <ol> <li>หลังจากปิดเครื่องเรียบร้อยแล้ว<br/>เสียบเมาส์เข้ากับด้านหลังของ<br/>คอมพิวเตอร์ (หรือแป้นพิมพ์)<br/>และรีสตาร์ทคอมพิวเตอร์</li> </ol> |
|                                    | โปรแกรมที่ใช้อยู่หยุด<br>ตอบสนองต่อคำสั่งต่าง ๆ | ปิดคอมพิวเตอร์ของคุณ โดยใช้แป้นพิมพ์<br>จากนั้นรีสตาร์ทคอมพิวเตอร์                                                                             |
|                                    | อาจจำเป็นต้องทำความ<br>สะอาดเมาส์               | ถอดฝาครอบลูกกลิ้งจากด้านล่างของเมาส์<br>ออก และทำความสะอาดส่วนประกอบ<br>ภายใน                                                                  |
|                                    | อาจจำเป็นต้องช่อมแซมเมาส์                       | โปรดดูข้อกำหนดและเงื่อนไขสำหรับ<br>การรับประกันแบบจำกัดทั่วโลก                                                                                 |

### การแก้ไขปัญหาเกี่ยวกับเมาส์

| ปัญหา                                                                | สาเหตุ                                                            | วิธีแก้ไข                                                                                                    |
|----------------------------------------------------------------------|-------------------------------------------------------------------|----------------------------------------------------------------------------------------------------|
| เมาส์ไม่ตอบสนองต่อการ<br>เคลื่อนไหวหรือตอบสนองช้า<br>เกินไป<br>(ต่อ) | ข้อผิดพลาดอุปกรณ์ไร้สาย                                           | <ol> <li>ตรวจสอบซอฟต์แวร์ เพื่อดูสถานะของ<br/>อุปกรณ์</li> </ol>                                                    |
|                                                                      |                                                                   | 2. ตรวจสอบ/เปลี่ยนแบตเตอรี่ของอุปกรณ์                                                                               |
|                                                                      |                                                                   | 3. รีเซ็ตตัวรับและเมาส์                                                                                             |
|                                                                      | คอมพิวเตอร์อยู่ในโหมด<br>standby                                  | กดปุ่มเพาเวอร์เพื่อออกจากโหมด<br>standby                                                                            |
|                                                                      | ะทำงานต่อจากโหมด <b>standb</b><br>ง และคุณจะสูญเสียข้อมูลที่ยังไม | y อย่ากดปุ่มเพาเวอร์นานเกินกว่า 4 วินาที<br>ปได้จัดเก็บ                                                             |
| เมาส์เคลื่อนในแนวตั้งหรือ<br>แนวนอนเท่านั้น หรือมีการกระตุก          | ลูกกลิ้งของเมาส์สกปรก                                             | ถอดฝาครอบลูกกลิ้งจากด้านล่างของเมาส์<br>ออกและทำความสะอาดด้วยชุดทำความ<br>สะอาคมนส์ที่มีขาะปีบร้านคอมพิวเตอร์ทั่วไป |

# การแก้ไขปัญหาในการติดตั้งฮาร์ดแวร์

กุณอาจจำเป็นด้องกำหนดก่าของกอมพิวเตอร์อีกกรั้งเมื่อกุณเพิ่มหรือถอด ฮาร์ดแวร์ออก เช่น ไครฟ์เพิ่มเติม หรือการ์คเอีกซ์แพนชั่น หากกุณติดตั้งอุปกรณ์ แบบพลักแอนค์เพลย์ Windows XP จะจดจำอุปกรณ์และกำหนดก่าของ กอมพิวเตอร์โดยอัตโนมัติ หากกุณ ติดตั้งอุปกรณ์ที่ไม่ใช่แบบพลักแอนค์เพลย์ กุณจะต้องตั้งก่าระบบกอมพิวเตอร์ใหม่หลังจากติดตั้งฮาร์ดแวร์ใน Windows XP ให้ใช้ Add Hardware Wizard และปฏิบัติตามกำแนะนำบนหน้าจอ

| ปัญหา                                                      | สาเหตุ                                                                                                    | วิธีแก้ไข                                                                                                    |
|------------------------------------------------------------|----------------------------------------------------------------------------------------------------|----------------------------------------------------------------------------------------------------|
| คอมพิวเตอร์ไม่รับรู้อุปกรณ์ใหม่<br>ว่าเป็นส่วนหนึ่งของระบบ | ไม่ได้ติดตั้งหรือเชื่อมต่อ<br>อุปกรณ์อย่างเหมาะสม                                                                                              | ตรวจสอบว่าได้ติดตั้งหรือเชื่อมต่ออุปกรณ์<br>อย่างถูกต้องและแน่นหนา และขาของ<br>ช่องเสียบไม่หักหรืองอ                                                                                                    |
|                                                            | สายเคเบิลของอุปกรณ์<br>ภายนอกชิ้นใหม่ไม่แน่น<br>หรือไม่ได้เสียบสายไฟ                                                                           | ตรวจสอบว่าได้ติดตั้งหรือเชื่อมต่ออุปกรณ์<br>อย่างถูกต้องและแน่นหนา และขาของ<br>ช่องเสียบไม่หักหรืองอ                                                                                                    |
|                                                            | ไม่ได้เปิดสวิตช์เพาเวอร์<br>ของอุปกรณ์ภายนอก                                                                                                   | ปิดเครื่องคอมพิวเตอร์ เปิดอุปกรณ์ภายนอก<br>จากนั้นเปิดเครื่องคอมพิวเตอร์เพื่อให้<br>อุปกรณ์ใหม่รวมอยู่ในระบบของคอมพิวเตอร์                                                                                                    |
|                                                            | คุณไม่ได้ปฏิบัติตามที่เครื่อง<br>คอมพิวเตอร์แนะนำให้แก้ไข<br>การตั้งค่า                                                                        | บูตระบบใหม่และทำตามคำแนะนำเพื่อ<br>ยอมรับการแก้ไข                                                                                                    |
|                                                            | การ์ดแบบพลักแอนด์เพลย์<br>อาจไม่ได้รับการตั้งค่าโดย<br>อัตโนมัติในขณะที่เพิ่มเข้าสู่<br>ระบบหากการตั้งค่าดีฟอลต์<br>มีข้อขัดแย้งกับอุปกรณ์อื่น | ใช้โปรแกรม Windows XP Device<br>Manager เพื่อยกเลิกการเลือกค่าอัตโนมัติ<br>ของการ์ด และเลือกการตั้งค่าพื้นฐานที่ไม่ทำ<br>ให้เกิดข้อขัดแย้งนอกจากนี้คุณยังสามารถใช้<br>ยูทิลิตีการตั้งค่าคอมพิวเตอร์เพื่อกำหนดค่า<br>ใหม่หรือตัดการทำงานของอุปกรณ์เพื่อแก้ไข<br>ปัญหาความขัดแย้ง |

#### การแก้ไขปัญหาในการติดตั้งฮาร์ดแวร์

| ปัญหา                                                                                                    | สาเหตุ                                                                                                    | วิธีแก้ไข                                                                                                    |
|----------------------------------------------------------------------------------------------------|----------------------------------------------------------------------------------------------------|----------------------------------------------------------------------------------------------------|
| คอมพิวเตอร์ไม่ทำงาน                                                                                                    | โมดูลหน่วยความจำที่ไม่<br>ถูกต้องถูกใช้ในเวอร์ชัน<br>อัพเกรด หรือโมดูลหน่วย<br>ความจำถูกติดตั้งในตำแหน่ง<br>ที่ไม่ถูกต้อง | <ol> <li>โปรดอ่านเอกสารที่มาพร้อมกับเครื่อง<br/>คอมพิวเตอร์เพื่อตรวจว่าคุณใช้โมดูล<br/>หน่วยความจำและวิธีการติดตั้งที่<br/>ถูกต้อง</li> <li>สังเกตเสียงและไฟสถานะที่แผงด้านหน้า<br/>ของคอมพิวเตอร์ ดู ภาคผนวก A,<br/>"ข้อความแสดงข้อผิดพลาดของ</li> </ol> |
|                                                                                                    |                                                                                                    | POST" เพื่อระบุสาเหตุที่เป็นไปได้<br>3. หากคุณยังไม่สามารถแก้ปัญหาได้<br>โปรดติดต่อฝ่ายบริการลูกค้า                                                                                                    |
| ไฟสถานะเปิดเครื่องกะพริบ<br>เป็นสีแดง 5 ครั้งทุก ๆ วินาที<br>จากนั้นเว้น 2 วินาที และ<br>คอมพิวเตอร์ส่งสัญญาณเสียง<br>5 ครั้ง (เสียงเตือนจะหยุด<br>หลังจากดังติดต่อกันเป็นครั้งที่ 5<br>แต่ไฟ LED จะกะพริบต่อไป) | หน่วยความจำเสียหายหรือ<br>ติดตั้งไม่ถูกต้อง                                                                               | <ol> <li>ใส่ DIMM ใหม่อีกครั้ง เปิดเครื่อง<br/>คอมพิวเตอร์</li> </ol>                                                                                                    |
|                                                                                                    |                                                                                                    | 2. เปลี่ยน DIMM ทีละชิ้น เพื่อแยกโมดูล<br>ที่มีข้อผิดพลาดออก                                                                                                    |
|                                                                                                    |                                                                                                    | <ol> <li>ใช้หน่วยความจำของ HP แทนหน่วย<br/>ความจำของผู้ผลิตรายอื่น</li> </ol>                                                                                                    |
|                                                                                                    |                                                                                                    | 4. เปลี่ยนเมนบอร์ด                                                                                                    |
| ไฟสถานะเปิดเครื่องกะพริบ<br>เป็นสีแดง 6 ครั้งทุก ๆ วินาที<br>จากนั้นเว้น 2 วินาที และ                                                                                                    | การ์ดกราฟิกเสียหายหรือ<br>ต่อไม่ถูกต้อง หรือเมนบอร์ด<br>ไม่ถูกต้อง                                                        | สำหรับระบบที่ใช้การ์ดแสดงผล:                                                                                                    |
|                                                                                                    |                                                                                                    | <ol> <li>ต่อการ์ดแสดงผลใหม่อีกครั้ง แล้วเปิด<br/>เครื่อง</li> </ol>                                                                                                    |
| คอมพวเตอรสงสญญาณเสยง<br>6 ครั้ง (เสียงเดือนจะหยด                                                                                                    |                                                                                                    | 2. เปลี่ยนการ์ดแสดงผล                                                                                                    |
| 0 พวง (เลยงเดยนจะหยุด<br>หลังจากดังติดต่อกันเป็นครั้งที่ 5<br>แต่ไฟ LED จะกะพริบต่อไป)                                                                                                    |                                                                                                    | 3. เปลี่ยนเมนบอร์ด                                                                                                    |
|                                                                                                    |                                                                                                    | สำหรับระบบที่ใช้กราฟักภายใน ให้เปลี่ยน<br>เมนบอร์ด                                                                                                    |

การแก้ไขปัญหาในการติดตั้งฮาร์ดแวร์ (ต่อ)

| ปัญหา                                                                                                    | สาเหตุ                 | วิธีแก้ไข                                                                                                    |
|----------------------------------------------------------------------------------------------------|------------------------|----------------------------------------------------------------------------------------------------|
| ไฟสถานะเปิดเครื่องกะพริบ<br>เป็นสีแดง 10 ครั้งทุก ๆ วินาที<br>จากนั้นเว้น 2 วินาที และ<br>คอมพิวเตอร์ส่งสัญญาณเสียง<br>10 ครั้ง (เสียงเตือนจะหยุด<br>หลังจากดังติดต่อกันเป็นครั้งที่ 5<br>แต่ไฟ LED จะกะพริบต่อไป) | การ์ดเสริมมีข้อบกพร่อง | <ol> <li>1. ตรวจสอบการ์ดเสริมแต่ละอัน โดย<br/>ถอดการ์ดออกมาทีละอัน (ในกรณีที่<br/>ติดตั้งการ์ดหลายอัน) จากนั้นให้เปิด<br/>เครื่อง เพื่อดูว่ายังมีข้อบกพร่องหรือไม่</li> <li>2. ถ้าพบการ์ดที่ผิดปกติ ให้ถอดออก<br/>และเปลี่ยนอันใหม่</li> <li>3. เปลี่ยนเมนบอร์ด</li> </ol> |

# การแก้ไขปัญหาเกี่ยวกับเน็ตเวิร์ก

ตารางต่อไปนี้เป็นสาเหตุและการแก้ไขปัญหาเกี่ยวกับเน็ตเวิร์กที่พบบ่อยกำแนะนำ เหล่านี้จะไม่กล่าวถึงกระบวนการแก้ไขปัญหาการวางสายเน็ตเวิร์ก

| ปัญหา                                                | สาเหตุ                                 | วิธีแก้ไข                                                                                                    |
|------------------------------------------------------|----------------------------------------|----------------------------------------------------------------------------------------------------|
| คุณสมบัติ Wake-on-LAN                                | ไม่ได้เปิดใช้ Wake-on-LAN              | เปิดใช้ Wake-on-LAN                                                                                                    |
| ไม่ทำงาน                                             |                                        | l. เลือก Start > Control Panel                                                                                                    |
|                                                      |                                        | 2. ดับเบิลคลิก Network<br>Connections                                                                                                    |
|                                                      |                                        | 3. ดับเบิลคลิก Local Area<br>Connection                                                                                                    |
|                                                      |                                        | 4. คลิก <b>Properties</b>                                                                                                    |
|                                                      |                                        | 5. คลิก <b>Configure</b>                                                                                                    |
|                                                      |                                        | <ol> <li>คลิกแท็บ Power Management<br/>แล้วเลือกหรือยกเลิกการเลือกกล่อง<br/>ตัวเลือก Allow this device to<br/>bring the computer out of<br/>standby</li> </ol> |
| ไดรเวอร์ของเน็ตเวิร์กไม่พบ<br>คอนโทรลเลอร์เน็ตเวิร์ก | ไม่ได้ใช้งานคอนโทรลเลอร์<br>เน็ตเวิร์ก | <ol> <li>รันยูทิลิตีการตั้งค่าคอมพิวเตอร์และ<br/>ใช้งานคอนโทรลเลอร์เน็ตเวิร์ก</li> </ol>                                                                       |
|                                                      |                                        | 2. เปิดใช้คอนโทรลเลอร์เน็ตเวิร์กใน<br>ระบบปฏิบัติการ โดยผ่าน Device<br>Manager                                                                                 |
|                                                      | ไดรเวอร์เน็ตเวิร์กไม่ถูกต้อง           | ตรวจสอบเอกสารของคอนโทรลเลอร์ของ<br>เน็ตเวิร์กเพื่อดูไดรเวอร์ที่ถูกต้อง หรือโหลด<br>ไดรเวอร์ล่าสุดจากเว็บไซต์ของผู้ผลิต                                         |

#### e. **م** ۲ มาย <u>م</u> e

| ปัญหา                                                                              | สาเหตุ                                                       | วิธีแก้ไข                                                                                                    |
|------------------------------------------------------------------------------------|--------------------------------------------------------------|----------------------------------------------------------------------------------------------------|
| ไฟสถานะการเชื่อมต่อเน็ตเวิร์ก<br>ไม่กะพริบ                                         | ไม่พบเน็ตเวิร์กที่ใช้งานได้                                  | ตรวจสอบการวางสายและอุปกรณ์ของ<br>เน็ตเวิร์กว่ามีการเชื่อมต่อที่เหมาะสม                                                                                                    |
| ไฟสถานะการเชื่อมต่อ<br>เน็ตเวิร์กจะต้อง<br>กะพริบเมื่อมีการ<br>เชื่อมต่อเน็ตเวิร์ก | ไม่ได้ตั้งค่าคอนโทรลเลอร์<br>เน็ตเวิร์กอย่างถูกต้อง          | ตรวจสอบสถานะของอุปกรณ์ภายใน<br>Windows เช่น ตรวจสอบการโหลด<br>ไดรเวอร์ใน Device Manager และ<br>ตรวจสอบสถานะการเชื่อมโยงในแอปเพลต<br>Network Connections ภายใน<br>Windows                           |
|                                                                                    | ไม่ได้ใช้งานคอนโทรลเลอร์<br>เน็ตเวิร์ก                       | <ol> <li>รันยูทิลิตีการตั้งค่าคอมพิวเตอร์และ<br/>ใช้งานคอนโทรลเลอร์เน็ตเวิร์ก</li> </ol>                                                                                                    |
|                                                                                    |                                                              | 2. เปิดใช้คอนโทรลเลอร์เน็ตเวิร์กใน<br>ระบบปฏิบัติการ โดยผ่าน Device<br>Manager                                                                                                    |
|                                                                                    | ไม่ได้โหลดไดรเวอร์ของเน็ตเวิร์ก<br>อย่างถูกต้อง              | ติดตั้งไดรเวอร์เน็ตเวิร์กใหม่โปรดดู คู่มือ<br>การสื่อสารทางเน็ตเวิร์กและอินเทอร์เน็ต<br>ในแผ่นซีดี Documentation and<br>Diagnostics                                                                |
|                                                                                    | ระบบไม่สามารถตรวจจับ<br>เน็ตเวิร์กโดยอัตโนมัติ               | เลิกใช้คุณสมบัติการตรวจจับอัตโนมัติและ<br>กำหนดให้ระบบเข้าสู่โหมดการทำงานที่<br>ถูกต้องโปรดดู <i>คู่มือการสื่อสารทางเน็ตเวิร์ก<br/>และอินเทอร์เน็ต</i> ในแผ่นชีดี<br>Documentation and Diagnostics |
| โปรแกรมวินิจฉัยรายงาน<br>ข้อขัดข้อง                                                | ต่อสายเคเบิลไม่แน่น                                          | ตรวจสอบว่าต่อสายเคเบิลไว้อย่างแน่นหนา<br>กับช่องเสียบของเน็ตเวิร์ก และปลายอีกด้าน<br>ของสายต่อกับอุปกรณ์ที่ถูกต้อง                                                                                 |
|                                                                                    | สายเคเบิลไม่ได้ต่อกับช่องเสียบ<br>ที่ถูกต้อง                 | ตรวจสอบว่ามีการต่อสายเคเบิลกับ<br>ช่องเสียบที่ถูกต้อง                                                                                                    |
|                                                                                    | มีปัญหาเกี่ยวกับสายเคเบิลหรือ<br>อุปกรณ์ที่ปลายอีกด้านของสาย | ตรวจสอบว่าสายเคเบิลและอุปกรณ์ที่ปลาย<br>สายทำงานถูกต้อง                                                                                                    |

### การแก้ไขปัญหาเกี่ยวกับเน็ตเวิร์ก (ต่อ)

| ปัญหา                                                                                | สาเหตุ                                                                                         | วิธีแก้ไข                                                                                                    |
|--------------------------------------------------------------------------------------|------------------------------------------------------------------------------------------------|----------------------------------------------------------------------------------------------------|
| โปรแกรมวินิจฉัยรายงาน<br>ข้อขัดข้อง<br>(ต่อ)                                         | ค่าอินเทอรัปต์ของคอนโทรลเลอร์<br>เน็ตเวิร์กถูกใช้ร่วมกับการ์ด<br>เอ็กซ์แพนชันอื่น              | ในเมนู <b>Advanced</b> ของยูทิลิตีการตั้งค่า<br>คอมพิวเตอร์ ให้เปลี่ยนการตั้งค่าทรัพยากร<br>ของการ์ด                                                            |
|                                                                                      | คอนโทรลเลอร์เน็ตเวิร์กเสีย                                                                     | ติดต่อผู้ให้บริการที่ได้รับอนุญาต                                                                                                    |
| การวินิจฉัยผ่าน แต่คอมพิวเตอร์<br>ไม่ทำงานร่วมกับเน็ตเวิร์ก                          | ไม่ได้โหลดไดรเวอร์ของเน็ตเวิร์ก<br>หรือพารามิเตอร์ของเน็ตเวิร์ก<br>ไม่ตรงกับการตั้งค่าปัจจุบัน | ตรวจสอบว่ามีการโหลดไดรเวอร์ที่ถูกต้อง<br>และพารามิเตอร์ของเน็ตเวิร์กตรงกับการ<br>ตั้งค่าของระบบ<br>ตรวจสอบว่าได้ติดตั้งไคลเอนต์และ<br>โปรโตคอลของเน็ตเวิร์กแล้ว |
|                                                                                      | คอนโทรลเลอร์เน็ตเวิร์กไม่ได้รับ<br>การตั้งค่าสำหรับคอมพิวเตอร์นี้                              | เลือกไอคอน Network ใน Control<br>Panel และตั้งค่าคอนโทรลเลอร์เน็ตเวิร์ก                                                                                         |
| คอนโทรลเลอร์เน็ตเวิร์ก<br>หยุดทำงานเมื่อมีการเพิ่มการ์ด<br>เอ็กซ์แพนชันในคอมพิวเตอร์ | ค่าอินเทอรัปต์ของคอนโทรลเลอร์<br>เน็ตเวิร์กถูกใช้ร่วมกับการ์ด<br>เอ็กซ์แพนชันอื่น              | ในเมนู <b>Advanced</b> ของยูทิลิตีการตั้งค่า<br>คอมพิวเตอร์ ให้เปลี่ยนการตั้งค่าทรัพยากร<br>ของการ์ด                                                            |
|                                                                                      | คอนโทรลเลอร์เน็ตเวิร์กจำเป็น<br>ต้องใช้ไดรเวอร์                                                | ตรวจสอบว่าไดรเวอร์ไม่ได้ถูกลบไปโดยไม่ได้<br>ตั้งใจขณะที่ติดตั้งการ์ดเอ็กซ์แพนซันใหม่                                                                            |
|                                                                                      | การ์ดเอ็กซ์แพนชันที่ติดตั้งเป็น<br>การ์ดเน็ตเวิร์ก (NIC) และมีข้อ<br>ขัดแย้งกับ NIC ภายในระบบ  | ในเมนู <b>Advanced</b> ของยูทิลิตีการตั้งค่า<br>คอมพิวเตอร์ ให้เปลี่ยนการตั้งค่าทรัพยากร<br>ของการ์ด                                                            |
| คอนโทรลเลอร์เน็ตเวิร์ก<br>หยุดทำงานโดยไม่มีสาเหตุ<br>แน่ชัด                          | ไฟล์ที่บรรจุไดรเวอร์ของ<br>เน็ตเวิร์กเสียหาย                                                   | ติดตั้งไดรเวอร์เน็ตเวิร์กใหม่ โดยใช้แผ่นซีดี<br>Restore Plus!                                                                                                   |
|                                                                                      | ต่อสายเคเบิลไม่แน่น                                                                            | ตรวจสอบว่าต่อสายเคเบิลไว้อย่างแน่นหนา<br>กับช่องเสียบของเน็ตเวิร์ก และปลายอีกด้าน<br>ของสายต่อกับอุปกรณ์ที่ถูกต้อง                                              |
|                                                                                      | คอนโทรลเลอร์เน็ตเวิร์กเสีย                                                                     | ติดต่อผู้ให้บริการที่ได้รับอนุญาต                                                                                                    |
| ไม่สามารถบูตด้วยการ์ด<br>เน็ตเวิร์กใหม่                                              | การ์ดเน็ตเวิร์กใหม่อาจมีข้อ<br>บกพร่อง หรือไม่เป็นไปตาม<br>มาตรฐาน                             | ติดตั้ง NIC แบบมาตรฐานที่สามารถ<br>ใช้การได้ หรือเปลี่ยนลำดับการบูตเพื่อ<br>เริ่มต้นระบบโดยใช้อุปกรณ์อื่น                                                       |

การแก้ไขปัญหาเกี่ยวกับเน็ตเวิร์ก *(ต่อ)* 

| ปัญหา                                                                                             | สาเหตุ                                                 | วิธีแก้ไข                                                                                                    |
|---------------------------------------------------------------------------------------------------|--------------------------------------------------------|----------------------------------------------------------------------------------------------------|
| ไม่สามารถเชื่อมต่อกับ<br>เซิร์ฟเวอร์ของเน็ตเวิร์กขณะ<br>พยายามใช้การติดตั้งระบบ<br>จากเครื่องอื่น | ไม่ได้ตั้งค่าคอนโทรลเลอร์<br>เน็ตเวิร์กไว้อย่างถูกต้อง | ตรวจสอบการเชื่อมต่อเน็ตเวิร์ก เพื่อดูว่า<br>มีเซิร์ฟเวอร์ DHCP อยู่หรือไม่ และ<br>เซิร์ฟเวอร์การติดตั้งระบบจากเครื่องอื่น<br>มีไดรเวอร์ NIC สำหรับ NIC ของคุณ |
| ยูทิลิตีการตั้งค่าระบบรายงาน<br>EEPROM ที่ไม่ได้โปรแกรม                                           | EEPROM ที่ไม่ได้โปรแกรม                                | ติดต่อผู้ให้บริการที่ได้รับอนุญาต                                                                                                    |

## การแก้ไขปัญหาเกี่ยวกับหน่วยความจำ

หากกุณพบปัญหาเกี่ยวกับหน่วยความจำ โปรดอ่านสาเหตุและการแก้ไขปัญหา ที่พบบ่อยในตารางต่อไปนี้

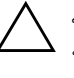

้ข้อควรระวัง: สำหรับระบบที่สามารถใช้หน่วยความจำ ECC นั้น HP จะไม่รองรับการใช้ หน่วยความจำแบบ ECC และไม่ใช่ ECC ร่วมกัน มิฉะนั้น คอมพิวเตอร์จะไม่บูตระบบ ปฏิบัติการ

#### การแก้ไขปัญหาเกี่ยวกับหน่วยความจำ

| ปัญหา                                                                   | สาเหตุ                                                                                                    | วิธีแก้ไข                                                                          |
|-------------------------------------------------------------------------|----------------------------------------------------------------------------------------------------|------------------------------------------------------------------------------------|
| ระบบไม่บูตหรือทำงานไม่ถูกต้อง<br>หลังจากติดตั้งหน่วยความจำ<br>เพิ่มเติม | โมดูลหน่วยความจำเป็น<br>ประเภท หรือระดับความเร็ว<br>ที่ไม่ถูกต้องสำหรับระบบ<br>หรือติดตั้งหน่วยความจำ<br>ไม่ถูกต้อง | เปลี่ยนไปใช้อุปกรณ์มาตรฐานสำหรับระบบ<br>ของคุณ                                     |
|                                                                         |                                                                                                    | ์ ในคอมพิวเตอร์บางรุ่น หน่วยความจำ ECC<br>และที่ไม่ใช่ ECC จะไม่สามารถทำงานร่วมกัน |
| เกิดข้อผิดพลาดเนื่องจากหน่วย<br>ความจำไม่เพียงพอ                        | การกำหนดหน่วยความจำ<br>อาจไม่ถูกต้อง                                                                                | ใช้โปรแกรม Device Manager เพื่อ<br>ตรวจสอบการกำหนดหน่วยความจำ                      |
|                                                                         | มีหน่วยความจำไม่เพียงพอ<br>ที่จะรันแอปพลิเคชัน                                                                      | ตรวจสอบเอกสารที่มาพร้อมกับแอปพลิเคชัน<br>เพื่อดูข้อกำหนดเกี่ยวกับหน่วยความจำ       |
| การนับหน่วยความจำระหว่าง<br>กระบวนการ POST ไม่ถูกต้อง                   | อาจติดตั้งโมดูลหน่วยความจำ<br>ไม่ถูกต้อง                                                                            | ตรวจสอบว่าหน่วยความจำทั้งหมดถูกติดตั้ง<br>อย่างถูกต้องและใช้โมดูลที่ถูกต้อง        |
|                                                                         | กราฟิกภายในอาจใช้หน่วย<br>ความจำระบบ                                                                                | ไม่ต้องดำเนินการใด ๆ                                                               |
| เกิดข้อผิดพลาดเนื่องจากหน่วย<br>ความจำไม่เพียงพอขณะทำงาน                | มีโปรแกรมประเภท TSR<br>ติดตั้งอยู่มากเกินไป                                                                         | ลบโปรแกรม TSR ที่ไม่ต้องการใช้ออก                                                  |
|                                                                         | มีหน่วยความจำไม่เพียงพอ<br>ที่จะรันแอปพลิเคชัน                                                                      | ตรวจสอบความต้องการหน่วยความจำ<br>ของแอปพลิเคชัน หรือเพิ่มหน่วยความจำ<br>ให้กับระบบ |

| ปัญหา                                                                                                    | สาเหตุ                                      | วิธีแก้ไข                                                                                                    |
|----------------------------------------------------------------------------------------------------|---------------------------------------------|----------------------------------------------------------------------------------------------------|
| ไฟสถานะเปิดเครื่องกะพริบ<br>เป็นสีแดง 5 ครั้งทุก ๆ วินาที<br>จากนั้นเว้น 2 วินาที และ<br>คอมพิวเตอร์ส่งสัญญาณเสียง<br>5 ครั้ง (เสียงเตือนจะหยุด<br>หลังจากดังติดต่อกันเป็นครั้งที่ 5<br>แต่ไฟ LED จะกะพริบต่อไป) | หน่วยความจำเสียหาย<br>หรือติดตั้งไม่ถูกต้อง | <ol> <li>ใส่ DIMM ใหม่อีกครั้ง เปิดเครื่อง<br/>คอมพิวเตอร์</li> <li>เปลี่ยน DIMM ทีละชิ้น เพื่อแยกโมดูล<br/>ที่มีข้อผิดพลาดออก</li> <li>ใช้หน่วยความจำของ HP แทนหน่วย<br/>ความจำของผู้ผลิตรายอื่น</li> <li>เปลี่ยนเมนบอร์ด</li> </ol> |

#### มา เ 4 2 1 · // \

## การแก้ไขปัญหาเกี่ยวกับโพรเซสเซอร์

หากคุณพบปัญหาเกี่ยวกับโพรเซสเซอร์ โปรคอ่านสาเหตุและการแก้ไขปัญหา ที่พบบ่อยในตารางต่อไปนี้

| ปัญหา                                                           | สาเหตุ                                          | วิธีแก้ไข                                                                                       |
|-----------------------------------------------------------------|-------------------------------------------------|-------------------------------------------------------------------------------------------------|
| มีการทำงานอย่างไม่เต็ม<br>ประสิทธิภาพ                           | โพรเซสเซอร์มีอุณหภูมิสูง                        | <ol> <li>ตรวจสอบว่าช่องระบายอากาศถูกปิดกั้น<br/>หรือไม่</li> </ol>                              |
|                                                                 |                                                 | 2. ตรวจดูว่าพัดลมถูกเชื่อมต่อและทำงาน<br>อย่างถูกต้อง (พัดลมบางตัวทำงาน<br>เมื่อจำเป็นเท่านั้น) |
|                                                                 |                                                 | <ol> <li>ตรวจสอบว่าตัวระบายความร้อนของ<br/>โพรเซสเซอร์ถูกติดตั้งอย่างถูกต้อง</li> </ol>         |
| ไฟสถานะเปิดเครื่องสีแดงกะพริบ<br>3 ครั้งทุกๆ วินาที จากนั้นเว้น | ไม่ได้ต่อหรือติดตั้ง<br>โพรเซสเซอร์อย่างถูกต้อง | <ol> <li>ตรวจดูว่ามีโพรเซสเซอร์อยู่ในเครื่อง<br/>หรือไม่</li> </ol>                             |
| 2 วินาที                                                        |                                                 | 2. ติดตั้งโพรเซสเซอร์อีกครั้ง                                                                   |

### ວາະແລ້ງພາວແລ່ຍວາຍ ໃນເະນະ ແລະ

### การแก้ไขปัญหาซีดีรอมและดีวีดี

หากคุณพบปัญหาเกี่ยวกับซีคีรอมและคีวีคี โปรคดูสาเหตุและวิธีแก้ไขปัญหา ที่พบบ่อยในตารางต่อไปนี้ และในเอกสารที่มาพร้อมกับอุปกรณ์เสริมคังกล่าว

| ปัญหา                                                      | สาเหตุ                                                                        | วิธีแก้ไข                                                                                                    |
|------------------------------------------------------------|-------------------------------------------------------------------------------|----------------------------------------------------------------------------------------------------|
| ระบบไม่บูตจากไดรฟ์ชีดีรอม<br>หรือดีวีดี                    | Removable Media Boot<br>ถูกยกเลิกการใช้งานในยูทิลิตี<br>การตั้งค่าคอมพิวเตอร์ | รันยูทิลิตีการตั้งค่าคอมพิวเตอร์ และเปิด<br>ใช้การบูตไปยังสื่อที่ถอดออกได้ใน<br>Storage > Storage Options<br>ตรวจสอบว่าได้เปิดใช้ IDE CD-ROM ใน<br>Storage > Boot Order |
|                                                            | Network Server Mode<br>ถูกยกเลิกการใช้งานในยูทิลิตี<br>การตั้งค่าคอมพิวเตอร์  | รันยูทิลิตีการตั้งค่าคอมพิวเตอร์ และยกเลิก<br>การใช้ Network Server Mode ใน<br>Security > Password Options                                                              |
|                                                            | มีแผ่นซีดีที่บูดไม่ได้อยู่<br>ในไดรฟ์                                         | ลองใช้แผ่นซีดีที่บูตได้                                                                                                    |
|                                                            | ลำดับการบูตไม่ถูกต้อง                                                         | รันยูทิลิตีการตั้งค่าคอมพิวเตอร์ แล้วเปลี่ยน<br>ลำดับการบูตใน Storage > Boot<br>Order                                                                                   |
| ไม่พบหรือไม่ได้โหลดไดรเวอร์<br>ของอุปกรณ์ซีดีรอมหรือดีวีดี | ไม่ได้ต่อหรือตั้งค่าไดรฟ์<br>ไว้อย่างเหมาะสม                                  | โปรดดูเอกสารที่มาพร้อมกับอุปกรณ์เสริม                                                                                                    |
| ไม่สามารถเปิดภาพยนต์<br>จากไดรฟ์ดีวีดี                     | ภาพยนต์นั้นอาจถูกกำหนด<br>พื้นที่ไว้สำหรับประเทศอื่น                          | โปรดดูเอกสารที่มาพร้อมกับไดรฟ์ดีวีดี                                                                                                    |
|                                                            | ไม่ได้ติดตั้งซอฟต์แวร์แปลง<br>สัญญาณ                                          | ติดตั้งซอฟต์แวร์แปลงสัญญาณ                                                                                                    |
|                                                            | สื่อได้รับความเสียหาย                                                         | เปลี่ยนสื่อ                                                                                                    |
|                                                            | มีการล็อคเรตติ้งภาพยนตร์                                                      | ใช้ซอฟต์แวร์ดีวีดีเพื่อยกเลิกการล็อค                                                                                                    |
|                                                            | ใส่สื่อในลักษณะกลับหัว                                                        | ใส่สื่อใหม่อีกครั้ง                                                                                                    |

#### ้ การแก้ไขปัญหาเกี่ยวกับซีดีรอมและดีวีดี

| ปัญหา                                                                                                    | สาเหตุ                                                                                      | วิธีแก้ไข                                                                                                    |
|----------------------------------------------------------------------------------------------------|---------------------------------------------------------------------------------------------|----------------------------------------------------------------------------------------------------|
| นำดิสก์ออกจากไดรฟ์ไม่ได้<br>(ไดรฟ์แบบถาด)                                                                  | ใส่แผ่นดิสก์ในไดรฟ์<br>ไม่ถูกต้อง                                                           | ปิดระบบคอมพิวเตอร์และสอดลวดโลหะ<br>เล็ก ๆ ในช่องนำดิสก์ออกฉุกเฉินและดัน<br>เข้าค่อย ๆ ดึงถาดออกจากไดรฟ์จนกระทั่งสุด<br>จากนั้นนำดิสก์ออกมา           |
| ไดรฟ์ CD-ROM, CD-RW,<br>DVD-ROM หรือ DVD-R/RW<br>ไม่สามารถอ่านดิสก์หรือใช้เวลา<br>ในการเริ่มทำงานนานเกินไป | ใส่สื่อผิดด้าน                                                                              | ใส่สื่อใหม่โดยให้ด้านฉลากอยู่ด้านบน                                                                                                    |
|                                                                                                    | ไดรฟ์ DVD-ROM ใช้เวลา<br>นานในการเริ่มต้นเพราะต้อง<br>กำหนดชนิดของสื่อ เช่น<br>เสียงหรือภาพ | รอเป็นเวลาอย่างน้อย 30 วินาที เพื่อให้<br>ไดรฟ์ DVD-ROM กำหนดชนิดของสื่อที่เล่น<br>หากดิสก์ยังไม่เริ่มทำงาน อ่านวิธีแก้ไขอื่นๆ<br>ที่อยู่ในหัวข้อนี้ |
|                                                                                                    | แผ่นซีดีหรือดีวีดีสกปรก                                                                     | ทำความสะอาดซีดีหรือดีวีดีด้วยชุดทำ<br>ความสะอาดซีดี ที่มีขายในร้านคอมพิวเตอร์<br>ส่วนใหญ่                                                            |
|                                                                                                    | Windows ไม่พบไดรฟ์<br>CD-ROM หรือ                                                           | <ol> <li>Device Manager เพื่อถอดหรือถอน<br/>การติดตั้งอุปกรณ์ดังกล่าว</li> </ol>                                                                     |
|                                                                                                    | DVD-ROM                                                                                     | 2. รีสตาร์ทคอมพิวเตอร์ของคุณใหม่และ<br>ให้ Windows ค้นหาไดรฟ์ซีดีและดีวีดี                                                                           |
| การบันทึกซีดีเพลงมีปัญหา<br>หรือไม่สามารถทำได้                                                             | ชนิดของสื่อไม่ถูกต้อง                                                                       | <ol> <li>ลองใช้ความเร็วที่ช้าลงเมื่อทำการบันทึก</li> </ol>                                                                                           |
|                                                                                                    | หรือมีคุณภาพไม่ดี                                                                           | 2. ตรวจสอบว่าคุณใช้สื่อที่ถูกต้องสำหรับ<br>ไดรฟ์                                                                                                    |
|                                                                                                    |                                                                                             | <ol> <li>ลองใช้สื่อยี่ห้ออื่นคุณภาพจะแตกต่าง<br/>กันไปตามผู้ผลิต</li> </ol>                                                                          |

# การแก้ไขปัญหาเกี่ยวกับ Drive Key

หากกุณพบปัญหาเกี่ยวกับ Drive Key โปรคดูสาเหตุและวิธีแก้ไขปัญหาที่พบ บ่อยในตารางต่อไปนี้

#### การแก้ไขปัญหาเกี่ยวกับ Drive Key

| ปัญหา                                                                     | สาเหตุ                                                   | วิธีแก้ไข                                                                   |
|---------------------------------------------------------------------------|----------------------------------------------------------|-----------------------------------------------------------------------------|
| Drive Key ไม่ปรากฏตัวอักษร<br>ชื่อไดรฟ์ใน Windows XP                      | ไม่มีตัวอักษรชื่อไดรฟ์ต่อจาก<br>ไดรฟ์ทางกายภาพตัวสุดท้าย | เปลี่ยนตัวอักษรชื่อไดรฟ์ที่เป็นค่าดีฟอลต์<br>สำหรับ Drive Key ใน Windows XP |
| คอมพิวเตอร์จะบูตไปที่ DOS<br>หลังจากที่ทำ Drive Key<br>ที่สามารถใช้บูตได้ | Drive Key สามารถใช้บูตได้                                | ติดตั้ง Drive Key หลังจากที่บูตระบบ<br>ปฏิบัติการแล้วเท่านั้น               |

### การแก้ไขปัญหาส่วนประกอบแผงด้านหน้า

หากกุณพบปัญหาเกี่ยวกับอุปกรณ์ที่เชื่อมต่อกับแผงด้านหน้า โปรคดูสาเหตุ และการแก้ไขปัญหาที่พบบ่อยในตารางต่อไปนี้

| าารแก้ไขปัญหาส่วนประกอบแผงด้านหน้า                                      |                                               |                                                                                                    |
|-------------------------------------------------------------------------|-----------------------------------------------|----------------------------------------------------------------------------------------------------|
| ปัญหา                                                                   | สาเหตุ                                        | วิธีแก้ไข                                                                                                    |
| คอมพิวเตอร์ไม่รับรู้การเชื่อมต่อ<br>อุปกรณ์ USB, หูฟัง หรือ<br>ไมโครโฟน | ไม่ได้เชื่อมต่ออุปกรณ์<br>อย่างเหมาะสม        | <ol> <li>ปิดเครื่องคอมพิวเตอร์</li> <li>เชื่อมต่ออุปกรณ์อีกครั้งที่ด้านหน้า<br/>ของคอมพิวเตอร์และเริ่มต้นการทำงาน<br/>ของคอมพิวเตอร์ใหม่</li> </ol> |
|                                                                         | อุปกรณ์ไม่ได้รับกระแสไฟ                       | หากอุปกรณ์ USB ต้องใช้ไฟฟ้า AC โปรด<br>แน่ใจว่าปลายด้านหนึ่งเชื่อมต่อกับอุปกรณ์<br>แล้ว และปลายอีกด้านเชื่อมต่อกับเต้ารับ<br>ไฟฟ้าที่มีไฟฟ้า        |
|                                                                         | ไม่ได้ติดตั้งไดรเวอร์ที่ถูกต้อง<br>ของอุปกรณ์ | <ol> <li>ติดตั้งไดรเวอร์ในเวอร์ชันที่ถูกต้อง<br/>สำหรับอุปกรณ์</li> <li>คุณอาจจะต้องรีบูตคอมพิวเตอร์</li> </ol>                                     |

| การแก้ไขปัญหาส่วนประกอบแผงด้านหน้า <i>(ต่อ)</i>                                      |                                                         |                                                                                               |
|--------------------------------------------------------------------------------------|---------------------------------------------------------|-----------------------------------------------------------------------------------------------|
| ปัญหา                                                                                | สาเหตุ                                                  | วิธีแก้ไข                                                                                     |
| คอมพิวเตอร์ไม่รับรู้การเชื่อมต่อ<br>อุปกรณ์ USB, หูฟัง หรือ<br>ไมโครโฟน <i>(ต่อ)</i> | สายเคเบิลจากอุปกรณ์ที่ต่อ<br>กับคอมพิวเตอร์ใช้งานไม่ได้ | <ol> <li>หากเป็นไปได้ ให้เปลี่ยนสายเคเบิล</li> <li>เริ่มการทำงานของคอมพิวเตอร์ใหม่</li> </ol> |
|                                                                                      | อุปกรณ์ไม่ทำงาน                                         | <ol> <li>เปลี่ยนอุปกรณ์</li> <li>เริ่มการทำงานของคอมพิวเตอร์ใหม่</li> </ol>                   |

## การแก้ไขปัญหาในการเชื่อมต่ออินเทอร์เน็ต

หากคุณพบปัญหาในการเชื่อมต่ออินเทอร์เน็ต โปรคติดต่อผู้ให้บริการอินเทอร์เน็ต (ISP) หรือดูสาเหตุและวิธีแก้ไขปัญหาที่พบบ่อยในตารางต่อไปนี้

| ปัญหา                          | สาเหตุ                                                                    | วิธีแก้ไข                                                                                                    |
|--------------------------------|---------------------------------------------------------------------------|----------------------------------------------------------------------------------------------------|
| ไม่สามารถเชื่อมต่ออินเทอร์เน็ต | ไม่ได้ตั้งค่าบัญชีอินเทอร์เน็ต<br>อย่างถูกต้อง                            | ตรวจสอบการตั้งค่าอินเทอร์เน็ต หรือติดต่อ<br>ขอความช่วยเหลือจาก ISP                                                                                                    |
|                                | ตั้งค่าโมเด็มไม่ถูกต้อง                                                   | ต่อโมเด็มใหม่อีกครั้งตรวจสอบว่าการ<br>เชื่อมต่อถูกต้องหรือไม่ โดยดูจากเอกสาร<br>การติดตั้งอย่างรวดเร็ว                                                                  |
|                                | ไม่ได้ติดตั้งเว็บเบราเซอร์<br>อย่างถูกต้อง                                | ตรวจดูว่าเว็บเบราเซอร์ได้รับการติดตั้งและ<br>ตั้งค่าให้สามารถทำงานกับ ISP ของคุณ                                                                                        |
|                                | ไม่ได้เสียบปลั๊กโมเด็มสำหรับ<br>เคเบิล/DSL                                | เสียบปลั๊กโมเด็มสำหรับเคเบิล/DSL<br>ไฟสถานะ "power" ที่ด้านหน้าของโมเด็ม<br>สำหรับเคเบิล/DSL ควรจะติด                                                                   |
|                                | บริการเคเบิล/DSL ไม่พร้อม<br>ใช้งานหรือขัดข้องเนื่องจาก<br>สภาพอากาศไม่ดี | ลองเชื่อมต่ออินเทอร์เน็ตในภายหลัง หรือ<br>ติดต่อ ISP ของคุณ (หากมีการเชื่อมต่อ<br>บริการเคเบิล/DSL ไฟสถานะ "cable"<br>ที่ด้านหน้าของโมเด็มสำหรับเคเบิล/DSL<br>ควรจะติด) |

### 

| ปัญหา                                            | สาเหตุ                                                                                                    | วิธีแก้ไข                                                                                                    |
|--------------------------------------------------|----------------------------------------------------------------------------------------------------|----------------------------------------------------------------------------------------------------|
| ไม่สามารถเชื่อมต่ออินเทอร์เน็ต<br>(ต่อ)          | ไม่ได้เชื่อมต่อสายเคเบิล<br>CAT5 UTP                                                                              | เชื่อมต่อสายเคเบิล CAT5 ระหว่างเคเบิล<br>โมเด็มกับช่องเสียบ RJ-45 ของคอมพิวเตอร์<br>(หากการเชื่อมต่อเป็นปกติ ไฟสถานะ "PC"<br>ที่ด้านหน้าของโมเด็มสำหรับเคเบิล/DSL<br>จะติด) |
|                                                  | กำหนดแอดเดรส IP<br>ไม่ถูกต้อง                                                                                     | ติดต่อ ISP ของคุณเพื่อสอบถามแอดเดรส<br>IP ที่ถูกต้อง                                                                                                    |
|                                                  | คุกกี้ได้รับความเสียหาย<br>("คุกกี้" คือข้อมูลขนาดเล็ก<br>ที่เว็บเซิร์ฟเวอร์จัดเก็บไว้<br>ชั่วคราวบนเว็บเบราเซอร์ | ใน Windows XP:                                                                                                    |
|                                                  |                                                                                                    | 1. เลือก Start > Control Panel                                                                                                    |
|                                                  |                                                                                                    | 2. ดับเบิลคลิก Internet Options                                                                                                    |
|                                                  | ของคุณเพื่อให้เบราเซอร์<br>ของคุณจดจำข้อมูลเฉพาะ<br>บางอย่างซึ่งเว็บเวิร์ฟเวอร์จะ<br>สามารถเรียกดูในภายหลัง)      | 3. บนแท็บ General ให้คลิกที่ปุ่ม<br>Delete Cookies                                                                                                    |
| ไม่สามารถเปิดโปรแกรม<br>อินเทอร์เน็ตโดยอัตโนมัติ | คุณจะต้องล็อกออนเข้าสู่<br>ระบบของ ISP เสียก่อน<br>บางโปรแกรมจึงจะสามารถ<br>เริ่มต้นการทำงานได้                   | ล็อกออนเข้าสู่ระบบของ ISP แล้วเปิด<br>โปรแกรมที่ต้องการ                                                                                                    |

| ปัญหา                                      | สาเหตุ                  | วิธีแก้ไข                                                                                             |
|--------------------------------------------|-------------------------|----------------------------------------------------------------------------------------------------|
| ใช้เวลานานเกินไปในการ<br>ดาวน์โหลดเว็บไซต์ | ตั้งค่าโมเด็มไม่ถูกต้อง | ตรวจสอบว่าความเร็วของโมเด็มและพอร์ต<br>COM ที่เลือกถูกต้องหรือไม่                                     |
|                                            |                         | ใน Windows XP:                                                                                        |
|                                            |                         | 1. เลือก Start > Control Panel                                                                        |
|                                            |                         | 2. ดับเบิลคลิก System                                                                                 |
|                                            |                         | 3. คลิกแท็บ <b>Hardware</b>                                                                           |
|                                            |                         | 4. ในหัวข้อ Device Manager ให้คลิก<br>ปุ่ม <b>Device Manager</b>                                      |
|                                            |                         | 5. ดับเบิลคลิกที่ Ports (COM &<br>LPT)                                                                |
|                                            |                         | <ol> <li>คลิกขวาที่พอร์ต COM ที่ต่อกับโมเด็ม<br/>ของคุณ แล้วคลิก Properties</li> </ol>                |
|                                            |                         | <ol> <li>ในหัวข้อ Device status ให้ตรวจ<br/>ดูว่าโมเด็มทำงานเป็นปกติ</li> </ol>                       |
|                                            |                         | <ol> <li>ในหัวข้อ Device usage ให้ตรวจ<br/>ดูว่าโมเด็มได้ถูกเปิดใช้งานแล้ว</li> </ol>                 |
|                                            |                         | <ol> <li>หากมีปัญหาอีก ให้คลิกปุ่ม</li> <li>Troubleshoot และปฏิบัติตาม<br/>คำแนะนำบนหน้าจอ</li> </ol> |

การแก้ไขปัญหาในการเชื่อมต่ออินเทอร์เน็ต (ต่อ)

## การแก้ไขปัญหาเกี่ยวกับซอฟต์แวร์

ปัญหาเกี่ยวกับซอฟต์แวร์ส่วนใหญ่เกิดจากสาเหตุต่อไปนี้:

- 🔳 ไม่ได้ติดตั้งหรือตั้งก่าแอปพลิเกชันอย่างเหมาะสม
- 🔳 หน่วยความจำไม่เพียงพอที่จะรันแอปพลิเคชัน
- ∎ มีข้อขัดแย้งระหว่างแอปพลิเกชัน
- ตรวจสอบว่าได้ติดตั้งไดรเวอร์ของอุปกรณ์ที่จำเป็นแล้ว
- หากคุณได้ติดตั้งระบบปฏิบัติการอื่นที่ไม่ใช่ระบบที่ติดตั้งมาจากโรงงาน โปรดตรวจสอบว่าระบบนั้นสามารถทำงานได้ในเครื่องคอมพิวเตอร์ของคุณ

หากคุณพบปัญหาเกี่ยวกับซอฟต์แวร์ โปรคดูวิธีแก้ไขปัญหาในตารางต่อไปนี้

| ปัญหา                                                                  | สาเหตุ                                                                                 | วิธีแก้ไข                                                                                                    |
|------------------------------------------------------------------------|----------------------------------------------------------------------------------------|----------------------------------------------------------------------------------------------------|
| คอมพิวเตอร์ไม่ทำงานต่อ และ<br>หน้าจอโลโก้ HP ไม่ปรากฏขึ้น              | เกิดข้อผิดพลาด POST                                                                    | สังเกตเสียงและไฟสถานะที่แผงด้านหน้า<br>ของคอมพิวเตอร์ โปรดดู ภาคผนวก A,<br>"ข้อความแสดงข้อผิดพลาดของ POST"<br>เพื่อระบุสาเหตุที่เป็นไปได้ |
|                                                                        |                                                                                        | โปรดดู Restore Kit หรือข้อกำหนดและ<br>เงื่อนไขสำหรับการรับประกันแบบจำกัด<br>ทั่วโลก                                                       |
| คอมพิวเตอร์ไม่ทำงานต่อ<br>หลังจากที่หน้าจอโลโก้ HP<br>ปรากฏขึ้น        | ไฟล์ระบบอาจเสียหาย                                                                     | ใช้ดิสเก็ตต์สำหรับการกู้คืนเพื่อตรวจหา<br>ข้อผิดพลาดในฮาร์ดไดรฟ์                                                                          |
| ข้อความแสดงข้อผิดพลาด<br>"Illegal Operation has<br>Occurred″ ปรากฏขึ้น | ชอฟต์แวร์ที่ใช้ไม่ได้รับการ<br>รับรองจาก Microsoft<br>สำหรับเวอร์ชัน Windows<br>ของคุณ | ตรวจสอบว่าซอฟต์แวร์ได้รับการรับรองจาก<br>Microsoft สำหรับเวอร์ชัน Windows<br>ของคุณ (โปรดดูข้อมูลนี้บนหีบห่อของ<br>โปรแกรม)               |
|                                                                        | ไฟล์ตั้งค่าเสียหาย                                                                     | หากเป็นไปได้ บันทึกข้อมูลทั้งหมด ปิด<br>โปรแกรมทั้งหมด และรีสตาร์ทคอมพิวเตอร์<br>ของคุณ                                                   |

#### การแก้ไขปัญหาเกี่ยวกับซอฟต์แวร์

### การติดต่อฝ่ายบริการลูกค้า

้ โปรคติคต่อผู้ขายหรือตัวแทนจำหน่ายที่ได้รับอนุญาต สำหรับคำแนะนำและบริการ ้คุณสามารถค้นหาผู้ขายหรือตัวแทนจำหน่ายใกล้บ้านคุณได้ที่ www.hp.com

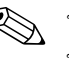

🛞 หากคุณนำเครื่องคอมพิวเตอร์ไปรับขอบริการซ่อมจากผู้ขาย ตัวแทนจำหน่าย หรือผู้ให้บริการที่ได้รับอนุญาต คุณจะต้องแจ้งรหัสผ่านสำหรับการตั้งค่า และร<sup>ู</sup>หัสผ่านเมื่อเปิดเครื่อง ในกร<sup>ุ</sup>ณีที่คุณตั้งรหัสผ่านไว้

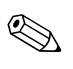

ติดต่อไปยังหมายเลขโทรศัพท์ที่แจ้งไว้ในใบรับประกัน หรือในกู่มือ *หมายเลข* โทรศัพท์ฝ่ายสนับสนุน ที่อยู่ในแผ่นซีดี Documentation and Diagnostics เพื่อขอความช่วยเหลือด้านเท็กนิก

A

# ข้อความแสดงข้อผิดพลาดของ POST

ภาคผนวกนี้จะแสดงรหัสข้อผิดพลาด ข้อผิดพลาด ไฟแสดง และสัญญาณเสียงต่างๆ ที่กุณอาจพบระหว่างที่เกรื่องทำการทดสอบโดยอัตโนมัติเมื่อเปิดเกรื่อง (Power-On Self Test - POST) หรือเมื่อเริ่มการทำงานใหม่ พร้อมทั้งสาเหตุที่เป็นไปได้ ของปัญหา และขั้นตอนในการแก้ปัญหา

ตัวเลือก POST Message Disabled จะตัดการแสดงข้อกวามของระบบส่วนใหญ่ ระหว่างกระบวนการ เช่น การนับหน่วยกวามจำและข้อกวามที่ไม่ใช่ข้อผิดพลาด หากมีข้อผิดพลาด POST หน้าจอจะแสดงข้อกวามแสดงข้อผิดพลาด ในการเปิด โหมด POST Messages Enabled เพื่อข้อกวามระหว่าง POST ให้กดปุ่มใดๆ (ยกเว้น F10 หรือ F12) และโหมดที่เป็นดีฟอลต์กือ POST Message Disabled

ความเร็วที่เครื่องคอมพิวเตอร์โหลดระบบปฏิบัติการและระดับการทดสอบจะขึ้น อยู่กับการเลือกโหมด POST

Quick Boot เป็นกระบวนการเริ่มต้นแบบรวดเร็วซึ่งไม่รันการทคสอบในระดับ ของระบบทั้งหมด เช่น การทคสอบหน่วยกวามจำ Full Boot จะรันการทคสอบ ระบบที่อาศัย ROM ทั้งหมดและใช้เวลาในการทคสอบนานกว่า

คุณยังสามารถกำหนดตารางการทำ Full Boot เป็นประจำทุกๆ 1 ถึง 30 วัน ได้ด้วยในการกำหนดตารางดังกล่าว ให้ตั้งก่าในระบบกอมพิวเตอร์ไปเป็นโหมด Full Boot Every x Days โดยใช้ยูทิลิตีการตั้งก่ากอมพิวเตอร์

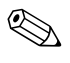

สำหรับข้อมูลเพิ่มเติมเกี่ยวกับการใช้ยูทิลิตีการตั้งก่ากอมพิวเตอร์ โปรดดูที่ *คู่มีอยูทิลิตีการตั้งก่ากอมพิวเตอร์ (F10)* ในซีดี Documentation and Diagnostics

### รหัสตัวเลขและข้อความ POST

หัวข้อนี้กล่าวถึงข้อผิดพลาดในกระบวนการ POST ซึ่งมีรหัสตัวเลขที่เกี่ยวข้อง รวมถึงข้อความที่อาจพบในระหว่างกระบวนการ POST

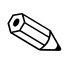

เครื่องคอมพิวเตอร์จะส่งสัญญาณเสียง 1 ครั้ง หลังจากที่ปรากฏข้อความ POST บนหน้าจอ

| รหัส/ข้อความ                | สาเหตุที่เป็นไปได้     | การดำเนินการที่แนะนำ                                                                                         |
|-----------------------------|------------------------|----------------------------------------------------------------------------------------------------|
| 101-Option ROM              | การตรวจสอบผลรวม ROM    | 1. ตรวจสอบว่า ROM ถูกต้อง                                                                                    |
| Checksum Error              | ของระบบ หรือ ROM เสริม | 2. แฟลช ROM หากจำเป็น                                                                                        |
|                             | มถุงบาวงเอบมแพนทุญห    | <ol> <li>ถ้าเพิ่งมีการเพิ่มการ์ดเอ็กซ์แพนซัน ให้ถอดออก<br/>และดูว่าปัญหายังคงอยู่หรือไม่</li> </ol>          |
|                             |                        | <ol> <li>ลบค่าใน CMOS (ดู ภาคผนวก B, "การรักษา<br/>ความปลอดภัยด้วยรหัสผ่านและการรีเซ็ต<br/>CMOS")</li> </ol> |
|                             |                        | <ol> <li>หากข้อความหายไป แสดงว่าการ์ดเอ็กซ์แพนชัน<br/>อาจมีปัญหา</li> </ol>                                  |
|                             |                        | 6. เปลี่ยนเมนบอร์ด                                                                                           |
| 103-System Board<br>Failure | DMA หรือไทเมอร์        | <ol> <li>ลบค่าใน CMOS (ดู ภาคผนวก B, "การรักษา<br/>ความปลอดภัยด้วยรหัสผ่านและการรีเซ็ต<br/>CMOS")</li> </ol> |
|                             |                        | 2. ถอดการ์ดเอ็กซ์แพนชัน                                                                                      |
|                             |                        | 3. เปลี่ยนเมนบอร์ด                                                                                           |

#### รหัสตัวเลขและข้อความ

| รหัส/ข้อความ                                                | ้<br>สาเนตที่เป็นไปได้                                                                                              | การดำเนินการที่แนะนำ                                                                                                    |
|-------------------------------------------------------------|----------------------------------------------------------------------------------------------------|----------------------------------------------------------------------------------------------------|
| รหส/ขอความ<br>110-Out of Memory<br>Space for Option<br>ROMs | ลาเหตุทเบนเบเด<br>การ์ดเอ็กซ์แพนซันที่เพิ่งติดตั้ง<br>มี ROM เสริมขนาดใหญ่<br>ซึ่งจะต้องดาวน์โหลดใน<br>ระหว่าง POST | <ol> <li>การดาเนนการทแนะนา</li> <li>ถ้าเพิ่งมีการเพิ่มการ์ดเอ็กซ์แพนซัน PCI<br/>ให้ถอดออกและดูว่าปัญหายังคงอยู่หรือไม่</li> <li>ในยูทิลิตีการตั้งค่าคอมพิวเตอร์ ให้ตั้ง</li> <li>Advanced &gt; Device Options &gt;<br/>NIC PXE Option ROM Download</li> <li>เป็น DISABLE เพื่อป้องกันไม่ให้ PXE</li> <li>option ROM สำหรับ NIC ภายใน ถูก</li> <li>ดาวน์โหลดในระหว่าง POST เพื่อเพิ่มหน่วย</li> <li>ความจำสำหรับ ROM เสริมของการ์ด</li> <li>เอ็กซ์แพนซัน PXE option ROM ภายในใช้</li> <li>สำหรับการบูตจาก NIC ไปยังเซิร์ฟเวอร์ PXE</li> <li>ดูให้แน่ใจว่าเปิดใช้การตั้งค่า ACPI/USB</li> <li>Buffers @ Top of Memory ในยูทิลิตี</li> <li>การตั้งค่าคอมพิวเตอร์แล้ว</li> </ol> |
| 162-System Options<br>Not Set                               | การตั้งค่าไม่ถูกต้อง<br>อาจต้องเปลี่ยนแบตเตอรี่<br>RTC (นาฬิกาภายในระบบ)                                            | รันยูทิลิตีการตั้งค่าคอมพิวเตอร์ แล้วตรวจสอบค่า<br>คอนฟิเกอเรชันใน Advanced > Onboard<br>Devices<br>ตั้งวันที่และเวลาใหม่ที่ Control Panel<br>หากปัญหายังคงอยู่ ให้เปลี่ยนแบตเตอรี่ RTC<br>โปรดดู <i>คู่มืออ้างอิงเกี่ยวกับฮาร์ดแวร์</i> ในแผ่นซีดี<br>Documentation and Diagnostics เพื่อดู<br>คำแนะนำเกี่ยวกับการติดตั้งแบตเตอรี่ใหม่ หรือ<br>ติดต่อตัวแทนจำหน่ายหรือผู้ขายที่ได้รับอนุญาต<br>เพื่อขอคำแนะนำในการเปลี่ยนแบตเตอรี่ RTC                                                                                                    |
| 163-Time & Date<br>Not Set                                  | เวลาหรือวันที่ในหน่วยความจำ<br>การตั้งค่าไม่ถูกต้อง<br>อาจต้องเปลี่ยนแบตเตอรี่<br>RTC (นาฬิกาภายในระบบ)             | ตั้งเวลาและวันที่ใหม่ที่ <b>Control Panel</b><br>(หรืออาจใช้ยูทิลิตีการตั้งค่าคอมพิวเตอร์)<br>หากปัญหายังคงอยู่ ให้เปลี่ยนแบตเตอรี่ RTC<br>โปรดดู <i>คู่มืออ้างอิงเกี่ยวกับฮาร์ดแวร์</i> ในแผ่นซีดี<br><i>Documentation and Diagnostics</i> เพื่อดู<br>คำแนะนำเกี่ยวกับการติดตั้งแบตเตอรี่ใหม่ หรือ<br>ติดต่อตัวแทนจำหน่ายหรือผู้ขายที่ได้รับอนุญาต<br>เพื่อขอคำแนะนำในการเปลี่ยนแบตเตอรี่ RTC                                                                                                    |

| รหัส/ข้อความ                                     | สาเหตุที่เป็นไปได้                                                                                      | การดำเนินการที่แนะนำ                                                                                            |  |  |
|--------------------------------------------------|----------------------------------------------------------------------------------------------------|----------------------------------------------------------------------------------------------------|--|--|
| 163-Time & Date<br>Not Set (ต่อ)                 | คุณอาจติดตั้งจัมเปอร์<br>ของ CMOS ไม่ถูกต้อง                                                            | ตรวจสอบตำแหน่งจัมเปอร์ของ CMOS ว่าถูกต้อง<br>ถ้ามี                                                              |  |  |
| 164-Memory Size<br>Error                         | ปริมาณหน่วยความจำเปลี่ยนไป<br>นับตั้งแต่ที่มีการบูตครั้งล่าสุด<br>(มีการใส่เพิ่มหรือถอดหน่วย<br>ความจำ) | กดปุ่ม <b>F1</b> เพื่อบันทึกการเปลี่ยนแปลงหน่วย<br>ความจำ                                                       |  |  |
|                                                  | การตั้งค่าหน่วยความจำ<br>ไม่ถูกต้อง                                                                     | <ol> <li>รันยูทิลิตีการตั้งค่าคอมพิวเตอร์หรือยูทิลิตี<br/>ของ Windows</li> </ol>                                |  |  |
|                                                  |                                                                                                    | <ol> <li>โปรดตรวจสอบว่ามีการติดตั้งโมดูลหน่วย<br/>ความจำอย่างถูกต้อง</li> </ol>                                 |  |  |
|                                                  |                                                                                                    | <ol> <li>หากมีการใช้หน่วยความจำของผู้ผลิตรายอื่น<br/>โปรดทดสอบโดยใช้เฉพาะหน่วยความจำ<br/>เฉพาะของ HP</li> </ol> |  |  |
|                                                  |                                                                                                    | 4. ตรวจสอบว่าประเภทโมดูลหน่วยความจำถูกต้อง                                                                      |  |  |
| 201-Memory Error                                 | RAM ล้มเหลว                                                                                             | <ol> <li>รันยูทิลิตีการตั้งค่าคอมพิวเตอร์หรือยูทิลิตี<br/>ของ Windows</li> </ol>                                |  |  |
|                                                  |                                                                                                    | <ol> <li>ตรวจสอบว่าโมดูลหน่วยความจำได้รับการ<br/>ติดตั้งอย่างถูกต้อง</li> </ol>                                 |  |  |
|                                                  |                                                                                                    | 3. ตรวจสอบว่าประเภทโมดูลหน่วยความจำถูกต้อง                                                                      |  |  |
|                                                  |                                                                                                    | <ol> <li>4. ถอดและเปลี่ยนโมดูลหน่วยความจำที่ถูก<br/>ระบุว่าบกพร่อง</li> </ol>                                   |  |  |
|                                                  |                                                                                                    | <ol> <li>หากข้อผิดพลาดยังคงอยู่หลังจากเปลี่ยนหน่วย<br/>ความจำแล้ว ให้เปลี่ยนเมนบอร์ด</li> </ol>                 |  |  |
| 213-Incompatible                                 | โมดูลหน่วยความจำในซ็อกเก็ต                                                                              | <ol> <li>ตรวจสอบว่าประเภทโมดูลหน่วยความจำถูกต้อง</li> </ol>                                                     |  |  |
| Memory Module in Memory Socket(s) X, ut<br>X, Si | หน่วยความจำที่ระบุในข้อความ<br>แสดงข้อผิดพลาดขาดข้อมูล<br>SPD หรือเข้ากับชิปเซ็ตไม่ได้                  | 2. ลองใช้ช็อกเก็ตหน่วยความจำอื่น                                                                                |  |  |
|                                                  |                                                                                                    | 3. เปลี่ยน DIMM โดยใช้โมดูลที่เข้ากันกับ<br>มาตรฐาน SPD                                                         |  |  |

#### *പ്പ* ക്റ ഷ്ട (")

| รหัส/ข้อความ                                                                          | สาเหตุที่เป็นไปได้                                                                  | การดำเนินการที่แนะนำ                                                                                                    |  |  |
|---------------------------------------------------------------------------------------|-------------------------------------------------------------------------------------|----------------------------------------------------------------------------------------------------|--|--|
| 214-DIMM<br>Configuration<br>Warning                                                  | การกำหนดค่า DIMM ที่ติดตั้ง<br>ไม่เหมาะสม                                           | จัดเรียง DIMM ใหม่เพื่อให้แต่ละแชนเนลมีจำนวง<br>หน่วยความจำเท่านั้น                                                                                                    |  |  |
| 219-ECC Memory<br>Module Detected<br>ECC Modules not<br>supported on this<br>Platform | โมดูลหน่วยความจำที่เพิ่งติดตั้ง<br>สนับสนุนการแก้ไขข้อผิดพลาด<br>ของหน่วยความจำ ECC | <ol> <li>ถ้าเพิ่งมีการเพิ่มหน่วยความจำ ให้ถอดออก<br/>และดูว่าปัญหายังคงอยู่หรือไม่</li> <li>ตรวจสอบเอกสารที่มาพร้อมกับผลิตภัณฑ์<br/>เพื่อดูข้อมูลเกี่ยวกับการสนับสนุนหน่วย<br/>ความจำ</li> </ol> |  |  |
| 301-Keyboard Error                                                                    | แป้นพิมพ์ไม่ทำงาน                                                                   | <ol> <li>ต่อแป้นพิมพ์เข้ากับคอมพิวเตอร์ใหม่อีกครั้ง<br/>ในขณะปิดเครื่อง</li> </ol>                                                                                                    |  |  |
|                                                                                       |                                                                                     | <ol> <li>ตรวจสอบว่าช่องเสียบมีการหักงอหรือสูญหาย<br/>หรือไม่</li> </ol>                                                                                                    |  |  |
|                                                                                       |                                                                                     | 3. ตรวจดูว่าไม่มีการกดแป้นอักษรใดๆ                                                                                                    |  |  |
|                                                                                       |                                                                                     | 4. เปลี่ยนแป้นพิมพ์                                                                                                    |  |  |
| 303-Keyboard<br>Controller Error                                                      | คอนโทรลเลอร์แป้นพิมพ์<br>ของบอร์ด I/O                                               | <ol> <li>ต่อแป้นพิมพ์เข้ากับคอมพิวเตอร์ใหม่อีกครั้ง<br/>ในขณะปิดเครื่อง</li> </ol>                                                                                                    |  |  |
|                                                                                       |                                                                                     | 2. เปลี่ยนเมนบอร์ด                                                                                                    |  |  |
| 304-Keyboard or<br>System Unit Error                                                  | แป้นพิมพ์ไม่ทำงาน                                                                   | <ol> <li>ต่อแป้นพิมพ์เข้ากับคอมพิวเตอร์ใหม่อีกครั้ง<br/>ในขณะปิดเครื่อง</li> </ol>                                                                                                    |  |  |
|                                                                                       |                                                                                     | 2. ตรวจดูว่าไม่มีการกดแป้นอักษรใด ๆ                                                                                                    |  |  |
|                                                                                       |                                                                                     | 3. เปลี่ยนแป้นพิมพ์                                                                                                    |  |  |
|                                                                                       |                                                                                     | 4. เปลี่ยนเมนบอร์ด                                                                                                    |  |  |
| 404-Parallel Port<br>Address Conflict<br>Detected                                     | ทั้งพอร์ตภายในและภายนอก<br>ถูกกำหนดให้กับพอร์ตขนาน X                                | <ol> <li>ถอดการ์ดเอ็กซ์แพนชันของพอร์ตขนาน<br/>ทั้งหมด</li> </ol>                                                                                                    |  |  |
|                                                                                       |                                                                                     | <ol> <li>ลบค่าใน CMOS (ดู ภาคผนวก B, "การรักษา<br/>ความปลอดภัยด้วยรหัสผ่านและการรีเซ็ต<br/>CMOS")</li> </ol>                                                                                     |  |  |
|                                                                                       |                                                                                     | <ol> <li>ตั้งค่าของการ์ดเอ็กซ์แพนชันใหม่และ/หรือรัน<br/>โปรแกรมการตั้งค่าคอมพิวเตอร์</li> </ol>                                                                                                  |  |  |

| 3116171 3661 0 6661 0 0 0 11 3 164                  |                                                         | 1                                                                                                    |
|-----------------------------------------------------|---------------------------------------------------------|----------------------------------------------------------------------------------------------------|
| รหัส/ข้อความ                                        | สาเหตุทีเป็นไปได้                                       | การดำเนินการที่แนะนำ                                                                                         |
| 410-Audio Interrupt<br>Conflict                     | แอดเดรสของ IRQ ขัดแย้ง<br>กับอุปกรณ์อื่น                | เข้าสู่ยูทิลิตีการตั้งค่าคอมพิวเตอร์ แล้วรีเซ็ต IRQ<br>ใน Advanced > Onboard Devices                         |
| 411-Network<br>Interface Card<br>Interrupt Conflict | แอดเดรสของ IRQ ขัดแย้ง<br>กับอุปกรณ์อื่น                | เข้าสู่ยูทิลิตีการตั้งค่าคอมพิวเตอร์ แล้วรีเซ็ต IRQ<br>ใน <b>Advanced &gt; Onboard Devices</b>               |
| 501-Display                                         | คอนโทรลเลอร์จอภาพกราฟิก                                 | <ol> <li>ต่อการ์ดแสดงผลใหม่ (ถ้ามี)</li> </ol>                                                               |
| Adapter Failure                                     |                                                         | <ol> <li>ลบค่าใน CMOS (ดู ภาคผนวก B, "การรักษา<br/>ความปลอดภัยด้วยรหัสผ่านและการรีเซ็ต<br/>CMOS")</li> </ol> |
|                                                     |                                                         | 3. ตรวจสอบว่าต่อและเปิดหน้าจอแล้ว                                                                            |
|                                                     |                                                         | 4. เปลี่ยนการ์ดแสดงผล (ถ้าเป็นไปได้)                                                                         |
| 510-Splash Screen<br>Image Corrupted                | อิมเมจของ Flash Screen<br>มีข้อผิดพลาด                  | แฟลช ROM ของระบบอีกครั้ง ด้วยอิมเมจล่าสุด<br>ของ BIOS                                                        |
| 511-CPU, CPUA, or                                   | พัดลม CPU ไม่ถูกเชื่อมต่อ                               | <ol> <li>ติดตั้งพัดลม CPU ใหม่อีกครั้ง</li> </ol>                                                            |
| CPUB Fan not                                        | หรืออาจทำงานผิดพลาด                                     | 2. ติดตั้งสายเคเบิลสำหรับพัดลมใหม่อีกครั้ง                                                                   |
| Defected                                            |                                                         | 3. เปลี่ยนพัดลม CPU                                                                                          |
| 512-Chassis, Rear<br>Chassis, or Front              | พัดลมที่ตัวโครง ตัวโครง<br>ด้านหลัง หรือตัวโครงด้านหน้า | <ol> <li>พัดลมที่ตัวโครง ตัวโครงด้านหลัง หรือตัวโครง<br/>ด้านหน้าใหม่อีกครั้ง</li> </ol>                     |
| Chassis Fan not<br>Detected                         | ไม่ได้ถูกเชื่อมต่อ หรืออาจ<br>ทำงานไม่ถูกต้อง           | 2. ติดตั้งสายเคเบิลสำหรับพัดลมใหม่อีกครั้ง                                                                   |
|                                                     |                                                         | <ol> <li>เปลี่ยนพัดลมที่ตัวโครง ตัวโครงด้านหลัง หรือ<br/>ตัวโครงด้านหน้า</li> </ol>                          |
| 514-CPU or Chassis<br>Fan not Detected              | พัดลม CPU หรือพัดลม<br>ที่ตัวโครงไม่ถูกเชื่อมต่อหรือ    | <ol> <li>ติดตั้งพัดลม CPU หรือพัดลมที่ตัวโครงใหม่<br/>อีกครั้ง</li> </ol>                                    |
|                                                     | อาจทำงานผิดพลาด                                         | 2. ติดตั้งสายเคเบิลสำหรับพัดลมใหม่อีกครั้ง                                                                   |
|                                                     |                                                         | 3. เปลี่ยนพัดลม CPU หรือพัดลมที่ตัวโครง                                                                      |

| รหัส/ข้อความ                                                           | สาเหตุที่เป็นไปได้                                                      | การดำเนินการที่แนะนำ                                                                                         |
|------------------------------------------------------------------------|-------------------------------------------------------------------------|----------------------------------------------------------------------------------------------------|
| 601-Diskette                                                           | วงจรคอนโทรลเลอร์ดิสเก็ตต์                                               | <ol> <li>รันยูทิลิตีการตั้งค่าคอมพิวเตอร์</li> </ol>                                                         |
| Controller Error                                                       | หรือวงจรฟลอปปี้ไดรฟ์                                                    | 2. ตรวจสอบและ/หรือเปลี่ยนสายเคเบิล                                                                           |
|                                                                        | เม่ถูกต้อง                                                              | <ol> <li>ลบค่าใน CMOS (ดู ภาคผนวก B, "การรักษา<br/>ความปลอดภัยด้วยรหัสผ่านและการรีเซ็ต<br/>CMOS")</li> </ol> |
|                                                                        |                                                                         | 4. เปลี่ยนดิสเก็ตต์ไดรฟ์                                                                                     |
|                                                                        |                                                                         | 5. เปลี่ยนเมนบอร์ด                                                                                           |
| 605-Diskette Drive                                                     | ประเภทของไดรฟ์ไม่ตรงกัน                                                 | <ol> <li>รันยูทิลิตีการตั้งค่าคอมพิวเตอร์</li> </ol>                                                         |
| Type Error                                                             |                                                                         | <ol> <li>ออดอุปกรณ์คอนโทรลเลอร์ของดิสเก็ตต์อื่น ๆ<br/>ทั้งหมด (เทปไดรฟ์)</li> </ol>                          |
|                                                                        |                                                                         | <ol> <li>ลบค่าใน CMOS (ดู ภาคผนวก B, "การรักษา<br/>ความปลอดภัยด้วยรหัสผ่านและการรีเซ็ต<br/>CMOS")</li> </ol> |
| 610-External<br>Storage Device<br>Failure                              | ไม่ได้ต่อเทปไดรฟ์ภายนอก                                                 | ติดตั้งเทปไดรฟ์ใหม่ หรือกด <b>F1</b> และให้ระบบ<br>ตั้งค่าใหม่โดยไม่ต้องใช้ไดรฟ์                             |
| 611-Primary Floppy<br>Port Address<br>Assignment Conflict              | เกิดข้อผิดพลาดในการตั้งค่า                                              | รันยูทิลิตีการตั้งค่าคอมพิวเตอร์ แล้วตรวจสอบ<br>ค่าคอนฟิเกอเรชันใน Advanced ><br>Onboard Devices             |
| 660-Display cache<br>is detected<br>unreliable                         | แคชแสดงผลของคอนโทรล<br>เลอร์กราฟิกทำงานไม่ถูกต้อง<br>และจะถูกปิดลง      | เปลี่ยนเมนบอร์ดหากการด้อยลงของกราฟิก<br>อยู่ในขั้นต่ำ                                                        |
| 912-Computer<br>Cover Has Been<br>Removed Since Last<br>System Startup | ฝาครอบคอมพิวเตอร์ถูกถอด<br>ออกตั้งแต่การเริ่มต้นระบบ<br>ครั้งที่แล้ว    | ไม่ต้องดำเนินการใด ๆ                                                                                         |
| 917-Front Audio Not<br>Connected                                       | ตัวควบคุมเสียงด้านหน้า<br>ไม่ได้เชื่อมต่อหรือติดตั้งเข้ากับ<br>เมนบอร์ด | เชื่อมต่อหรือเปลี่ยนตัวควบคุมเสียงด้านหน้า                                                                   |

| รหสตวเลขและขอความ (ตอ)                                    |                                                                                                    |                                                                                                    |  |
|-----------------------------------------------------------|----------------------------------------------------------------------------------------------------|----------------------------------------------------------------------------------------------------|--|
| รหัส/ข้อความ                                              | สาเหตุที่เป็นไปได้                                                                                                    | การดำเนินการที่แนะนำ                                                                                              |  |
| 918-Front USB Not<br>Connected                            | ตัวควบคุม USB ด้านหน้า<br>ไม่ได้เชื่อมต่อหรือติดตั้งเข้ากับ<br>เมนบอร์ด                                                       | เชื่อมต่อหรือเปลี่ยนตัวควบคุม USB ด้านหน้า                                                                        |  |
| 919-Multi-Bay Riser<br>not Connected                      | บอร์ดยกระดับถูกถอดออก<br>หรือติดตั้งไม่ถูกต้อง                                                                                | ติดตั้งบอร์ดยกระดับใหม่อีกครั้ง                                                                                   |  |
| 921-Device in PCI<br>Express slot failed to<br>initialize | ส่วนนี้เป็นปัญหา/ความไม่<br>สามารถเข้ากันได้กับอุปกรณ์นี้<br>และระบบหรือ PCI Express<br>Link ไม่สามารถเรียนรู้ทำงาน<br>ที่ x1 | ลองบูตเครื่องอีกครั้ง หากข้อผิดพลาดยังเกิดขึ้นช้ำ<br>อุปกรณ์นี้อาจไม่สามารถทำงานกับระบบนี้                        |  |
| 1151-Serial PortA<br>Address Conflict<br>Detected         | พอร์ตอนุกรมทั้งภายในและ<br>ภายนอกกำหนดไว้ที่ COM1                                                                             | <ol> <li>ถอดการ์ดเอ็กซ์แพนชันของพอร์ตอนุกรม<br/>ทั้งหมด</li> <li>ลบค่าใน CMOS (ดู ภาคผนวก B, "การรักษา</li> </ol> |  |
|                                                           |                                                                                                    | ความปลอดภัยด้วยรหัสผ่านและการรีเซ็ต<br>CMOS″)                                                                     |  |
|                                                           |                                                                                                    | 3. ตั้งค่าการ์ดเอ็กซ์แพนชั่นใหม่และ/หรือรัน<br>ยูทิลิตีการตั้งค่าคอมพิวเตอร์หรือยูทิลิตี<br>ของ Windows           |  |
| 1152-Serial Port B<br>Address Conflict<br>Detected        | พอร์ตอนุกรมทั้งภายใน<br>และภายนอกถูกกำหนดไว้<br>ที่ COM2                                                                      | <ol> <li>ถอดการ์ดเอ็กซ์แพนชั้นของพอร์ตอนุกรม<br/>ทั้งหมด</li> </ol>                                               |  |
|                                                           |                                                                                                    | <ol> <li>ลบค่าใน CMOS (ดู ภาคผนวก B, "การรักษา<br/>ความปลอดภัยด้วยรหัสผ่านและการรีเซ็ต<br/>CMOS")</li> </ol>      |  |
|                                                           |                                                                                                    | 3. ตั้งค่าการ์ดเอ็กซ์แพนชันใหม่และ/หรือรัน<br>ยูทิลิตีการตั้งค่าคอมพิวเตอร์หรือยูทิลิตี<br>ของ Windows            |  |

| รหัส/ข้อความ                                         | สาเหตุที่เป็นไปได้                                                                                                    | การดำเนินการที่แนะนำ                                                                                                    |
|------------------------------------------------------|----------------------------------------------------------------------------------------------------|----------------------------------------------------------------------------------------------------|
| 1155-Serial Port<br>Address Conflict                 | พอร์ตอนุกรมทั้งภายใน<br>และภายนอกถูกกำหนดไว้                                                                          | <ol> <li>ถอดการ์ดเอ็กซ์แพนชั้นของพอร์ตอนุกรม<br/>ทั้งหมด</li> </ol>                                                                                                    |
| Detected                                             | ที่ IRQ เดียวกัน                                                                                                    | <ol> <li>ลบค่าใน CMOS (ดู ภาคผนวก B, "การรักษา<br/>ความปลอดภัยด้วยรหัสผ่านและการรีเซ็ต<br/>CMOS")</li> </ol>                                                                                    |
|                                                      |                                                                                                    | 3. ตั้งค่าการ์ดเอ็กซ์แพนชันใหม่และ/หรือรัน<br>ยูทิลิตีการตั้งค่าคอมพิวเตอร์หรือยูทิลิตี<br>ของ Windows                                                                                          |
| 1201-System Audio<br>Address Conflict<br>Detected    | แอดเดรสดีไวซ์ IRQ ขัดแย้ง<br>กับอุปกรณ์อื่น                                                                           | เข้าสู่ยูทิลิตีการตั้งค่าคอมพิวเตอร์ แล้วรีเซ็ต IRQ<br>ใน Advanced > Onboard Devices                                                                                                    |
| 1202-MIDI Port<br>Address Conflict<br>Detected       | แอดเดรสดีไวซ์ IRQ ขัดแย้ง<br>กับอุปกรณ์อื่น                                                                           | เข้าสู่ยูทิลิตีการตั้งค่าคอมพิวเตอร์ แล้วรีเซ็ต IRQ<br>ใน <b>Advanced &gt; Onboard Devices</b>                                                                                                  |
| 1203-Game Port<br>Address Conflict<br>Detected       | แอดเดรสดีไวซ์ IRQ ขัดแย้ง<br>กับอุปกรณ์อื่น                                                                           | เข้าสู่ยูทิลิตีการตั้งค่าคอมพิวเตอร์ แล้วรีเซ็ต IRQ<br>ใน <b>Advanced &gt; Onboard Devices</b>                                                                                                  |
| 1720-SMART Hard<br>Drive detects<br>imminent failure | ฮาร์ดไดรฟ์กำลังจะหยุดทำงาน<br>(ฮาร์ดไดรฟ์บางตัวมีเฟิร์มแวร์<br>แพตช์ที่จะแก้ไขข้อความแสดง<br>ข้อผิดพลาดที่ไม่ถูกต้อง) | <ol> <li>ตรวจสอบว่าฮาร์ดไดรฟ์ให้ข้อความแสดงข้อ<br/>ผิดพลาดที่ถูกต้องเข้าสู่ยูทิลิตีการตั้งค่าคอม<br/>พิวเตอร์ แล้วรันโปรแกรมทดสอบระบบป้องกัน<br/>ไดรฟ์ที่ Storage &gt; DPS Self-test</li> </ol> |
|                                                      |                                                                                                    | <ol> <li>ใช้เฟิร์มแวร์แพตช์ หากมี (มีอยู่ที่<br/>www.hp.com/support)</li> </ol>                                                                                                    |
|                                                      |                                                                                                    | <ol> <li>ทำข้อมูลสำรองแล้วเปลี่ยนฮาร์ดไดรฟ์</li> </ol>                                                                                                    |

| รหัส/ข้อความ                                                                            | สาเหตุที่เป็นไปได้                                                                                                    | การดำเนินการที่แนะนำ                                                                                                    |  |
|-----------------------------------------------------------------------------------------|----------------------------------------------------------------------------------------------------|----------------------------------------------------------------------------------------------------|--|
| 1785-MultiBay<br>incorrectly installed                                                  | (สำหรับระบบ MultiBay/<br>USDT ที่ผนวกรวม)                                                                                                    | <ol> <li>ตรวจสอบให้แน่ใจว่าอุปกรณ์ MultiBay ได้รับ<br/>การติดตั้งอย่างแน่นหนา</li> </ol>                                                                                                    |  |
|                                                                                         | <ol> <li>อุปกรณ์ MultiBay ไม่ได้<br/>รับการติดตั้งอย่างถูกต้อง</li> </ol>                                                                                                    | <ol> <li>ตรวจสอบให้แน่ใจว่าบอร์ดยกระดับ MultiBay<br/>ไม่ได้รับการติดตั้งอย่างถูกต้อง</li> </ol>                                                                                                    |  |
|                                                                                         | <ol> <li>บอร์ดยกระดับ MultiBay<br/>ไม่ได้รับการติดตั้งอย่าง<br/>ถูกต้อง</li> </ol>                                                                                                    |                                                                                                    |  |
| 1794-Inaccessible<br>devices attached to<br>SATA 1 and/or<br>SATA 3<br>ไ<br>ไ<br>ไ<br>ไ | อุปกรณ์ถูกเชื่อมต่อกับ SATA 1<br>และ/หรือ SATA 3 อุปกรณ์<br>ที่เชื่อมต่อกับขั้วต่อเหล่านี้จะ<br>ไม่สามารถเข้าถึงได้ขณะที่<br>"SATA Emulation" ถูกตั้ง<br>ไว้ที่ "Combined IDE<br>Controller" ในยูทิลิตี<br>การตั้งค่าคอมพิวเตอร์ | <ol> <li>หากคุณกำลังใช้ Windows 2000 หรือ<br/>Windows XP ให้เปลี่ยน "SATA Emulation"<br/>เป็น "Separate IDE Controller" ในยูทิลิตี<br/>การตั้งค่าคอมพิวเตอร์</li> </ol>                               |  |
|                                                                                         |                                                                                                    | <ol> <li>หากคุณไม่ได้กำลังใช้ Windows 2000<br/>หรือ Windows XP ให้ย้ายอุปกรณ์ที่ได้รับ<br/>ผลกระทบไปยัง SATA 0 หรือ SATA 2<br/>(ถ้ามี)</li> </ol>                                                     |  |
|                                                                                         |                                                                                                    | <ol> <li>3. ถอดอุปกรณ์ที่ได้รับผลกระทบออกจาก</li> <li>SATA 1 และ SATA 3</li> </ol>                                                                                                    |  |
| 1796-SATA Cabling<br>Error                                                              | อุปกรณ์ SATA ไม่ได้รับการ<br>เชื่อมต่ออย่างเหมาะสมเพื่อ<br>ประสิทธิภาพการทำงานสูงสุด<br>จะต้องใช้ช่องเสียบ SATA 0<br>และ SATA 1 ก่อน SATA 2<br>และ SATA 3                                                                        | ตรวจสอบให้แน่ใจว่ามีการใช้ช่องเสียบ SATA ตาม<br>ลำดับที่ถูกต้องสำหรับอุปกรณ์เดียว ให้ใช้ SATA 0,<br>สำหรับสองอุปกรร์ ให้ใช้ SATA 0 และ SATA 1,<br>สำหรับสามอุปกรณ์ ให้ใช้ SATA 0, SATA1 และ<br>SATA 2 |  |
| 1801-Microcode<br>Patch Error                                                           | ROM BIOS ไม่สนับสนุน<br>โพรเซสเชอร์                                                                                                    | <ol> <li>อัพเกรด BIOS ให้เป็นเวอร์ชันที่เหมาะสม</li> <li>เปลี่ยนโพรเซสเซอร์</li> </ol>                                                                                                    |  |

| รหัส/ข้อความ                                                 | สาเหตุที่เป็นไปได้                                                   | การดำเนินการที่แนะนำ                                                                                                    |
|--------------------------------------------------------------|----------------------------------------------------------------------|----------------------------------------------------------------------------------------------------|
| Invalid Electronic<br>Serial Number                          | อิเล็กทรอนิกส์ซีเรียลนัมเบอร์<br>ผิด                                 | <ol> <li>รันยูทิลิตีการตั้งค่าคอมพิวเตอร์หากยูทิลิตี<br/>การตั้งค่ามีข้อมูลในฟิลด์แล้ว หรือไม่อนุญาต<br/>ให้ใส่ซีเรียลนัมเบอร์ ให้ดาวน์โหลดจาก<br/>www.hp.com แล้วรัน SP5572.EXE<br/>(SNZERO.EXE)</li> </ol>                                                              |
|                                                              |                                                                      | 2. รันยูทิลิตีการตั้งค่าคอมพิวเตอร์ และใส่ซีเรียล<br>นัมเบอร์ใน Security, System ID และบันทึก<br>การเปลี่ยนแปลง                                                                                                    |
| Network Server<br>Mode Active and<br>No Keyboard<br>Attached | แป้นพิมพ์ไม่ทำงานในขณะที่<br>เปิดใช้งาน Network Server<br>Mode       | <ol> <li>ต่อแป้นพิมพ์เข้ากับคอมพิวเตอร์ใหม่อีกครั้ง<br/>ในขณะปิดเครื่อง</li> </ol>                                                                                                    |
|                                                              |                                                                      | <ol> <li>ตรวจสอบว่าช่องเสียบมีการหักงอหรือสูญหาย<br/>หรือไม่</li> </ol>                                                                                                    |
|                                                              |                                                                      | 3. ตรวจดูว่าไม่มีการกดแป้นอักษรใด ๆ                                                                                                    |
|                                                              |                                                                      | 4. เปลี่ยนแป้นพิมพ์                                                                                                    |
| Parity Check 2                                               | Parity RAM ไม่ทำงาน                                                  | รันยูทิลิตีการตั้งค่าคอมพิวเตอร์และยูทิลิตี<br>การวินิจฉัย                                                                                                    |
| ระบบจะไม่บูต<br>หากไม่มีพัดลม                                | พัดลม CPU ไม่ได้รับ<br>การติดตั้งหรือเชื่อมต่อ<br>ในโครงเครื่อง VSFF | <ol> <li>เปิดฝาครอบ กดปุ่มเพาเวอร์ แล้วดูว่าพัดลม<br/>ที่โพรเซสเซอร์หมุนหรือไม่หากพัดลมที่<br/>โพรเซสเซอร์ไม่หมุน ให้ตรวจดูว่าสายเคเบิล<br/>ของพัดลมถูกเสียบเข้ากับเฮดเดอร์บน<br/>เมนบอร์ดเรียบร้อยแล้ว ดูให้แน่ใจว่าติดตั้ง<br/>ตัวระบายความร้อนเข้าที่ดีแล้ว</li> </ol> |
|                                                              |                                                                      | <ol> <li>หากเสียบปลั๊กพัดลมแล้วและติดตั้งตัวระบาย<br/>ความร้อนอย่างเหมาะสมแล้ว แต่พัดลม<br/>ยังไม่หมุน ให้เปลี่ยนส่วนประกอบพัดลมของ<br/>ตัวระบายความร้อน</li> </ol>                                                                                                    |

### สัญญาณไฟที่แป้นพิมพ์ สัญญาณไฟที่แผงด้านหน้า และรหัสเสียง ของ POST

หัวข้อนี้กล่าวถึงรหัสสัญญาณไฟที่แป้นพิมพ์และแผงด้านหน้ารวมทั้งรหัสเสียง ที่อาจเกิดขึ้นระหว่างกระบวนการ POST ซึ่งไม่จำเป็นต้องมีรหัสหมายเลขหรือ ข้อความแสดงข้อผิดพลาดเข้ามาเกี่ยวข้อง

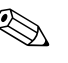

🛞 หากไฟที่แป้นพิมพ์ PS/2 กะพริบ ให้ตรวจดูไฟกะพริบบนแผงค้านหน้าของ คอมพิวเตอร์ และดูรายละเอียดในตารางด้านล่างนี้เพื่อระบุรหัสสัญญาณไฟ ที่แผงด้านหน้า

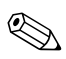

ควรปฏิบัติตามการคำเนินการที่แนะนำในตารางด้านถ่างนี้

#### สัญญาณไฟที่แผงด้านหน้าและรหัสเสียง

| การทำงาน                                           | สัญญาณ<br>เสียง | สาเหตุที่เป็นไปได้                                                                                | การดำเนินการที่แนะนำ                                                   |
|----------------------------------------------------|-----------------|---------------------------------------------------------------------------------------------------|------------------------------------------------------------------------|
| ไฟสถานะเปิดเครื่อง<br>สีเขียวสว่าง                 | ไม่มี           | เครื่องคอมพิวเตอร์<br>เปิดอยู่                                                                    | ไม่มี                                                                  |
| ไฟสถานะเปิดเครื่อง<br>สีเขียวกะพริบทุก<br>2 วินาที | ไม่มี           | คอมพิวเตอร์อยู่ใน<br>โหมดพักการทำงาน<br>ของ RAM (บางรุ่น<br>เท่านั้น) หรือโหมด<br>พักการทำงานปกติ | ไม่จำเป็นกดปุ่มใด ๆ หรือขยับเมาส์ เพื่อให้<br>คอมพิวเตอร์ทำงานอีกครั้ง |

| การทำงาน                                                                                                    | สัญญาณ<br>เสียง | สาเหตุที่เป็นไปได้                                                                                                    | การดำเนินการที่แนะนำ                                                                                                    |
|----------------------------------------------------------------------------------------------------|-----------------|----------------------------------------------------------------------------------------------------|----------------------------------------------------------------------------------------------------|
| ไฟสถานะเปิดเครื่อง<br>สีแดงกะพริบ 2 ครั้ง<br>ทุก ๆ วินาที จากนั้น<br>เว้น 2 วินาทีเสียงเตือน<br>หยุดหลังจากดังต่อเนื่อง<br>ครั้งที่ 5 แต่ไฟ LED<br>จะสว่างจนกว่าปัญหา<br>จะได้รับการแก้ไข | 2               | ระบบป้องกันความร้อน<br>ของโพรเซสเซอร์<br>ถูกเปิดใช้งาน:<br>พัดลมอาจถูกปิดกั้น<br>หรือไม่ทำงาน<br>หรือ<br>ตัวระบายความร้อน/<br>พัดลมไม่ได้เชื่อมต่อ<br>กับโพรเซสเซอร์อย่าง<br>ถูกต้อง | <ol> <li>ตรวจสอบว่าช่องระบายอากาศไม่ได้ถูก<br/>ปิดกั้นและพัดลมระบายความร้อนทำงาน</li> <li>เปิดฝาครอบ กดปุ่มเพาเวอร์ แล้วดูว่า<br/>พัดลมที่โพรเซสเซอร์หมุนหรือไม่ หาก<br/>พัดลมที่โพรเซสเซอร์ไม่หมุน ให้ตรวจดูว่า<br/>สายเคเบิลของพัดลมถูกเสียบเข้ากับ<br/>เฮดเดอร์บนเมนบอร์ดเรียบร้อยแล้ว<br/>ตรวจดูว่าพัดลมถูกต่อหรือติดตั้งอย่าง<br/>ถูกต้อง/แน่นหนา</li> <li>หากพัดลมถูกต่อหรือติดตั้งอย่างถูกต้อง<br/>แต่ไม่หมุน ให้เปลี่ยนพัดลม</li> <li>ต่อตัวระบายความร้อนของโพรเซสเซอร์ใหม่<br/>อีกครั้ง และตรวจดูว่าชุดพัดลมเชื่อมต่อ<br/>อย่างถูกต้อง</li> <li>ติดต่อผู้ให้บริการหรือตัวแทนจำหน่าย<br/>ที่ได้รับอนุญาต</li> </ol> |
| ไฟสถานะเปิดเครื่อง<br>สีแดงกะพริบ 3 ครั้ง<br>ทุก ๆ วินาที จากนั้น<br>เว้น 2 วินาทีเสียงเตือน<br>หยุดหลังจากดังต่อเนื่อง<br>ครั้งที่ 5 แต่ไฟ LED<br>จะสว่างจนกว่าปัญหา<br>จะได้รับการแก้ไข | 3               | ไม่ได้ติดตั้ง<br>โพรเซสเซอร์ (ไม่ได้<br>บ่งชี้ว่าโพรเซสเซอร์<br>บกพร่อง)                                                                                                    | <ol> <li>ตรวจดูว่ามีโพรเซสเซอร์อยู่ในเครื่อง<br/>หรือไม่</li> <li>ติดตั้งโพรเซสเซอร์อีกครั้ง</li> </ol>                                                                                                    |

สัญญาณไฟที่แผงด้านหน้าและรหัสเสียง (ต่อ)

| การทำงาน                                                                                                    | สัญญาณ<br>เสียง | สาเหตุที่เป็นไปได้                                  | การดำเนินการที่แนะนำ                                                                                                    |
|----------------------------------------------------------------------------------------------------|-----------------|-----------------------------------------------------|----------------------------------------------------------------------------------------------------|
| ไฟสถานะเปิดเครื่อง<br>สีแดงกะพริบ 4 ครั้ง<br>ทุก ๆ วินาที จากนั้น<br>เว้น 2 วินาทีเสียงเตือน<br>หยุดหลังจากดังต่อเนื่อง<br>ครั้งที่ 5 แต่ไฟ LED<br>จะสว่างจนกว่าปัญหา<br>จะได้รับการแก้ไข | 4               | แหล่งจ่ายไฟไม่ทำงาน<br>(แหล่งจ่ายไฟโอเวอร์<br>โหลด) | <ol> <li>เปิดฝาครอบ แล้วตรวจดูว่าสายเคเบิลของ<br/>แหล่งจ่ายไฟแบบ 4 หรือ 6 สาย เชื่อมต่อ<br/>เข้ากับช่องเสียบบนเมนบอร์ดแล้ว</li> </ol>                                                                                                    |
|                                                                                                    |                 |                                                     | 2. ตรวจสอบว่าอุปกรณ์เป็นสาเหตุให้เกิดปัญหา<br>นี้หรือไม่ โดยถอดอุปกรณ์ทั้งหมดที่<br>เชื่อมต่ออยู่ (เช่น ฮาร์ดไดรฟ์ ดิสเก็ตต์<br>ไดรฟ์ หรือไดรฟ์ออปติคัล และการ์ด<br>เอ็กซ์แพนชัน) เปิดเครื่องคอมพิวเตอร์<br>หากคอมพิวเตอร์เข้าสู่ POST ให้ปิด<br>เครื่อง แล้วต่ออุปกรณ์กลับคืนครั้งละชิ้น<br>และทำตามขั้นตอนดังกล่าวซ้ำอีกครั้ง<br>จนกว่าเครื่องจะไม่ทำงาน เปลี่ยนอุปกรณ์<br>ที่เป็นสาเหตุให้เครื่องไม่ทำงาน ต่ออุปกรณ์<br>กลับคืนครั้งละชิ้น เพื่อให้แน่ใจว่าอุปกรณ์<br>ทั้งหมดทำงานเป็นปกติ |
|                                                                                                    |                 |                                                     | 3. เปลี่ยนแหล่งจ่ายไฟ                                                                                                    |
|                                                                                                    |                 |                                                     | 4. เปลี่ยนเมนบอร์ด                                                                                                    |
| ไฟสถานะเปิดเครื่อง 5<br>สีแดงกะพริบ 5 ครั้ง<br>ทุก ๆ วินาที จากนั้น<br>เว้น 2 วินาทีเสียงเตือน<br>หยุดหลังจากดังต่อเนื่อง<br>ครั้งที่ 5 แต่ไฟ LED<br>จะสว่างจายกว่าปัญหา                  | 5               | หน่วยความจำ<br>การแสดงผล<br>เกิดข้อผิดพลาด          | <ol> <li>ใส่ DIMM ใหม่อีกครั้ง เปิดเครื่อง<br/>คอมพิวเตอร์</li> </ol>                                                                                                    |
|                                                                                                    |                 |                                                     | 2. เปลี่ยน DIMM ทีละชิ้น เพื่อแยกโมดูล<br>ที่มีข้อผิดพลาดออก                                                                                                    |
|                                                                                                    |                 |                                                     | <ol> <li>ใช้หน่วยความจำของ HP แทนหน่วย<br/>ความจำของผู้ผลิตรายอื่น</li> </ol>                                                                                                    |
| จะได้รับการแก้ไข                                                                                                    |                 |                                                     | 4. เปลี่ยนเมนบอร์ด                                                                                                    |
|                                                                                                    |                 |                                                     |                                                                                                    |
| การทำงาน                                                                                                    | สัญญาณ<br>เสียง | สาเหตุที่เป็นไปได้                                             | การดำเนินการที่แนะนำ                                                                                                    |
|----------------------------------------------------------------------------------------------------|-----------------|----------------------------------------------------------------|----------------------------------------------------------------------------------------------------|
| ไฟสถานะเปิดเครื่อง<br>สีแดงกะพริบ 6 ครั้ง<br>ทุก ๆ วินาที จากนั้น<br>เว้น 2 วินาทีเสียงเตือน<br>หยุดหลังจากดังต่อเนื่อง<br>ครั้งที่ 5 แต่ไฟ LED<br>จะสว่างจนกว่าปัญหา<br>จะได้รับการแก้ไข | 6               | การแสดงผล<br>มีข้อผิดพลาด                                      | สำหรับระบบที่ใช้การ์ดแสดงผล:<br>1. ต่อการ์ดแสดงผลใหม่อีกครั้ง แล้วเปิด<br>เครื่อง<br>2. เปลี่ยนการ์ดแสดงผล<br>3. เปลี่ยนเมนบอร์ด<br>สำหรับระบบที่ใช้กราฟิกภายใน ให้เปลี่ยน<br>เมนบอร์ด                                                                             |
| ไฟสถานะเปิดเครื่อง<br>สีแดงกะพริบ 7 ครั้ง<br>ทุก ๆ วินาที จากนั้น<br>เว้น 2 วินาทีเสียงเตือน<br>หยุดหลังจากดังต่อเนื่อง<br>ครั้งที่ 5 แต่ไฟ LED<br>จะสว่างจนกว่าปัญหา<br>จะได้รับการแก้ไข | 7               | เมนบอร์ดขัดข้อง<br>(ROM ตรวจพบ<br>การขัดข้องก่อน<br>การแสดงผล) | เปลี่ยนเมนบอร์ด                                                                                                    |
| ไฟสถานะเปิดเครื่อง<br>สีแดงกะพริบ 8 ครั้ง<br>ทุก ๆ วินาที จากนั้น<br>เว้น 2 วินาทีเสียงเตือน<br>หยุดหลังจากดังต่อเนื่อง<br>ครั้งที่ 5 แต่ไฟ LED<br>จะสว่างจนกว่าปัญหา<br>จะได้รับการแก้ไข | 8               | ROM ไม่ถูกต้อง<br>เนื่องจากการตรวจ<br>สอบผลรวมผิดพลาด          | <ol> <li>แฟลช ROM ของระบบอีกครั้ง ด้วย<br/>อิมเมจล่าสุดของ BIOS โปรดดูรายละเอียด<br/>เพิ่มเติมในหัวข้อ "โหมดกู้คืนฉุกเฉิน<br/>บล็อคการบูต" ใน <i>คู่มือการจัดการ<br/>เดสก์ทอป</i> ในแผ่นซีดี Documentation<br/>and Diagnostics</li> <li>เปลี่ยนเมนบอร์ด</li> </ol> |

สัญญาณไฟที่แผงด้านหน้าและรหัสเสียง (ต่อ)

| การทำงาน                                                                                                    | สัญญาณ<br>เสียง | สาเหตุที่เป็นไปได้                      | การดำเนินการที่แนะนำ                                                                                                    |
|----------------------------------------------------------------------------------------------------|-----------------|-----------------------------------------|----------------------------------------------------------------------------------------------------|
| ไฟสถานะเปิดเครื่อง<br>สีแดงกะพริบ 9 ครั้ง<br>ทุก ๆ วินาที จากนั้น<br>เว้น 2 วินาทีเสียงเตือน<br>หยุดหลังจากดังต่อเนื่อง<br>ครั้งที่ 5 แต่ไฟ LED<br>จะสว่างจนกว่าปัญหา<br>จะได้รับการแก้ไข | 9               | เครื่องเปิดอยู่ แต่ไม่<br>สามารถบูตระบบ | <ol> <li>ตรวจสอบสวิตช์เลือกระดับแรงดันไฟฟ้า<br/>ที่ด้านหลังของแหล่งจ่ายไฟ (ในคอมพิวเตอร์<br/>บางรุ่น) ว่าอยู่ในตำแหน่งของระดับ</li> </ol>                                   |
|                                                                                                    |                 |                                         | <ol> <li>แรงดันไฟฟ้าที่ถูกต้อง การตั้งค่าแรงดัน<br/>ไฟฟ้าที่เหมาะสมขึ้นอยู่กับประเทศ/พื้นที่<br/>ที่คุณอาศัยอยู่</li> <li>เปลี่ยนเมนบอร์ด</li> </ol>                        |
|                                                                                                    |                 |                                         | 4. เปลี่ยนโพรเซสเซอร์                                                                                                    |
| ไฟสถานะเปิดเครื่อง<br>สีแดงกะพริบ 10 ครั้ง<br>ทุก ๆ วินาที จากนั้น<br>เว้น 2 วินาทีเสียงเตือน                                                                                             | 10              | การ์ดเสริม<br>มีข้อบกพร่อง              | <ol> <li>ตรวจสอบการ์ดเสริมแต่ละชิ้น โดยถอด<br/>การ์ดออกทีละชิ้น (ในกรณีที่ติดตั้งการ์ด<br/>หลายชิ้น) จากนั้นให้เปิดเครื่อง เพื่อดูว่า<br/>ยังมีข้อบกพร่องหรือไม่</li> </ol> |
| หยุดหลังจากดังต่อเนื่อง<br>ครั้งที่ 5 แต่ไฟ LED                                                                                                    |                 |                                         | <ol> <li>ถ้าพบการ์ดที่ผิดปกติ ให้ถอดออก<br/>และเปลี่ยนอันใหม่</li> </ol>                                                                                                    |
| จะสวางจนกวาปญหา<br>จะได้รับการแก้ไข                                                                                                    |                 |                                         | 3. เปลี่ยนเมนบอร์ด                                                                                                    |

1

| การทำงาน                                                     | สัญญาณ<br>เสียง | สาเหตุที่เป็นไปได้                   | การดำเนินการที่แนะนำ                                                                                                    |
|--------------------------------------------------------------|-----------------|--------------------------------------|----------------------------------------------------------------------------------------------------|
| ไม่สามารถเปิดเครื่อง<br>คอมพิวเตอร์ และ<br>ไฟแสดงสถานะที่แผง | ไม่มี           | ไม่สามารถเริ่มต้น<br>การทำงานของระบบ | กดปุ่มเพาเวอร์ค้างไว้ไม่ถึง 4 วินาที หากไฟ<br>สถานะฮาร์ดไดรฟ์เปลี่ยนเป็นสีเขียว ให้ปฏิบัติ<br>ดังนี้:                                                                                                    |
| ด้านหน้าของคอม<br>พิวเตอร์ไม่กะพริบ                          |                 |                                      | <ol> <li>ตรวจสอบสวิตซ์เลือกระดับแรงดันไฟฟ้า<br/>ที่ด้านหลังของแหล่งจ่ายไฟว่าอยู่ใน<br/>ตำแหน่งของระดับแรงดันไฟฟ้าที่ถูกต้อง<br/>การตั้งค่าแรงดันไฟฟ้าที่เหมาะสมขึ้น<br/>อยู่กับประเทศ/พื้นที่ที่คุณอาศัยอยู่</li> </ol> |
|                                                              |                 |                                      | <ol> <li>1. ถอดการ์ดเอ็กซ์แพนชันทีละชิ้นจนกว่า<br/>ไฟ 5V_aux บนเมนบอร์ดจะสว่าง</li> </ol>                                                                                                    |
|                                                              |                 |                                      | 3. เปลี่ยนเมนบอร์ด                                                                                                    |
|                                                              |                 |                                      | หรือ                                                                                                    |
|                                                              |                 |                                      | กดปุ่มเพาเวอร์ค้างไว้ไม่ถึง 4 วินาที หากไฟ<br>สถานะฮาร์ดไดรฟ์ไม่เปลี่ยนเป็นสีเขียว ให้ปฏิบั<br>ดังนี้:                                                                                                    |
|                                                              |                 |                                      | <ol> <li>ตรวจดูว่าอุปกรณ์เสียบปลั๊กเข้ากับเต้ารับ<br/>ไฟฟ้าอย่างถูกต้อง</li> </ol>                                                                                                    |
|                                                              |                 |                                      | <ol> <li>เปิดฝาครอบ แล้วตรวจดูว่าตัวควบคุม<br/>ปุ่มเพาเวอร์เชื่อมต่อเข้ากับเมนบอร์ด<br/>อย่างถูกต้อง</li> </ol>                                                                                                    |
|                                                              |                 |                                      | <ol> <li>ตรวจดูว่าสายแหล่งจ่ายไฟทั้ง 2 สาย<br/>เชื่อมต่อเข้ากับเมนบอร์ดอย่างถูกต้อง</li> </ol>                                                                                                    |
|                                                              |                 |                                      | <ol> <li>ตรวจดูว่าไฟ 5V_aux บนเมนบอร์ด<br/>สว่างหรือไม่ ถ้าไฟสว่าง ให้เปลี่ยนตัว<br/>ควบคุมปุ่มเพาเวอร์</li> </ol>                                                                                                    |
|                                                              |                 |                                      | 5. ถ้าไฟ 5V_aux บนเมนบอร์ดไม่สว่าง<br>ให้เปลี่ยนแหล่งจ่ายไฟ                                                                                                    |
|                                                              |                 |                                      | 6. เปลี่ยนเมนบอร์ด                                                                                                    |

## การรักษาความปลอดภัยด้วยรหัสผ่านและการรีเซ็ต CMOS

เครื่องคอมพิวเตอร์นี้รองรับการใช้ คุณสมบัติรักษาความปลอดภัยด้วยรหัสผ่าน ซึ่งสามารถกำหนดได้ในเมนูของยูทิลิตีการตั้งก่าคอมพิวเตอร์

เกรื่องคอมพิวเตอร์นี้รองรับการใช้คุณสมบัติการรักษาความปลอดภัยด้วยรหัสผ่าน สองก่าซึ่งกำหนดได้ในเมนู ยูทิลิตีการตั้งก่ากอมพิวเตอร์: รหัสผ่านสำหรับการตั้งก่า และรหัสผ่านเมื่อเปิดเครื่องหากคุณกำหนดเฉพาะ รหัสผ่านสำหรับการตั้งก่า ผู้ใช้ ทุกรายจะสามารถเข้าถึงข้อมูลทั้งหมดในระบบ ยกเว้นการกำหนดก่าในยูทิลิตี การตั้งก่าคอมพิวเตอร์และหากคุณใช้เฉพาะรหัสผ่านเมื่อเปิดเครื่อง ผู้ใช้จะต้อง ป้อนรหัสผ่านเพื่อเข้าใช้ยูทิลิตีการตั้งก่ากอมพิวเตอร์หากคุณกำหนดรหัสผ่าน ทั้งสองชนิดไว้ จะมีเพียงรหัสผ่านสำหรับการตั้งก่าเท่านั้นที่ใช้ในการเข้าสู่ยูทิลิตี การตั้งก่าคอมพิวเตอร์ได้

หากกุณกำหนดรหัสผ่านทั้ง 2 ชนิด รหัสผ่านสำหรับการตั้งก่าจะสามารถนำมา ใช้แทนรหัสผ่านเมื่อเปิดเกรื่องในการถ็อกอินเข้าสู่ระบบได้กุณสมบัติดังกล่าว ถือว่าเป็นประโยชน์สำหรับผู้บริหารระบบ

หากกุณลืมรหัสผ่านสำหรับคอมพิวเตอร์ของกุณ มี 2 วิธีที่จะใช้ยกเลิกรหัสผ่าน เพื่อให้กุณสามารถเข้าใช้ข้อมูลได้อีกครั้ง:

การรีเซ็ต จัมเปอร์รหัสผ่าน

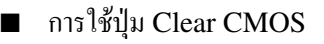

ข้อควรระวัง: การกดปุ่ม CMOS จะเป็นการรีเซ็ตค่า CMOS ให้เป็นค่าดีฟอลต์จาก โรงงานและจะลบข้อมูลที่กำหนดขึ้นเองซึ่งรวมถึงรหัสผ่าน หมายเลขทรัพย์สิน และการ ตั้งค่าพิเศษต่าง ๆ สิ่งสำคัญคือการสำรองข้อมูลใน CMOS ของคอมพิวเตอร์ก่อนที่จะ รีเซ็ต ในกรณีที่อาจต้องการใช้ในภายหลัง การสำรองข้อมูลทำได้โดยเข้าสู่ยูทิลิตี การตั้งค่าคอมพิวเตอร์โปรดดู *คู่มีอยูทิลิตีการตั้งค่าคอมพิวเตอร์ (F10)* ในแผ่นซีดี Documentation and Diagnostics สำหรับข้อมูลเพิ่มเติมเกี่ยวกับการสำรองข้อมูล ใน CMOS

### การรีเซ็ตจัมเปอร์รหัสผ่าน

ในการตัดการทำงานของรหัสผ่านเมื่อเปิดเครื่องหรือรหัสผ่านสำหรับการตั้งก่า ให้ปฏิบัติตามขั้นตอนต่อไปนี้:

- ปิคระบบปฏิบัติการตามขั้นตอนที่ถูกต้อง จากนั้นปิดเกรื่องกอมพิวเตอร์ และอุปกรณ์ภายนอกอื่นๆ ถอดสายไฟออกจากเต้ารับไฟฟ้า
- เมื่อถอดสายไฟแล้ว ให้กดปุ่มเพาเวอร์อีกครั้งเพื่อถ่ายกระแสไฟที่ยังหลงเหลือ อยู่ในคอมพิวเตอร์

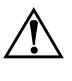

คำเตือน: เพื่อลดความเสี่ยงต่อการบาดเจ็บจากไฟฟ้าช็อตและ/หรือพื้นผิวที่ร้อน ควรถอดสายไฟออกจากเต้ารับที่ผนัง และให้ส่วนประกอบภายในของเครื่องคอมพิวเตอร์ เย็นลงก่อนที่จะสัมผัส

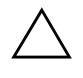

ข้อควรระวัง: เมื่อต่อสายไฟกับเครื่องคอมพิวเตอร์ แหล่งจ่ายไฟจะมีแรงดันไฟฟ้า สำหรับเมนบอร์ดอยู่ตลอดเวลา แม้ว่าเครื่องจะปิดอยู่ก็ตาม หากคุณไม่ถอดสายไฟออก อาจเกิดความเสียหายแก่ระบบได้

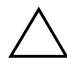

ข้อควรระวัง: ไฟฟ้าสถิตอาจทำให้อุปกรณ์อิเล็กทรอนิกส์ของคอมพิวเตอร์หรืออุปกรณ์ เสริมเสียหายได้ ก่อนที่จะเริ่มดำเนินการตามขั้นตอนเหล่านี้ โปรดตรวจสอบว่าคุณ ได้ทำการคายประจุไฟฟ้าสถิตด้วยการสัมผัสวัตถุที่เป็นโลหะซึ่งมีการลงกราวด์ โปรดดู รายละเอียดเพิ่มเติมใน ข้อมูลเ*กี่ยวกับความปลอดภัยและข้อบังคับต่าง ๆ* ในแผ่นซีดี Documentation and Diagnostics

- 3. ถอดฝาครอบคอมพิวเตอร์หรือแผงด้านข้าง
- 4. หาตำแหน่งเฮดเดอร์และจัมเปอร์

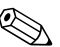

จัมเปอร์รหัสผ่านจะเป็นสีเขียว ทำให้ระบุได้ง่ายหากต้องการกำแนะนำในการหา ตำแหน่งของจัมเปอร์รหัสผ่านและส่วนประกอบอื่นๆ ของเมนบอร์ค โปรคดูที่ แผนผังชิ้นส่วนพร้อมภาพประกอบ (IPM) สำหรับระบบของคุณ คุณสามารถ คาวน์โหลด IPM ได้จาก www.hp.com/support

- 5. ถอดจัมเปอร์ออกจาก pin 1 และ 2 แล้ววางจัมเปอร์ที่ pin 1 หรือ 2 แต่อย่า วางที่ทั้งกู่ ทั้งนี้เพื่อป้องกันการสูญหาย
- 6. ใส่ฝาครอบคอมพิวเตอร์หรือแผงด้านข้าง

- 7. ต่ออุปกรณ์ภายนอก
- 8. เสียบปลั๊กและเปิดเครื่องคอมพิวเตอร์ ให้ระบบปฏิบัติการเริ่มทำงาน วิธีนี้ เป็นการยกเลิกรหัสผ่านปัจจุบันและเลิกใช้งานคุณสมบัติรหัสผ่าน
- 9. เพื่อที่จะตั้งรหัสผ่านใหม่ ให้ทำซ้ำขั้นตอน 1 ถึง 4 เปลี่ยนจัมเปอร์รหัสผ่าน บน pin 1 และ 2 จากนั้นให้ทำซ้ำ 6 ถึง 8 แล้วตั้งรหัสผ่านใหม่ในการตั้งค่า คอมพิวเตอร์ โปรคดู คู่มือยูทิลิตีการตั้งค่าคอมพิวเตอร์ (F10) ในแผ่นซีคื Documentation and Diagnostics สำหรับคำแนะนำเกี่ยวกับการใช้ ยูทิลิตีการตั้งค่าคอมพิวเตอร์

### การลบค่าและการรีเซ็ต CMOS

หน่วยความจำการตั้งก่าของคอมพิวเตอร์ (CMOS) เป็นที่เก็บข้อมูลรหัสผ่าน และข้อมูลเกี่ยวกับการตั้งก่าคอมพิวเตอร์

### การใช้ปุ่ม CMOS

- ปิดเครื่องคอมพิวเตอร์และอุปกรณ์ภายนอกทั้งหมด แล้วถอดสายไฟออกจาก เต้ารับไฟฟ้า
- 2. ถอดสายแป้นพิมพ์ จอภาพ และอุปกรณ์ภายนอกอื่นๆ ออกจากคอมพิวเตอร์

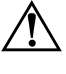

**คำเตือน:** เพื่อลดความเสี่ยงต่อการบาดเจ็บจากไฟฟ้าซ็อตและ/หรือพื้นผิวที่ร้อน ควรถอดสายไฟออกจากเต้ารับที่ผนัง และให้ส่วนประกอบภายในของเครื่องคอมพิวเตอร์ เย็นลงก่อนที่จะสัมผัส

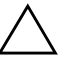

ข้อควรระวัง: เมื่อต่อสายไฟกับเครื่องคอมพิวเตอร์ แหล่งจ่ายไฟจะมีแรงดันไฟฟ้า สำหรับเมนบอร์ดอยู่ตลอดเวลา แม้ว่าเครื่องจะปิดอยู่ก็ตาม หากคุณไม่ถอดสายไฟออก อาจเกิดความเสียหายแก่ระบบได้

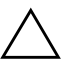

ข้อควรระวัง: ไฟฟ้าสถิตอาจทำให้อุปกรณ์อิเล็กทรอนิกส์ของคอมพิวเตอร์หรืออุปกรณ์ เสริมเสียหายได้ ก่อนที่จะเริ่มดำเนินการตามขั้นตอนเหล่านี้ โปรดตรวจสอบว่าคุณได้ ทำการคายประจุไฟฟ้าสถิตด้วยการสัมผัสวัตถุที่เป็นโลหะซึ่งมีการลงกราวด์ โปรดดู รายละเอียดเพิ่มเติมใน ข้อมูลเกี่ยวกับความปลอดภัยและข้อบังคับต่าง ๆ ในแผ่นซีดี Documentation and Diagnostics 3. ถอดฝาครอบคอมพิวเตอร์หรือแผงด้านข้าง

ข้อควรระวัง: การกดปุ่ม CMOS จะเป็นการรีเซ็ตค่า CMOS ให้เป็นค่าดีฟอลต์จาก โรงงานและจะลบข้อมูลที่กำหนดขึ้นเองซึ่งรวมถึงรหัสผ่าน หมายเลขทรัพย์สิน และการ ตั้งค่าพิเศษต่าง ๆ สิ่งสำคัญคือการสำรองข้อมูลใน CMOS ของคอมพิวเตอร์ก่อนที่จะ รีเซ็ต ในกรณีที่อาจต้องการใช้ในภายหลัง การสำรองข้อมูลทำได้โดยเข้าสู่ยูทิลิตีการตั้งค่า คอมพิวเตอร์ โปรดดู *คู่มีอยูทิลิตีการตั้งค่าคอมพิวเตอร์ (F10)* ในแผ่นซีดี Documentation and Diagnostics สำหรับข้อมูลเพิ่มเติมเกี่ยวกับการสำรองข้อมูลใน CMOS

4. หาตำแหน่งปุ่ม CMOS แล้วกดค้างไว้ 5 วินาที

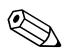

ตรวจดูให้แน่ใจว่าได้ถอดสายไฟออกจากเต้าเสียบที่ผนังแล้ว ปุ่ม CMOS จะไม่ สามารถลบค่าใน CMOS ได้ หากยังเสียบสายไฟอยู่

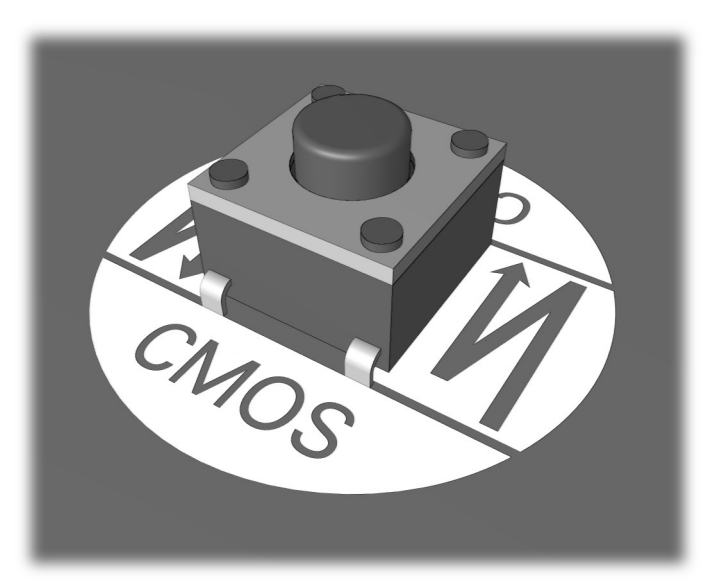

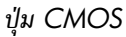

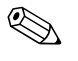

หากต้องการคำแนะนำในการหาตำแหน่งของปุ่ม CMOS และส่วนประกอบอื่นๆ ของเมนบอร์ค โปรคดูที่แผนผังชิ้นส่วนพร้อมภาพประกอบ (IPM) สำหรับระบบ ของคุณ

5. ใส่ฝาครอบคอมพิวเตอร์หรือแผงด้านข้าง

- 6. ต่ออุปกรณ์ภายนอก
- 7. เสียบปลั๊กและเปิดเครื่องคอมพิวเตอร์

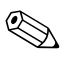

หลังจากที่คุณลบค่าใน CMOS และรีบูตระบบ จะปรากฎข้อความแสดงข้อผิดพลาด POST ซึ่งระบุว่ามีการเปลี่ยนแปลงค่าคอนฟิเกอเรชัน ให้ใช้ยูทิลิตีการตั้งค่า คอมพิวเตอร์เพื่อรีเซ็ตรหัสผ่านและการตั้งค่าอื่นๆ ของระบบ รวมทั้งวันที่และเวลา

โปรคดู คู่มือการจัดการเดสก์ทอป ในแผ่นซีดี Documentation and Diagnostics สำหรับรายละเอียดเพิ่มเติมเกี่ยวกับการตั้งรหัสผ่านใหม่ สำหรับข้อมูลเพิ่มเติม เกี่ยวกับการใช้ยูทิลิตีการตั้งค่าคอมพิวเตอร์ โปรคดู คู่มือยูทิลิตีการตั้งค่าคอมพิวเตอร์ (F10) ในแผ่นซีดี Documentation and Diagnostics

### การใช้ยูทิลิตีการตั้งค่าคอมพิวเตอร์เพื่อรีเซ็ต CMOS

ในการรีเซ็ต CMOS โดยใช้ยูทิลิตีการตั้งก่ากอมพิวเตอร์ ขั้นแรกกุณต้องเข้าสู่ เมนู ยูทิลิตีการตั้งก่ากอมพิวเตอร์

เมื่อข้อความ Computer Setup ปรากฏขึ้นที่มุมขวาล่างของหน้าจอ ให้กคปุ่ม F10 กด Enter หากต้องการข้ามหน้าจอเริ่มต้น

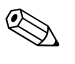

หากคุณไม่ได้กดปุ่ม F10 ในขณะที่ข้อความนั้นปรากฏอยู่ คุณจะต้องเริ่มระบบ ใหม่เพื่อเข้าสู่ยูทิลิตีนี้

เมนูของยูทิลิตีการตั้งก่าคอมพิวเตอร์จะแสดงตัวเลือก 5 หัวข้อ: File, Storage, Security, Power, และ Advanced

ในการรีเซ็ต CMOS เป็นค่าดีฟอลต์ที่มาจากโรงงาน ให้กำหนดเวลาและวันที่ก่อน จากนั้นใช้ปุ่มลูกศรหรือปุ่ม **Tab** เพื่อเลือก File > Set Defaults and Exit ซึ่งจะเป็นการรีเซ็ตการตั้งก่าที่แก้ไขได้ ซึ่งรวมถึงถำดับการบูตและการตั้งก่าอื่นๆ ที่มาจากโรงงานแต่จะไม่มีการก้นหาฮาร์ดแวร์ใหม่

โปรคดู *คู่มือการจัดการเดสก์ทอป* ในแผ่นซีดี Documentation and Diagnostics สำหรับรายละเอียดเพิ่มเติมเกี่ยวกับการตั้งรหัสผ่านใหม่ สำหรับข้อมูลเพิ่มเติม เกี่ยวกับการใช้ยูทิลิตีการตั้งก่าคอมพิวเตอร์ โปรคดู *คู่มือยูทิลิตีการตั้งก่าคอมพิวเตอร์* (F10) ในแผ่นซีดี Documentation and Diagnostics

# C ระบบป้องกันไดรฟ์ (DPS)

ระบบป้องกันไครฟ์ (DPS) เป็นเครื่องมือในการวินิจฉัยที่มีอยู่ในฮาร์คไครฟ์ ที่ติดตั้งในเครื่องคอมพิวเตอร์บางรุ่น DPS ได้รับการออกแบบมาเพื่อช่วยวินิจฉัย ปัญหาที่อาจส่งผลให้ต้องมีการเปลี่ยนฮาร์คไครฟ์โคยไม่อยู่ในเงื่อนไขการรับ ประกัน

เมื่อคอมพิวเตอร์เหล่านี้ถูกสร้างขึ้น ฮาร์คไครฟ์ที่ติคตั้งไว้ทุกตัวจะได้รับการ ทคสอบโคยใช้ระบบ DPS และจะมีการบันทึกข้อมูลที่สำคัญไว้อย่างถาวร ในไครฟ์นั้นๆ และทุกครั้งที่รัน DPS ผลการทคสอบจะถูกบันทึกลงในฮาร์คไครฟ์ ผู้ให้บริการของคุณสามารถใช้ข้อมูลนี้เพื่อช่วยวินิจฉัยปัญหาที่ทำให้คุณต้องรัน ซอฟต์แวร์ DPS

การรัน DPS จะไม่มีผลต่อโปรแกรมหรือข้อมูลที่เก็บอยู่ในฮาร์คไครฟ์ ข้อมูล การทคสอบจะอยู่ในเฟิร์มแวร์ของฮาร์คไครฟ์ และสามารถรันได้แม้ว่ากอมพิวเตอร์ จะไม่สามารถบูตเข้าสู่ระบบปฏิบัติการ เวลาที่ใช้ในการรันการทคสอบจะขึ้นอยู่กับ ผู้ผลิตและขนาด ของฮาร์คไครฟ์ แต่โคยทั่วไปแล้ว การทคสอบจะใช้เวลาประมาณ 2 นาที ต่อกิกะไบต์

คุณสามารถใช้ DPS เมื่อสงสัยว่าฮาร์คไครฟ์จะมีปัญหา หากคอมพิวเตอร์รายงาน ข้อความ SMART Hard Drive Detect Imminent Failure คุณไม่จำเป็น ต้องรัน DPS แต่ให้สำรองข้อมูลไว้ในฮาร์คไครฟ์และติคต่อผู้ให้บริการเพื่อขอ เปลี่ยนไครฟ์

### การเข้าใช้ DPS จากโปรแกรมการตั้งค่าคอมพิวเตอร์

เมื่อคอมพิวเตอร์ ไม่เริ่มต้นอย่างถูกต้อง คุณควรใช้โปรแกรมการตั้งค่าคอมพิวเตอร์ เพื่อเข้าใช้โปรแกรม DPS เมื่อต้องการเข้าใช้ DPS ให้ปฏิบัติตามขั้นตอนต่อไปนี้:

- 1. เปิดหรือเริ่มต้นระบบคอมพิวเตอร์ใหม่
- 2. เมื่อข้อความ F10 Setup ปรากฏขึ้นที่มุมขวาล่างของหน้าจอ ให้กดปุ่ม F10

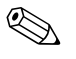

หากคุณไม่ได้กดปุ่ม **F10** ในขณะที่ข้อความนั้นปรากฏอยู่ คุณจะต้องเริ่มระบบใหม่ เพื่อเข้าสู่ยูทิลิตีนี้

เมนูของยูทิลิตีการตั้งก่ากอมพิวเตอร์จะแสดงตัวเลือก 5 หัวข้อ: File, Storage, Security, Power, และ Advanced

3. เลือก Storage > DPS Self-Test

หน้าจอจะแสดงรายชื่อฮาร์ดไดรพีที่สามารถใช้ DPS ที่ติดตั้งอยู่ในระบบ กอมพิวเตอร์

หากไม่มีฮาร์คไครฟ์ที่สามารถใช้ DPS ติดตั้งไว้ ตัวเลือก **DPS Self-Test** จะไม่ ปรากฏบนหน้าจอ

 เลือกฮาร์ดไดรฟ์ที่ต้องการทดสอบและปฏิบัติตามกำแนะนำบนหน้าจอ เพื่อดำเนินการทดสอบให้เสร็จสมบูรณ์

เมื่อการทคสอบเสร็จสมบูรณ์ ข้อกวามใดข้อกวามหนึ่งต่อไปนี้จะปรากฏขึ้น:

- Test Succeeded. Completion Code 0
- Test Aborted. Completion Code 1 or 2
- Test Failed. Drive Replacement Recommended. Completion Code 3 through 14

หากการทดสอบล้มเหลว คุณควรบันทึกและรายงานรหัสข้อผิดพลาดไปยังผู้ให้ บริการเพื่อขอรับความช่วยเหลือในการวินิจฉัยปัญหา

### ดัชนี

### C

```
CMOS
การลบค่าและการรีเซ็ต B–3
การสำรองข้อมูล B–1
ปุ่ม B–1, B–3
```

#### F

Full Boot A-1

Insight Diagnostics 1–1

#### Ρ

POST ข้อกวามแสดงข้อผิดพลาด A–1 เปิดใช้ข้อกวามแสดงข้อผิดพลาด A–1

#### Q

Quick Boot A-1

#### ก

การรักษาความปลอดภัยด้วยรหัสผ่าน B–1 การรีเซ็ต CMOS B–1 จัมเปอร์รหัสผ่าน B–1 การแสดงวันที่และเวลา 2–6

#### ค

คำแนะนำ 2–4 คุณสมบัติ Wake-on-LAN 2–33

#### ຈ

จอภาพ ตรวจสอบการเชื่อมต่อ 2–5 ตัวอักษรไม่ชัดเจน 2–20 ภาพมัว 2–20 หน้าจอว่างเปล่า 2–18

#### ซ

ซอฟต์แวร์ การกู้คืน 1–8 การป้องกัน 1–8 ปัญหา 2–45

#### ต

ตัวเลือกการบูต Full Boot A–1 Quick Boot A–1

#### บ

แบตเตอรี่ RTC A-3 แบตเตอรี่, การเปลี่ยน 2-6

#### ป

ปัญหา Drive Key 2–41 MultiBay 2–17, A–9 การเชื่อมต่ออินเทอร์เน็ต 2–42 การติดตั้งฮาร์ดแวร์ 2–30 เครื่องพิมพ์ 2–26 จอแสดงผล 2–18

ซอฟต์แวร์ 2–45 ซีดีรอมและดีวีดี 2–39 ดิสเก็ตต์ 2–12 ใครฟ์ออปติคัล 2–39 ทั่วไป 2–6 เน็ตเวิร์ก 2–33 แป้นพิมพ์ 2–27 แผงด้านหน้า 2–41 โพรเซสเซอร์ 2–38 เมาส์ 2–28 ไม่ร้ายแรง 2–4 ระบบเสียง 2–23 หน่วยความจำ 2–37 แหล่งจ่ายไฟ 2–10 ฮาร์คไครฟ์ 2–15 ปัญหาเกี่ยวกับ Drive Key 2-41 ปัญหาเกี่ยวกับ MultiBay 2–17, A–9 ้ปัญหาเกี่ยวกับเครื่องพิมพ์ 2–26 ปัณหาเกี่ยวกับจอภาพ 2–18 ปัญหาเกี่ยวกับซีดีรอมหรือดีวีดี 2–39 ปัญหาเกี่ยวกับดิสเก็ตต์ 2–12 ปัณหาเกี่ยวกับไครฟ์ออปติคัล 2–39 ปัญหาเกี่ยวกับเน็ตเวิร์ก 2–33 ปัญหาเกี่ยวกับโพรเซสเซอร์ 2–38 ปัญหาเกี่ยวกับเมาส์ 2–27 ปัญหาเกี่ยวกับระบบเสียง 2–23 ้ปัญหาเกี่ยวกับแหล่งจ่ายไฟ 2–10 ปัญหาเกี่ยวกับฮาร์คไครฟ์ 2–15 ปัญหาทั่วไป 2–6 ปัญหาในการเชื่อมูต่ออินเทอร์เน็ต 2–42 ปัญหาในการติดตั้งฮาร์ดแวร์ 2–30 ปัญหาแผงด้านหน้า 2–41 แป้นพิมพ์ การทดสอบ 2–4 การแก้ไขปัญหา 2–27 รหัสข้อผิดพลาด A-5

#### ដ

แผงปิด, การถอด 2–7

### ฝ

้ฝ่ายบริการลูกค้า 2–2, 2–46

### ฟ

ใฟสัญญาณ กะพริบบนแป้นพิมพ์ PS/2 A–12 กะพริบเมื่อเปิดเครื่อง A–12 ไฟแสดงสถานะกะพริบ A–12

#### ม

เมนบอร์ค, รหัสข้อผิคพลาค A–2

#### ย

ยูทิลิตีการวินิจฉัย 1–1

#### ร

รหัสข้อผิดพลาด A–1 รหัสตัวเลข A–2 รหัสผ่าน การตั้งก่า B–1 การยกเลิก B–1 การรีเซ็ตจัมเปอร์ B–2 คุณสมบัติ B–1 เปิดเครื่อง B–1 รหัสผ่านป้องกันการเปิดเครื่อง B–1 รหัสผ่านสำหรับการตั้งก่า B–1 รหัสสัญญาณเสียง A–12 รหัสเสียง A–12 ระบบป้องกันไดรฟ์ (DPS) C–1

#### ห

หน่วยความจำ การแก้ไขปัญหา 2–37 รหัสข้อผิดพลาด A–4 หน้างอว่างเปล่า 2–18